## MU182020A 25 Gbit/s 1ch MUX MU182021A 25 Gbit/s 2ch MUX Operation Manual

## **Eighth Edition**

- For safety and warning information, please read this manual before attempting to use the equipment.
- Additional safety and warning information is provided in the MP1800A Signal Quality Analyzer Installation Guide and the MT1810A 4 Slot Chassis Installation Guide. Please also refer to one of these documents before using the equipment.
- Keep this manual with the equipment.

## **ANRITSU CORPORATION**

## Safety Symbols

To prevent the risk of personal injury or loss related to equipment malfunction, Anritsu Corporation uses the following safety symbols to indicate safety-related information. Ensure that you clearly understand the meanings of the symbols BEFORE using the equipment. Some or all of the following symbols may be used on all Anritsu equipment. In addition, there may be other labels attached to products that are not shown in the diagrams in this manual.

## Symbols used in manual

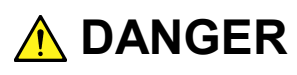

This indicates a very dangerous procedure that could result in serious injury or death if not performed properly.

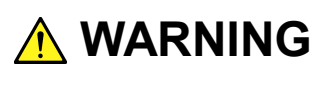

This indicates a hazardous procedure that could result in serious injury or death if not performed properly.

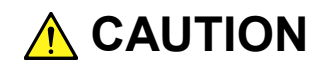

This indicates a hazardous procedure or danger that could result in light-to-severe injury, or loss related to equipment malfunction, if proper precautions are not taken.

### Safety Symbols Used on Equipment and in Manual

The following safety symbols are used inside or on the equipment near operation locations to provide information about safety items and operation precautions. Ensure that you clearly understand the meanings of the symbols and take the necessary precautions BEFORE using the equipment.

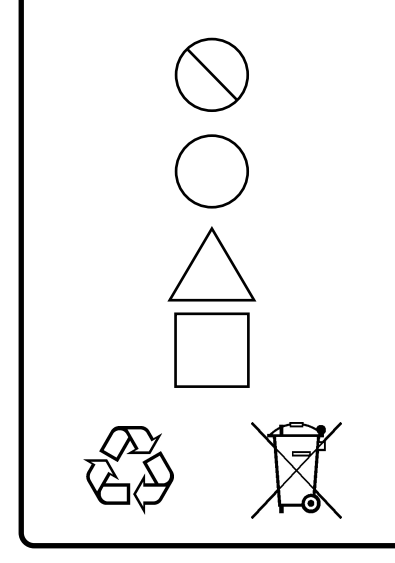

This indicates a prohibited operation. The prohibited operation is indicated symbolically in or near the barred circle.

This indicates an obligatory safety precaution. The obligatory operation is indicated symbolically in or near the circle.

This indicates a warning or caution. The contents are indicated symbolically in or near the triangle.

This indicates a note. The contents are described in the box.

These indicate that the marked part should be recycled.

MU182020A 25 Gbit/s 1ch MUX MU182021A 25 Gbit/s 2ch MUX Operation Manual

- 30 September 2008 (First Edition)
- 20 June 2013 (Eighth Edition)

#### Copyright © 2008-2013, ANRITSU CORPORATION.

All rights reserved. No part of this manual may be reproduced without the prior written permission of the publisher.

The contents of this manual may be changed without prior notice. Printed in Japan

## **Equipment Certificate**

Anritsu Corporation certifies that this equipment was tested before shipment using calibrated measuring instruments with direct traceability to public testing organizations recognized by national research laboratories, including the National Institute of Advanced Industrial Science and Technology, and the National Institute of Information and Communications Technology, and was found to meet the published specifications.

## Anritsu Warranty

Anritsu Corporation will repair this equipment free-of-charge if a malfunction occurs within one year after shipment due to a manufacturing fault. However, software fixes will be made in accordance with the separate Software End-User License Agreement. Moreover, Anritsu Corporation will deem this warranty void when:

- The fault is outside the scope of the warranty conditions separately described in the operation manual.
- The fault is due to mishandling, misuse, or unauthorized modification or repair of the equipment by the customer.
- The fault is due to severe usage clearly exceeding normal usage.
- The fault is due to improper or insufficient maintenance by the customer.
- The fault is due to natural disaster, including fire, wind, flooding, earthquake, lightning strike, or volcanic ash, etc.
- The fault is due to damage caused by acts of destruction, including civil disturbance, riot, or war, etc.
- The fault is due to explosion, accident, or breakdown of any other machinery, facility, or plant, etc.
- The fault is due to use of non-specified peripheral or applied equipment or parts, or consumables, etc.
- The fault is due to use of a non-specified power supply or in a non-specified installation location.
- The fault is due to use in unusual environments<sup>(Note)</sup>.
- The fault is due to activities or ingress of living organisms, such as insects, spiders, fungus, pollen, or seeds.

In addition, this warranty is valid only for the original equipment purchaser. It is not transferable if the equipment is resold.

Anritsu Corporation shall assume no liability for injury or financial loss of the customer due to the use of or a failure to be able to use this equipment.

#### Note:

For the purpose of this Warranty, "unusual environments" means use:

- In places of direct sunlight
- In dusty places
- Outdoors
- In liquids, such as water, oil, or organic solvents, and medical fluids, or places where these liquids may adhere
- In salty air or in places where chemically active gases (SO<sub>2</sub>, H<sub>2</sub>S, Cl<sub>2</sub>, NH<sub>3</sub>, NO<sub>2</sub>, or HCl, etc.) are present
- In places where high-intensity static electric charges or electromagnetic fields are present
- In places where abnormal power voltages (high or low) or instantaneous power failures occur
- In places where condensation occurs
- In the presence of lubricating oil mists
- In places at an altitude of more than 2,000 m
- In the presence of frequent vibration or mechanical shock, such as in cars, ships, or airplanes

## **Anritsu Corporation Contact**

In the event of this equipment malfunctions, contact an Anritsu Service and Sales office. Contact information can be found on the last page of the printed version of this manual, and is available in a separate file on the CD version.

## Notes On Export Management

This product and its manuals may require an Export License/Approval by the Government of the product's country of origin for re-export from your country.

Before re-exporting the product or manuals, please contact us to confirm whether they are export-controlled items or not.

When you dispose of export-controlled items, the products/manuals need to be broken/shredded so as not to be unlawfully used for military purpose.

## Software End-User License Agreement (EULA)

Please read this Software End-User License Agreement (hereafter this EULA) carefully before using (includes executing, copying, registering, etc.) this software (includes programs, databases, scenarios, etc., used to operate, set, etc., Anritsu electronic equipment). By reading this EULA and using this software, you are agreeing to be bound by the terms of its contents and Anritsu Corporation (hereafter Anritsu) hereby grants you the right to use this Software with the Anritsu-specified equipment (hereafter Equipment) for the purposes set out in this EULA.

#### 1. Grant of License and Limitations

- 1. Regardless of whether this Software was purchased from or provided free-of-charge by Anritsu, you agree not to rent, lease, lend, or otherwise distribute this Software to third parties and further agree not to disassemble, recompile, reverse engineer, modify, or create derivative works of this Software.
- 2. You may make one copy of this Software for backup purposes only.
- 3. You are not permitted to reverse engineer this software.
- 4. This EULA allows you to install one copy of this Software on one piece of Equipment.

#### 2. Disclaimers

To the extent not prohibited by law, in no event shall Anritsu be liable for personal injury, or any incidental, special, indirect or consequential damages whatsoever, including, without limitation, damages for loss of profits, loss of data, business interruption or any other commercial damages or losses, arising out of or related to your use or inability to use this Software.

#### 3. Limitation of Liability

- a. If a fault (bug) is discovered in this Software, preventing operation as described in the operation manual or specifications whether or not the customer uses this software as described in the manual, Anritsu shall at its own discretion, fix the bug, or exchange the software, or suggest a workaround, free-of-charge. However, notwithstanding the above, the following items shall be excluded from repair and warranty.
  - i) If this Software is deemed to be used for purposes not described in the operation manual or specifications.
  - ii) If this Software is used in conjunction with other non-Anritsu-approved software.
  - iii) Recovery of lost or damaged data.
  - iv) If this Software or the Equipment has been modified, repaired, or otherwise altered without Anritsu's prior approval.
  - v) For any other reasons out of Anritsu's direct control and responsibility, such as but not limited to, natural disasters, software virus infections, etc.
- b. Expenses incurred for transport, hotel, daily allowance, etc., for on-site repairs by Anritsu engineers necessitated by the above faults shall be borne by you.
- c. The warranty period for faults listed in article 3a above covered by this EULA shall be either 6 months from the date of purchase of this Software or 30 days after the date of repair, whichever is longer.

#### 4. Export Restrictions

You may not use or otherwise export or re-export directly or indirectly this Software except as authorized by Japanese and United States law. In particular, this software may not be exported or re-exported (a) into any Japanese or US embargoed countries or (b) to anyone on the Japanese or US Treasury Department's list of Specially Designated Nationals or the US Department of Commerce Denied Persons List or Entity List. By using this Software, you warrant that you are not located in any such country or on any such list. You also agree that you will not use this Software for any purposes prohibited by Japanese and US law, including, without limitation, the development, design and manufacture or production of missiles or nuclear, chemical or biological weapons of mass destruction.

#### 5. Termination

Anritsu shall deem this EULA terminated if you violate any conditions described herein. This EULA shall also be terminated if the conditions herein cannot be continued for any good reason, such as violation of copyrights, patents, or other laws and ordinances.

#### 6. Reparations

If Anritsu suffers any loss, financial or otherwise, due to your violation of the terms of this EULA, Anritsu shall have the right to seek proportional damages from you.

#### 7. Responsibility after Termination

Upon termination of this EULA in accordance with item 5, you shall cease all use of this Software immediately and shall as directed by Anritsu either destroy or return this Software and any backup copies, full or partial, to Anritsu.

#### 8. Dispute Resolution

If matters of dispute or items not covered by this EULA arise, they shall be resolved by negotiations in good faith between you and Anritsu.

#### 9. Court of Jurisdiction

This EULA shall be interpreted in accordance with Japanese law and any disputes that cannot be resolved by negotiation described in Article 8 shall be settled by the Japanese courts.

## **CE Conformity Marking**

Anritsu affixes the CE Conformity marking on the following product(s) in accordance with the Council Directive 93/68/EEC to indicate that they conform to the EMC and LVD directive of the European Union (EU).

### **CE marking**

( (

#### 1. Product Model

Plug-in Units:

MU182020A 25 Gbit/s 1ch MUX MU182021A 25 Gbit/s 2ch MUX

#### 2. Applied Directive and Standards

When the MU182020A 25 Gbit/s 1ch MUX or MU182021A 25 Gbit/s 2ch MUX is installed in the MP1800A or MT1810A, the applied directive and standards of this unit conform to those of the MP1800A or MT1810A main frame.

PS: About main frame

Please contact Anritsu for the latest information on the main frame types that MU182020A/21A can be used with.

## **C-Tick Conformity Marking**

Anritsu affixes the C-Tick marking on the following product(s) in accordance with the regulation to indicate that they conform to the EMC framework of Australia/New Zealand.

**C-Tick marking** 

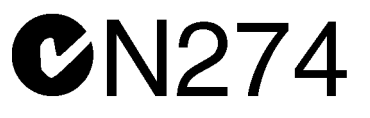

#### 1. Product Model

Plug-in Units:

MU182020A 25 Gbit/s 1ch MUX MU182021A 25 Gbit/s 2ch MUX

#### 2. Applied Directive and Standards

When the MU182020A 25 Gbit/s 1ch MUX or MU182021A 25 Gbit/s 2ch MUX is installed in the MP1800A or MT1810A, the applied directive and standards of this unit conform to those of the MP1800A or MT1810A main frame.

PS: About main frame

Please contact Anritsu for the latest information on the main frame types that MU182020A/21A can be used with.

## **About This Manual**

A testing system combining an MP1800A Signal Quality Analyzer or MT1810A 4-Slot Chassis mainframe, module(s), and control software is called a Signal Quality Analyzer Series. The operation manuals of the Signal Quality Analyzer Series consist of separate documents for the installation guide, the mainframe, remote control operation, module(s), and control software, as shown below.

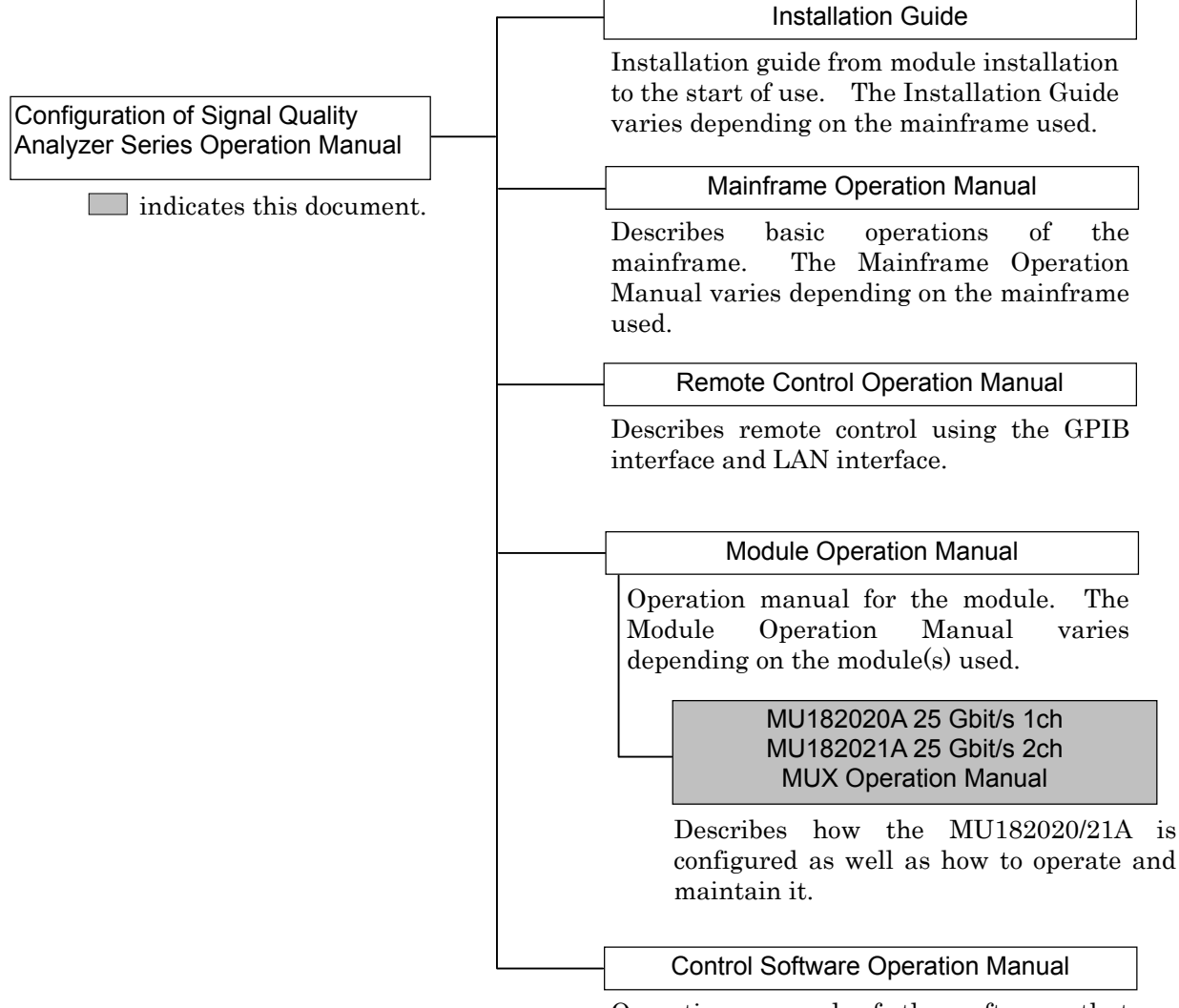

Operation manual of the software that controls the Signal Quality Analyzer Series.

## **Table of Contents**

| About This Manual |                     |     |  |
|-------------------|---------------------|-----|--|
| Chap              | ter 1 Overview      | 1-1 |  |
| 1.1               | Product Overview    | 1-2 |  |
| 1.2               | Product Composition | 1-3 |  |
| 1.3               | Specifications      | 1-7 |  |

# Chapter 2Preparation before Use2-12.1Installation to Signal Quality Analyzer2-2

2.2How to Operate Application2-22.3Preventing Damage2-3

## Chapter 3 Panel Layout and Connectors. 3-1

| 3.1 | Panel Layout            | 3-2 |
|-----|-------------------------|-----|
| 3.2 | Inter-Module Connection | 3-4 |

## Chapter 4 Configuration of Setup

## Dialog Box ..... 4-1

## Chapter 5 Use Example ..... 5-1

5.1Measuring Optical Transceiver Module5-25.2DQPSK Transmission Test5-6

| Chapt | er 6 Performance Test                  | 6-1 |
|-------|----------------------------------------|-----|
| 6.1   | Overview                               | 6-2 |
| 6.2   | Devices Required for Performance Tests | 6-3 |
| 6.3   | Performance Test Items                 | 6-4 |

| Chap | ter 7 Maintenance   | 7-1 |
|------|---------------------|-----|
| 7.1  | Daily Maintenance   | 7-2 |
| 7.2  | Cautions on Storage | 7-2 |
| 7.3  | Transportation      | 7-3 |
| 7.4  | Calibration         | 7-3 |
| 7.5  | Disposal            | 7-4 |

| Chap | ter 8 Troubleshooting                         | 8-1 |
|------|-----------------------------------------------|-----|
| 8.1  | Problems Discovered during Module Replacement | 8-2 |
| 8.2  | Problems Discovered during Output Waveform    |     |
|      | Observation                                   | 8-2 |
| 8.3  | Problems Discovered during Error Rate         |     |
|      | Measurement                                   | 8-4 |
|      |                                               |     |

| Appendix   | A                             | App-1 |
|------------|-------------------------------|-------|
| Appendix A | List of Initial Settings      | A-1   |
| Appendix B | Setting Restrictions          | B-1   |
| Appendix C | Performance Test Record Sheet | C-1   |

This chapter provides an overview of the MU182020A 25 Gbit/s 1ch MUX and MU182021A 25 Gbit/s 2ch MUX (hereinafter, referred to as "MU182020A/21A").

| 1.1 | Product Overview |                              |      |  |
|-----|------------------|------------------------------|------|--|
| 1.2 | Produ            | Product Composition          |      |  |
|     | 1.2.1            | Standard composition         | 1-3  |  |
|     | 1.2.2            | Options                      | 1-4  |  |
|     | 1.2.3            | Application parts            | 1-6  |  |
| 1.3 | Specif           | ications                     | 1-7  |  |
|     | 1.3.1            | Specifications for MU182020A | 1-7  |  |
|     | 1.3.2            | Specifications for MU182021A | 1-14 |  |

## **1.1 Product Overview**

The MU182020A/21A is a plug-in module that can be built into a Signal Quality Analyzer mainframe. This equipment 2:1 multiplexes the output signal of the MU181020A 12.5 Gbit/s and MU181020B 14 Gbit/s pulse pattern generators (hereafter MU181020A/B) to generate 8 to 25 Gbit/s PRBS, DATA and Zero-Substitution patterns.

Various option configurations are available for the MU181020A. This module is therefore useful for research, development, and production of various types of digital communication equipment, modules, and devices.

Features of the MU182020A/21A:

- Operating rates: 8 to 25 Gbit/s (28 Gbit/s using additional options)
- Multiplexes input data signal to 2:1 (MU182020A) or 4:2 (MU182021A)
- High-quality output signal waveform
- Flexible for functional expansion in the future, by installing additional options.

## **1.2 Product Composition**

## 1.2.1 Standard composition

Table 1.2.1-1 and Table 1.2.1-2 show the standard composition for the MU182020A/21A.

| ltem       | Model<br>name/symbol | Product name                                  | Q'ty | Remarks                                                  |
|------------|----------------------|-----------------------------------------------|------|----------------------------------------------------------|
| Mainframe  | MU182020A            | 25 Gbit/s 1ch MUX                             | 1    |                                                          |
|            | J1137                | Coaxial Terminator                            | 5    |                                                          |
|            | J1341A               | Open                                          | 4    |                                                          |
|            | J1359A               | Coaxial Adapter (K-P, K-J, SMA compatibility) | 2    |                                                          |
| Accessory  | Z0897A               | MP1800A Manual CD                             | 1    | CD-ROM version                                           |
| 1100055017 | Z0918A               | MX180000A Software CD                         | 1    | CD-ROM version                                           |
|            | J1427A               | Cable kit for 20A/40A (Tx/Rx ,Opt16)          | 1    | Either J1427A or                                         |
|            | J1448A               | Cable kit for 20A/40A (Tx/Rx ,Opt15)          |      | J1448A is attached,<br>depending on the<br>options used. |

| Table 1.2.1-2 | Standard composition for MU1820 | 21A |
|---------------|---------------------------------|-----|
|---------------|---------------------------------|-----|

| ltem      | Model<br>name/symbol | Product name                                  |   | Remarks        |
|-----------|----------------------|-----------------------------------------------|---|----------------|
| Mainframe | MU182021A            | 25 Gbit/s 2ch MUX                             |   |                |
|           | J1137                | Coaxial Terminator                            | 9 |                |
|           | J1341A               | Open                                          | 6 |                |
| Accessory | J1359A               | Coaxial Adapter (K-P, K-J, SMA compatibility) | 4 |                |
|           | Z0897A               | MP1800A Manual CD                             | 1 | CD-ROM version |
|           | Z0918A               | MX180000A Software CD                         | 1 | CD-ROM version |
|           | J1428A               | Cable kit for 21A (Tx ,Opt15/16)              | 1 |                |

## 1.2.2 Options

Table 1.2.2-1 and Table 1.2.2-2 show the options for the MU182020A/21A.Table 1.2.2-3 and Table 1.2.2-4 show the accessories for theMU182020A/21A.All options are sold separately.

| Model name     | Product name                                         | Remarks                                                            |
|----------------|------------------------------------------------------|--------------------------------------------------------------------|
| MU182020A-x01  | 28 Gbit/s Extension                                  |                                                                    |
| MU182020A-x02  | Clock Input Band Switch                              |                                                                    |
| MU182020A-x03* | 28.1 Gbit/s Extension                                | Can be installed together with MU182020A-x01.                      |
| MU182020A-x10  | Variable Data Output (0.25 to 1.75<br>Vp-p) Retrofit | Cannot be installed together with MU182020A-x11 and MU182020A-x13. |
| MU182020A-x11  | Variable Data Output (0.5 to 2.5<br>Vp-p) Retrofit   | Cannot be installed together with MU182020A-x10 and MU182020A-x13. |
| MU182020A-x13  | Variable Data Output (0.5 to 3.5<br>Vp-p) Retrofit   | Cannot be installed together with MU182020A-x10 and MU182020A-x11. |
| MU182020A-x21  | Variable Clock Output (0.5 to 2.0 Vp-p)              |                                                                    |
| MU182020A-x30  | 25Gbit/s Variable Data Delay                         | Cannot be installed together with MU182020A-x31.                   |
| MU182020A-x31  | 28Gbit/s Variable Data Delay                         | Cannot be installed together with MU182020A-x30.                   |

Table 1.2.2-1 Options for MU182020A

| Table 1.2.2-2 | Options for MU <sup>2</sup> | 182021A |
|---------------|-----------------------------|---------|
|---------------|-----------------------------|---------|

| Model name     | Product name                                         | Remarks                                                            |
|----------------|------------------------------------------------------|--------------------------------------------------------------------|
| MU182021A-x01  | 28 Gbit/s Extension                                  |                                                                    |
| MU182021A-x02  | Clock Input Band Switch                              |                                                                    |
| MU182021A-x03* | 28.1 Gbit/s Extension                                | Can be installed together with MU182021A-x01.                      |
| MU182021A-x10  | Variable Data Output (0.25 to 1.75<br>Vp-p) Retrofit | Cannot be installed together with MU182021A-x11 and MU182021A-x13. |
| MU182021A-x11  | Variable Data Output (0.5 to 2.5<br>Vp-p) Retrofit   | Cannot be installed together with MU182021A-x10 and MU182021A-x13. |
| MU182021A-x13  | Variable Data Output (0.5 to 3.5<br>Vp-p) Retrofit   | Cannot be installed together with MU182021A-x10 and MU182021A-x11. |
| MU182021A-x21  | Differential Clock Output (0.5 to 2.0Vp-p)           |                                                                    |
| MU182021A-x30  | 25Gbit/s Variable Data Delay                         | Cannot be installed together with MU182021A-x31.                   |
| MU182021A-x31  | 28Gbit/s Variable Data Delay                         | Cannot be installed together with MU182021A-x30.                   |
| MU182021A-x40  | Emphasis Control                                     |                                                                    |

\*: Notice of MU182020A/21A-x03 option name indication

Option name of MU182020A-x01+x03, or MU182021A-x01+x03 is indicated on the module ejector. On option display of the software, it is displayed as "MU182020A/21A-x01(28Gbit/s Extension)". However, the operation between 8.0 to 28.1 Gbit/s bit rate is guaranteed.

#### Note:

Option name format is as follows:

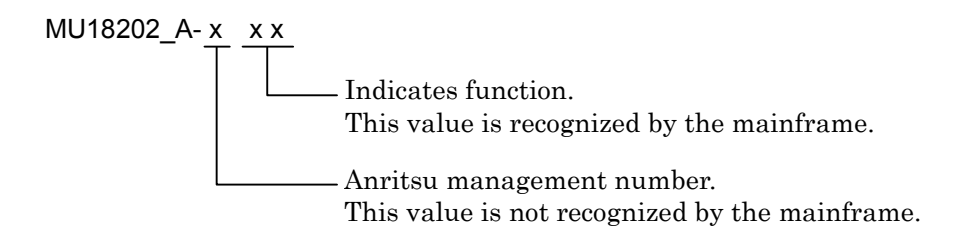

| Target Option | Model<br>name/symbol | Product name                                     | Q'ty | Remarks |
|---------------|----------------------|--------------------------------------------------|------|---------|
| MU182020A-x02 | J1359A               | Coaxial Adapter (K-P, K-J,<br>SMA compatibility) | 2    |         |
| MU182020A-x21 | J1359A               | Coaxial Adapter (K-P, K-J,<br>SMA compatibility) | 1    |         |

| Table 1.2.2-4 | MU182021A | options and | accessories |
|---------------|-----------|-------------|-------------|
|---------------|-----------|-------------|-------------|

| Target Option | Model<br>name/symbol | Product name                                     | Q'ty | Remarks |
|---------------|----------------------|--------------------------------------------------|------|---------|
| MU182021A-x02 | J1359A               | Coaxial Adapter (K-P, K-J,<br>SMA compatibility) | 2    |         |
| MU182021A-x21 | J1137                | Coaxial Terminator                               | 1    |         |
|               | J1359A               | Coaxial Adapter (K-P, K-J,<br>SMA compatibility) | 2    |         |

## 1.2.3 Application parts

Table 1.2.3-1 shows the application parts for the MU182020A/21A. All application parts are sold separately.

| Model name/<br>symbol | Product name                            | Remarks                                                                                                    |
|-----------------------|-----------------------------------------|----------------------------------------------------------------------------------------------------|
| J1137                 | Terminator                              | SMA-P                                                                                                    |
| J1342A                | Coaxial cable 0.8m                      | APC 3.5 connector                                                                                                    |
| J1343A                | Coaxial cable 1M                        | SMA connector                                                                                                    |
| J1359A                | Coaxial adaptor (K-P.K-J,SMA)           |                                                                                                    |
| J1427A                | Cable kit for 20A/40A (Tx/Rx ,Opt16)    | 1/2 Data Input×2 (TX)<br>1/2 Clock Input×1 (TX)<br>1/2 Clock Output×2 (TX)<br>1/2 Data Output×2 (RX)<br>1/2 Clock Output×2 (RX) |
| J1428A                | Cable kit for 21A (Tx ,Opt15/16)        | 1/2 Data Input×4<br>1/2 Clock Input×1<br>1/2 Clock Output×4                                                                     |
| J1439A                | Coaxial cable (0.8m, K connector)       | K connector                                                                                                    |
| J1448A                | Cable kit for 20A/40A (Tx/Rx ,Opt15)    | 1/2 Data Input×2 (TX)<br>1/2 Clock Input×1 (TX)<br>1/2 Clock Output×2 (TX)<br>1/2 Data Output×2 (RX)<br>1/2 Clock Output×2 (RX) |
| J1449A                | Measurement kit (K connector)           | Coaxial cable (0.8m, K connector)<br>$\times 2$<br>Coaxial cable 0.8 m $\times 2$<br>Coaxial cable 1 m $\times 1$               |
| J1450A                | Coaxial attenuator                      | 41KC-3                                                                                                    |
| J1451A                | Coaxial attenuator                      | 41KC-6                                                                                                    |
| J1452A                | Coaxial attenuator                      | 41KC-10                                                                                                    |
| J1453A                | Coaxial attenuator                      | 41KC-20                                                                                                    |
| J1454A                | Power Divider                           | K240C                                                                                                    |
| W3128AW               | MU182020A/MU182021A Operation<br>Manual | Printed version                                                                                                    |

Table 1.2.3-1 Application parts

## 1.3 Specifications

## 1.3.1 Specifications for MU182020A

| Table 1.3.1-1 | Specifications for MU182020A |
|---------------|------------------------------|
|---------------|------------------------------|

| ltem                    |                    | Specifications                                                                                                    | Remarks             |
|-------------------------|--------------------|----------------------------------------------------------------------------------------------------|---------------------|
| Operating bit rate      | )                  | 8.0 to 25.0 Gbit/s<br>8.0 to 28.0 Gbit/s<br>(When MU182020A-x01 is installed)<br>8.0 to 28.1 Gbit/s<br>(When MU182020A-x01 ,x03 installed) |                     |
| External clock<br>input | Number of<br>Input | 1                                                                                                    |                     |
| (from<br>System Clock)  | Frequency          | 4.0 to 12.5 GHz<br>4.0 to 14.0 GHz (When MU182020A-x01 is<br>installed)<br>4.0 to 14.05 GHz (When MU182020A-x01,<br>x03 installed)         |                     |
|                         |                    | 4.0 to 12.5 GHz<br>8.0 to 25.0 GHz<br>(switchable when MU182020A-x02<br>installed)                                                         |                     |
|                         |                    | 4.0 to 14.0 GHz<br>8.0 to 28.0 GHz<br>(switchable when MU182020A-x01, x02<br>installed)                                                    |                     |
|                         |                    | 4.0 to 14.05 GHz<br>8.0 to 28.1 GHz<br>(switchable when MU182020A-x01, x02 ,x03<br>installed)                                              |                     |
|                         | Amplitude          | 0.3 to 1.0 Vp-p                                                                                                    |                     |
|                         | Termination        | ΑC/50 Ω                                                                                                    |                     |
|                         | Connector          | SMA (when MU182020A-x02 is not<br>installed)<br>K (when MU182020A-x02 installed)                                                           |                     |
| 1/2 Data Input          | Number of<br>Input | 2<br>(1/2 Data Input A,1/2 Data Input B)                                                                                                   | From<br>MU181020A/B |
|                         | Level              | 0/-1 V<br>H:-0.25 to +0.05 V<br>L:-1.4 to -0.85 V                                                                                          | Data Output         |
|                         | Termination        | 50 Ω/GND                                                                                                    |                     |
|                         | Connector          | SMA                                                                                                    |                     |

| Item            |                          | Specifications                                                                                                    | Remarks             |
|-----------------|--------------------------|----------------------------------------------------------------------------------------------------|---------------------|
| 1/2 Clock Input | Number of<br>Input       | 1                                                                                                    | From<br>MU181020A/B |
|                 | Amplitude                | 0.25 to 1.0 Vp-p                                                                                                    | Clock Output        |
|                 | Termination              | ΑC/50 Ω                                                                                                    |                     |
|                 | Connector                | SMA                                                                                                    |                     |
|                 | Amplitude                | Min. 0.4 Vp-p, Max. 1.2 Vp-p                                                                                                    |                     |
|                 | Termination              | ΑC/50 Ω                                                                                                    |                     |
| 1/2 Clock       | Clock Output             | 2                                                                                                    | То                  |
| Output          | Amplitude                | Min. 0.4 Vp-p, Max. 1.2 Vp-p                                                                                                    | MU181020A/B         |
|                 | Termination              | ΑC/50 Ω                                                                                                    | Ext Clock Input     |
|                 | Connector                | SMA                                                                                                    |                     |
|                 | Between<br>channels Skew | ≤10 ps<br>12 GHz (when MU182020A-x01 uninstalled)<br>14 GHz (whenMU182020A-x01 installed)<br>14.05 GHz (whenMU182020A-x01+x03<br>installed) |                     |

Table 1.3.1-1 Specifications for MU182020A (Cont'd)

| ltem                           |                                    | Specifications                                                                                                    | Remarks                                              |
|--------------------------------|------------------------------------|----------------------------------------------------------------------------------------------------|------------------------------------------------------|
| Data Output*1<br>MU182020A-    | Number of<br>Output                | $2 \left( \text{Data} / \overline{\text{Data}} \right)$                                                                                                    | $\begin{array}{llllllllllllllllllllllllllllllllllll$ |
| x10<br>(Variable Data          | Amplitude                          | 0.25 to 1.75 Vp-p/2 mV Step (Independent, variable)                                                                                                    | Mark Ratio 1/2                                       |
| Output (0.25<br>to 1.75 Vp-p)) |                                    | Accuracy:±50 mV ±17% of Amplitude<br>(Cross Point 50%, and Cross Point 30 to<br>80%@25 Gbit/s)                                                                   | Tr/Tf, Total<br>Jitter,<br>Waveform                  |
|                                | Offset                             | -2.0 to +3.3 Voh, 1 mV Step<br>(Independent, variable)                                                                                                    | Distortion<br>specified at                           |
|                                |                                    | Accuracy:<br>±65 mV ±10% of Offset(Vth) ±<br>(Amplitude Accuracy/2)                                                                                              | point                                                |
|                                |                                    | Current Limit (Sourcing 50 mA/Sinking 80 mA)                                                                                                    |                                                      |
|                                | Defined<br>Interface               | NECL,SCFL,NCML,PCML,LVPECL,LVDS<br>(400 mVp-p)                                                                                                    |                                                      |
|                                | Cross Point                        | 20 to 80%/0.1% Step (independent)                                                                                                    |                                                      |
|                                | Tr/Tf                              | Typ.12 ps(20 to 80%)@25 Gbit/s, 1.75 Vp-p                                                                                                    |                                                      |
|                                | Total Jitter                       | Typ. 8 psp-p* <sup>2</sup>                                                                                                    |                                                      |
|                                | Waveform<br>Distortion<br>(0-peak) | Typ. ±25 mV ±10%@25 Gbit/s<br>Typ. ±25 mV ±15%@28 Gbit/s<br>(when MU182020A-x01 installed)<br>Typ. ±25 mV ±15%@28.1 Gbit/s<br>(when MU182020A-x01+x03 installed) |                                                      |
|                                | <b>ON</b> •OFF                     | ON•OFF switchable                                                                                                    |                                                      |
|                                | Termination                        | Can be switched between AC and DC,50 Ω<br>GND,-2 V,+1.3 V,+3.3 V,Open(LVDS)<br>(when DC selected)                                                                |                                                      |
|                                | Connector                          | K                                                                                                    |                                                      |
|                                | Offset reference                   | Can be switched between Voh,Vth and Vol                                                                                                    |                                                      |
|                                | Data/XData<br>Tracking             | Yes                                                                                                    |                                                      |
|                                | Level Guard                        | Yes                                                                                                    |                                                      |
|                                | External<br>ATT Factor             | Yes                                                                                                    |                                                      |

Table 1.3.1-1 Specifications for MU182020A (Cont'd)

\*1: The specification of the data output waveforms is the value observed using application part J1439A, coaxial cable (0.8m, K connector) and sampling oscilloscope bandwidth of 70 GHz.

| Item                                              |                                    | Specifications                                                                                                    | Remarks |
|---------------------------------------------------|------------------------------------|----------------------------------------------------------------------------------------------------|---------|
| Data Output*1<br>(continued)                      | Number of<br>Output                | 2(Data/Data)                                                                                                    |         |
| MU182020A-<br>x11                                 | Amplitude                          | $0.5$ to $2.5~{\rm Vp}\mbox{-}{\rm p}\mbox{-}{\rm 2}$ mV Step (Independent, variable)                                                                            |         |
| (Variable<br>Data Output<br>(0.5 to<br>2.5 Vnrn)) |                                    | Accuracy: $\pm 50 \text{ mV} \pm 17\%$ of Amplitude (Cross Point 50%, and Cross Point 30 to $80\%@25$ Gbit/s)                                                    |         |
| 2.5 vp-p//                                        | Offset                             | -2.0 to +3.3 Voh, Min4.0 Vol/1 mV Step<br>(Independent, variable)                                                                                                |         |
|                                                   |                                    | Accuracy:<br>±65 mV ±10% of Offset(Vth) ±<br>(Amplitude Accuracy/2)                                                                                              |         |
|                                                   |                                    | Current Limit (Sourcing 50 mA/Sinking 80 mA)                                                                                                    |         |
|                                                   | Defined<br>Interface               | PCML,NCML,SCFL,NECL,LVPECL                                                                                                    |         |
|                                                   | Cross Point                        | 20 to 80%/0.1% Step (independent)                                                                                                    |         |
|                                                   | Tr/Tf                              | Typ.12 ps (20 to 80%) @25 Gbit/s, 2.5 Vp-p                                                                                                    |         |
|                                                   | Total Jitter                       | Typ. 8 psp–p <sup>*2</sup>                                                                                                    |         |
|                                                   | Waveform<br>Distortion<br>(0-peak) | Typ. ±25 mV ±10%@25 Gbit/s<br>Typ. ±25 mV ±15%@28 Gbit/s<br>(when MU182020A-x01 installed)<br>Typ. ±25 mV ±15%@28.1 Gbit/s<br>(when MU182020A-x01+x03 installed) |         |
|                                                   | ON•OFF                             | ON•OFF switchable                                                                                                    |         |
|                                                   | Termination                        | Can be switched between AC and DC,50 Ω<br>GND,–2 V,+1.3 V (when DC selected)                                                                                     |         |
|                                                   | Connector                          | К                                                                                                    |         |
|                                                   | Offset reference                   | Can be switched between Voh,Vth and Vol                                                                                                    |         |
|                                                   | Data/XData<br>Tracking             | Yes                                                                                                    |         |
|                                                   | Level Guard                        | Yes                                                                                                    |         |
|                                                   | External ATT<br>Factor             | Yes                                                                                                    |         |

| Table 1.3.1-1 | Specifications | for MU182020A | (Cont'd) |
|---------------|----------------|---------------|----------|
|---------------|----------------|---------------|----------|

\*1: The specification of the data output waveforms is the value observed using application part J1439A, coaxial cable (0.8m, K connector) and sampling oscilloscope bandwidth of 70 GHz.

#### 1.3 Specifications

|                                 | ltem                               | Specifications                                                                                                    | Remarks |
|---------------------------------|------------------------------------|----------------------------------------------------------------------------------------------------|---------|
| Data<br>Output*1                | Number of<br>Output                | 2 (Data/ Data)                                                                                                    |         |
| (continued)<br>MU182020A-       | Amplitude                          | 0.5 to 3.5 Vp-p/2 mV Step (Independent, variable)                                                                                                    |         |
| x13<br>(Variable<br>Data Output |                                    | Accuracy:±50 mV ±17% of Amplitude (Cross<br>Point 50%, and Cross Point 30 to 80%@25<br>Gbit/s)                                                                   |         |
| (0.5 to<br>3.5 Vp-p))           | Offset                             | -2.0 to +3.3 Voh, Min4.0 Vol/1 mV Step<br>(Independent, variable)                                                                                                |         |
|                                 |                                    | Accuracy:<br>±65 mV ±10% of Offset(Vth) ±<br>(Amplitude Accuracy/2)<br>Current Limit (Sourcing 50 mA/Sinking 80                                                  |         |
|                                 |                                    | mA)                                                                                                    |         |
|                                 | Defined Interface                  | PCML,NCML,SCFL,NECL,LVPECL                                                                                                    |         |
|                                 | Cross Point                        | 20 to 80%/0.1% Step (independent)                                                                                                    |         |
|                                 | Tr/Tf                              | Typ.12 ps (20 to 80%)@25 Gbit/s, 3.5 Vp-p                                                                                                    |         |
|                                 | Total Jitter                       | Typ. 8 psp <sup>-</sup> p <sup>*2</sup>                                                                                                    |         |
|                                 | Waveform<br>Distortion<br>(0-peak) | Typ. ±25 mV ±10%@25 Gbit/s<br>Typ. ±25 mV ±15%@28 Gbit/s<br>(when MU182020A-x01 installed)<br>Typ. ±25 mV ±15%@28.1 Gbit/s<br>(when MU182020A-x01+x03 installed) |         |
|                                 | ON•OFF                             | ON•OFF switchable                                                                                                    |         |
|                                 | Termination                        | Can be switched between AC and DC,50 Ω<br>GND,–2 V,+1.3 V (when DC selected)                                                                                     |         |
|                                 | Connector                          | К                                                                                                    |         |
|                                 | Offset reference                   | Can be switched between Voh,Vth and Vol                                                                                                    |         |
|                                 | Data/XData<br>Tracking             | Yes                                                                                                    |         |
|                                 | Level Guard                        | Yes                                                                                                    |         |
|                                 | External ATT<br>Factor             | Yes                                                                                                    |         |

Table 1.3.1-1 Specifications for MU182020A (Cont'd)

\*1: The specification of the data output waveforms is the value observed using application part J1439A, coaxial cable (0.8m, K connector) and sampling oscilloscope bandwidth of 70 GHz.

|                   | ltem                   | Specifications                                                                                                    | Remarks                              |
|-------------------|------------------------|----------------------------------------------------------------------------------------------------|--------------------------------------|
| Clock<br>Output*1 | Number of<br>Output    | 1                                                                                                    | When<br>MU182020A-x                  |
|                   | Amplitude              | Min. 0.3 Vp-p, Max. 1.0 Vp-p<br>Min. 0.7 Vp-p, Max. 1.0 Vp-p<br>(When MU182020A-x02 is installed, and<br>external clock input is 0.5 Vp-p or more) | 21 is not<br>installed* <sup>2</sup> |
|                   | ON•OFF                 | ON•OFF switchable<br>(When MU182020A-x02 is installed)                                                                                             |                                      |
|                   | Termination            | ΑC/50 Ω                                                                                                    |                                      |
|                   | Connector              | SMA<br>K(When MU182020A-x02 is installed)                                                                                                    |                                      |
|                   | Number of<br>Output    | 1                                                                                                    | When<br>MU182020A-x                  |
|                   | Amplitude              | 0.5 to 2.0 Vp-p/2 mV Step (Independent,<br>variable)<br>Accuracy:±70 mV ±17% of Amplitude                                                          | 21 is<br>installed <sup>*3</sup>     |
|                   | Offset                 | -2.0 to +3.3 Voh, Min4.0 Vol/1 mV Step<br>(Independent, variable)                                                                                  |                                      |
|                   |                        | Accuracy:<br>±65 mV ±10% of Offset(Vth) ±<br>(Amplitude Accuracy/2)                                                                                |                                      |
|                   |                        | Current Limit (Sourcing 50 mA/Sinking 80 mA)                                                                                                    |                                      |
|                   | Defined Interface      | PCML,NCML,SCFL,NECL,LVPECL                                                                                                    |                                      |
|                   | Duty Setting<br>Range  | -25 to +25/1 Step(No Unit)                                                                                                    |                                      |
|                   | <b>ON</b> •OFF         | ON•OFF switchable                                                                                                    |                                      |
|                   | Termination            | Can be switched between AC connection and DC connection, $50 \Omega$<br>GND, $-2 V$ , $+1.3 V$ (when DC selected)                                  |                                      |
|                   | Connector              | К                                                                                                    |                                      |
|                   | Offset reference       | Can be switched between Voh,Vth and Vol                                                                                                    |                                      |
|                   | Level Guard            | Yes                                                                                                    |                                      |
|                   | External ATT<br>Factor | Yes                                                                                                    |                                      |

Table 1.3.1-1 Specifications for MU182020A (Cont'd)

\*1: The specification of the clock output waveforms is the value observed using sampling oscilloscope bandwidth of 50 GHz.

\*2: The specification when MU182020A-x21 is not installed is the value observed using application part J1342A coaxial cable 0.8m (APC3.5 connector).

\*3: The specification when MU182020A-x21 is not installed is the value observed using application part J1439A coaxial cable 0.8m (K connector).

| Item                         |                          | Specifications                                                                                                    | Remarks                                               |
|------------------------------|--------------------------|----------------------------------------------------------------------------------------------------|-------------------------------------------------------|
| Variable Data<br>Delay       | Variable phase<br>range  | <ul> <li>-2000 to +2000 mUI/2 mUI Step</li> <li>(with MU181020A/B and installed in another mainframe and at Independent)</li> <li>-64000 to +64000 mUI/2 mUI Step</li> <li>(with MU181020A/B and installed in another mainframe and at 25G×2 Ch Combination/2 Ch Combination setting)</li> </ul> | When<br>MU182020A<br>-x30 or x31<br>is installed      |
|                              | Phase setting<br>error   | Typ. ±50 mUIp-p                                                                                                    |                                                       |
|                              | mUI-ps<br>conversion     | Available                                                                                                    |                                                       |
|                              | Calibration              | Available                                                                                                    |                                                       |
|                              | Relative 0               | Available                                                                                                    |                                                       |
| Unit Sync                    | Unit Offset              | -64000 to +64000 mUI, 2 mUI Step<br>(Restrictions vary depending on the Delay<br>setting values.)                                                                                                    | Restrived<br>depnding on<br>Combinatio<br>n Setting * |
| Dimension                    |                          | 234mm(W)×21mm(H)×175mm(D)<br>(with Compact-PCI 1 slot but excluding<br>protrusions)                                                                                                    |                                                       |
| Mass                         |                          | 2.5 kg max. (including options)                                                                                                    |                                                       |
| Environmental<br>Performance | Operation<br>Temperature | +15 to +35°C (ambient temperature around equipment when installed in the mainframe)                                                                                                    |                                                       |
|                              | Storage<br>Temperature   | -20 to +60°C                                                                                                    |                                                       |

Table 1.3.1-1 Specifications for MU182020A (Cont'd)

\*: This function is valid when it is set to 25Gx2ch Combination and Unit Sync. For more information about the Unit Sync, refer to the MU181020A/B Operation Manual.

## 1.3.2 Specifications for MU182021A

### Table 1.3.2-1 Specifications for MU182021A

| Item                 |                    | Specifications                                                                                                    | Remarks                            |
|----------------------|--------------------|----------------------------------------------------------------------------------------------------|------------------------------------|
| Operating bit rate   | 9                  | 8.0 to 25.0 Gbit/s<br>8.0 to 28.0 Gbit/s<br>(When MU182021A-x01 is installed)<br>8.0 to 28.1 Gbit/s<br>(When MU182021A-x01 ,x03 installed) |                                    |
| External clock input | Number of<br>Input | 1                                                                                                    |                                    |
|                      | Frequency          | 4.0 to 12.5 GHz<br>4.0 to 14.0 GHz (When MU182021A-x01 is<br>installed)<br>4.0 to 14.05 GHz (When MU182021A-x01,<br>x03 installed)         |                                    |
|                      |                    | 4.0 to 12.5 GHz<br>8.0 to 25.0 GHz<br>(switchable when MU182021A-x02<br>installed)                                                         |                                    |
|                      |                    | 4.0 to 14.0 GHz<br>8.0 to 28.0 GHz<br>(switchable when MU182021A-x01, x02<br>installed)                                                    |                                    |
|                      |                    | 4.0 to 14.5 GHz<br>8.0 to 28.1 GHz<br>(switchable when MU182021A-x01, x02, x03<br>installed)                                               |                                    |
|                      | Amplitude          | 0.3 to 1.0 Vp-p                                                                                                    |                                    |
|                      | Termination        | ΑC/50 Ω                                                                                                    |                                    |
|                      | Connector          | SMA (when MU182021A-x02 is not<br>installed)<br>K (when MU182021A-x02 installed)                                                           |                                    |
| 1/2 Data Input       | Number of<br>Input | 4<br>(1/2Data Input 1A, 1/2 Data Input 1B,<br>1/2 Data Input 2A, 1/2 Data Input 2B)                                                        | From<br>MU181020A/B<br>Data Output |
|                      | Level              | 0/-1 V<br>H:-0.25 to +0.05 V<br>L:-1.4 to -0.85 V                                                                                          |                                    |
|                      | Termination        | 50 Ω/GND                                                                                                    |                                    |
|                      | Connector          | SMA                                                                                                    |                                    |
| 1/2 Clock Input      | Number of<br>Input | 1                                                                                                    | From<br>MU181020A/B                |
|                      | Amplitude          | 0.25 to 1.0 Vp-p                                                                                                    | Clock Output                       |
|                      | Termination        | ΑC/50 Ω                                                                                                    |                                    |
|                      | Connector          | SMA                                                                                                    |                                    |

| lte       | m                        | Specifications                                                                                                    | Remarks         |
|-----------|--------------------------|----------------------------------------------------------------------------------------------------|-----------------|
| 1/2 Clock | Clock Output             | 4                                                                                                    | То              |
| Output    | Amplitude                | Min. 0.4 Vp-p, Max. 1.2 Vp-p                                                                                                    | MU181020A/B     |
|           | Termination              | ΑC/50 Ω                                                                                                    | Ext Clock Input |
|           | Connector                | SMA                                                                                                    |                 |
|           | Between<br>channels Skew | ≤10 ps<br>12 GHz (when MU182021A-x01 uninstalled)<br>14 GHz (whenMU182021A-x01 installed)<br>14.05 GHz (whenMU182021A-x01+x03<br>installed) |                 |

Table 1.3.2-1 Specifications for MU182021A (Cont'd)

| Data Output<br>MU182021A-<br>x10     Number<br>Output     of<br>Output     4(Data1/Data1,Data2/Data2)     Defined with<br>PRBS2 <sup>31</sup> (Variable Data<br>Output (0.25<br>to 1.75 Vpp))     Amplitude     0.25 to 1.75 Vpp/2 mV Step (Independent,<br>variable)     Mark Ratio 1/2       Accuracy:±50 mV ±17% of Amplitude (Cross<br>Point 50%, and Cross Point 30 to 80%@25<br>to 1.75 Vpp))     Tr/Tf, Total<br>Jitter,<br>Waveform       Offset     -2.0 to +3.3 Voh, 1 mV Step (Independent,<br>variable)     Tr/Tf, Total<br>Jitter,<br>Waveform       Defined     -2.0 to +3.3 Voh, 1 mV Step (Independent,<br>variable)     Waveform       Distortion     -2.0 to +3.3 Voh, 1 mV Step (Independent,<br>variable)     Waveform       Distortion     -2.0 to +3.3 Voh, 1 mV Step (Independent,<br>variable)     Waveform       Defined     NECL,SCFL,NCML,PCML,LVPECL,LVDS<br>Interface     Current Limit (Sourcing 50 mA/Sinking 80<br>mA)       Defined     NECL,SCFL,NCML,PCML,LVPECL,LVDS       Interface     120 to 80%/0.1% Step (independent)       Tr/Tf     Typ.12 ps(20 to 80%)@25 Gbit/s       Distortion     Typ. ±25 mV ±15%@28 Gbit/s       (0-peak)     (when MU182021A-x01 installed)       ON·OFF     ON·OFF switchable       Termination     Can be switched between AC and DC,50 Q<br>GND,-2 V, ±1.3 V, ±3.3 V,Open(LVDS)       (when DC selected)     Connector       Current Limit     Can be switched between Voh,Vth and Vol<br>reference       Data/XData     Yes | Item                           |                                    | Specifications                                                                                                    | Remarks                                              |
|----------------------------------------------------------------------------------------------------|--------------------------------|------------------------------------|----------------------------------------------------------------------------------------------------|------------------------------------------------------|
| x10<br>(Variable Data<br>Output (0.25<br>to 1.75 Vpp))       Amplitude       0.25 to 1.75 Vpp/2 mV Step (Independent,<br>variable)       Mark Ratio 1/2         Accuracy:±50 mV ±17% of Amplitude (Cross<br>Point 50%, and Cross Point 30 to 80%@25<br>(Bit/s)       Tr/Tf, Total<br>Jitter,<br>Waveform         Offset       -2.0 to +3.3 Voh, 1 mV Step (Independent,<br>variable)       Tr/Tf, Total<br>Jitter,<br>Waveform         Offset       -2.0 to +3.3 Voh, 1 mV Step (Independent,<br>variable)       Distortion<br>specified at<br>50% Cross<br>point         Defined       NECL,SCFL,NCML,PCML,LVPECL,LVDS<br>Interface       Current Limit (Sourcing 50 mA/Sinking 80<br>mA)         Defined       NECL,SCFL,NCML,PCML,LVPECL,LVDS         Interface       (400 mVpp)         Corse Point       20 to 80%/0.1% Step (independent)         Tr/Tf       Typ.12 ps(20 to 80%)@25 Gbit/s, 1.75 Vpp         Total Jitter       Typ. ±25 mV ±15%@28 Gbit/s         Distortion       Typ. ±25 mV ±15%@28 Gbit/s         ON+OFF       ON+OFF switchable         Termination       Can be switched between AC and DC,50 Q<br>(ND,-2 V,+1.3 V,+3.3 V,Open(LVDS)<br>(when DC selected)         Connector       K         Offset<br>reference       Can be switched between Voh,Vth and Vol<br>reference         Data/XData<br>Tracking       Yes         Level Guard       Yes                                                                                                    | Data Output<br>MU182021A-      | Number of<br>Output                | 4(Data1/Data1,Data2/Data2)                                                                                                    | $\begin{array}{llllllllllllllllllllllllllllllllllll$ |
| Output (0.25<br>to 1.75 Vp·p))       Accuracy:±50 mV ±17% of Amplitude (Cross<br>Point 50%, and Cross Point 30 to 80%@25<br>Gbit/s)       Jitter,<br>Waveform<br>Distortion<br>specified at<br>50% Cross<br>point         Offset       -2.0 to +3.3 Voh, 1 mV Step (Independent,<br>variable)       Mccuracy:<br>±65 mV ±10% of Offset(Vth) ±<br>(Amplitude Accuracy/2)       Waveform<br>Distortion<br>specified at<br>50% Cross<br>point         Defined       NECL,SCFL,NCML,PCML,LVPECL,LVDS<br>Interface       Current Limit (Sourcing 50 mA/Sinking 80<br>mA)         Defined       NECL,SCFL,NCML,PCML,LVPECL,LVDS         Interface       (400 mVp·p)         Cross Point       20 to 80%/0.1% Step (independent)         Tr/Tf       Typ. 12 ps(20 to 80%)@25 Gbit/s, 1.75 Vp·p         Total Jitter       Typ. ±25 mV ±10%@25 Gbit/s<br>(0·peak)         (when MU182021A-x01 installed)       Typ. ±25 mV ±15%@28.1 Gbit/s<br>(when MU182021A-x01 installed)         ON·OFF       ON·OFF switchable         Termination       Can be switched between AC and DC,50 Q<br>GND,-2 V,+1.3 V,+3.3 V,Open(LVDS)<br>(when DC selected)         Connector       K         Offset<br>reference       Can be switched between Voh,Vth and Vol<br>reference         Data/XData<br>Tracking       Yes         Level Guard       Yes                                                                                                    | x10<br>(Variable Data          | Amplitude                          | 0.25 to 1.75 Vp-p/2 mV Step (Independent, variable)                                                                                                    | Mark Ratio 1/2                                       |
| Offset $-2.0 \text{ to } +3.3 \text{ Voh, 1 mV Step (Independent, variable)}Distortion specified at 50% Cross pointAccuracy:±65 mV ±10% of Offset(Vth) ±(Amplitude Accuracy/2)Distortion specified at 50% Cross pointDefinedNECL,SCFL,NCML,PCML,LVPECL,LVDS(400 mVp-p)Cross Point20 to 80%/0.1% Step (independent)Tr/TfTyp. 12 ps(20 to 80%)@25 Gbit/s, 1.75 Vp-pTotal JitterTyp. 8 psp-*WaveformTyp. ±25 mV ±10%@25 Gbit/s(0'peak)(when MU182021A:x01 installed)(when MU182021A:x01 installed)ON·OFFON·OFF switchableTerminationCan be switched between AC and DC,50 Q(When DC selected)ConnectorKOffset(Can be switched between Voh,Vth and VolreferenceData/XDataTrackingYesLevel GuardYes$                                                                                                    | Output (0.25<br>to 1.75 Vp-p)) |                                    | Accuracy:±50 mV ±17% of Amplitude (Cross<br>Point 50%, and Cross Point 30 to 80%@25<br>Gbit/s)                                                                   | Tr/Tf, Total<br>Jitter,<br>Waveform                  |
| Accuracy:<br>$\pm 65 \text{ mV} \pm 10\% \text{ of Offset(Vth)} \pm$<br>$(Amplitude Accuracy/2)$ $50\% \text{ Cross}$<br>pointCurrent Limit (Sourcing 50 mA/Sinking 80<br>mA)DefinedNECL,SCFL,NCML,PCML,LVPECL,LVDS<br>(400 mVp·p)Cross Point20 to 80%/0.1% Step (independent)Tr/TfTyp.12 ps(20 to 80%)@25 Gbit/s, 1.75 Vp·pTotal JitterTyp. $\pm 25 \text{ mV} \pm 10\%@25 \text{ Gbit/s}$<br>(0-peak)(when MU182021A-x01 installed)<br>Typ. $\pm 25 \text{ mV} \pm 15\%@28.1 \text{ Gbit/s}$<br>(when MU182021A-x01 installed)ON·OFFON·OFF switchableTerminationCan be switched between AC and DC,50 $\Omega$<br>(when DC selected)ConnectorKOffset<br>referenceCan be switched between Voh,Vth and Vol<br>referenceData/XData<br>TrackingYesLevel GuardYesExtennelVac                                                                                                    |                                | Offset                             | -2.0 to +3.3 Voh, 1 mV Step (Independent, variable)                                                                                                    | Distortion<br>specified at                           |
| Current Limit Gourcing 50 mA/Sinking 80<br>mA)DefinedNECL,SCFL,NCML,PCML,LVPECL,LVDS<br>InterfaceInterface(400 mVp·p)Cross Point20 to 80%/0.1% Step (independent)Tr/TfTyp.12 ps(20 to 80%)@25 Gbit/s, 1.75 Vp·pTotal JitterTyp. $\pm 25 \text{ mV} \pm 10\%@25 \text{ Gbit/s}$ DistortionTyp. $\pm 25 \text{ mV} \pm 15\%@28 \text{ Gbit/s}$ (0°peak)(when MU182021A*x01 installed)<br>Typ. $\pm 25 \text{ mV} \pm 15\%@28.1 \text{ Gbit/s}$<br>(when MU182021A*x01+x03 installed)ON*OFFON*OFF switchableTerminationCan be switched between AC and DC,50 Q<br>(when DC selected)ConnectorKOffset<br>referenceCan be switched between Voh,Vth and Vol<br>referenceData/XData<br>TrackingYesLevel GuardYesExternalYes                                                                                                    |                                |                                    | Accuracy:<br>±65 mV ±10% of Offset(Vth) ±<br>(Amplitude Accuracy/2)                                                                                              | 50% Cross<br>point                                   |
| Defined<br>InterfaceNECL,SCFL,NCML,PCML,LVPECL,LVDS<br>(400 mVp·p)Cross Point20 to 80%/0.1% Step (independent)Tr/TfTyp.12 ps(20 to 80%)@25 Gbit/s, 1.75 Vp-pTotal JitterTyp. 8 psp·p*WaveformTyp. ±25 mV ±10%@25 Gbit/sDistortionTyp. ±25 mV ±15%@28 Gbit/s(0°peak)(when MU182021A-x01 installed)Typ. ±25 mV ±15%@28.1 Gbit/s(when MU182021A-x01+x03 installed)ON·OFFON·OFF switchableTerminationCan be switched between AC and DC,50 QGND,-2 V,+1.3 V,+3.3 V,Open(LVDS)<br>(when DC selected)ConnectorKOffset<br>referenceCan be switched between Voh,Vth and VolPata/XData<br>TrackingYesLevel GuardYes                                                                                                    |                                |                                    | mA)                                                                                                    |                                                      |
| $ \begin{array}{c c} Cross Point & 20 to 80\%/0.1\% Step (independent) \\ \hline Tr/Tf & Typ.12 ps(20 to 80\%)@25 Gbit/s, 1.75 Vp-p \\ \hline Total Jitter & Typ. 8 psp-p* \\ \hline Waveform & Typ. ±25 mV \pm 10\%@25 Gbit/s \\ Distortion & Typ. \pm 25 mV \pm 15\%@28 Gbit/s \\ (0-peak) & (when MU182021A-x01 installed) \\ Typ. \pm 25 mV \pm 15\%@28.1 Gbit/s \\ (when MU182021A-x01+x03 installed) \\ \hline ON \cdot OFF & ON \cdot OFF switchable \\ \hline Termination & Can be switched between AC and DC,50 \Omega \\ GND,-2 V,+1.3 V,+3.3 V,Open(LVDS) \\ (when DC selected) \\ \hline Connector & K \\ \hline Offset & Can be switched between Voh,Vth and Vol reference \\ \hline Data/XData & Yes \\ \hline Tracking & Level Guard & Yes \\ \hline \end{array} $                                                                                                    |                                | Defined<br>Interface               | NECL,SCFL,NCML,PCML,LVPECL,LVDS<br>(400 mVp <sup>-</sup> p)                                                                                                    |                                                      |
| $\begin{array}{c cccc} Tr/Tf & Typ.12 \ ps(20 \ to \ 80\%)@25 \ Gbit/s, 1.75 \ Vp\ p \\ \hline Total \ Jitter & Typ. 8 \ psp\ p^* \\ \hline Waveform & Typ. \pm 25 \ mV \pm 10\%@25 \ Gbit/s \\ Distortion & Typ. \pm 25 \ mV \pm 15\%@28 \ Gbit/s \\ (when \ MU182021A\ x01 \ installed) \\ Typ. \pm 25 \ mV \pm 15\%@28.1 \ Gbit/s \\ (when \ MU182021A\ x01\ x03 \ installed) \\ \hline ON \cdot OFF & ON \cdot OFF \ switchable \\ \hline Termination & Can be switched between \ AC \ and \ DC,50 \ \Omega \\ GND,-2 \ V,\pm1.3 \ V,\pm3.3 \ V,Open(LVDS) \\ (when \ DC \ selected) \\ \hline Connector & K \\ Offset & Can \ be \ switched \ between \ Voh, Vth \ and \ Vol \\ reference & \\ \hline Data/XData & Yes \\ \hline Tracking & \\ \hline Level \ Guard & Yes \\ \hline \end{array}$                                                                                                    |                                | Cross Point                        | 20 to 80%/0.1% Step (independent)                                                                                                    |                                                      |
| Total JitterTyp. 8 psp-p*WaveformTyp. $\pm 25 \text{ mV} \pm 10\%@25 \text{ Gbit/s}$ DistortionTyp. $\pm 25 \text{ mV} \pm 15\%@28 \text{ Gbit/s}$ (0-peak)(when MU182021A-x01 installed)Typ. $\pm 25 \text{ mV} \pm 15\%@28.1 \text{ Gbit/s}$ (when MU182021A-x01+x03 installed)ON·OFFON·OFF switchableTerminationCan be switched between AC and DC,50 $\Omega$ GND,-2 V,+1.3 V,+3.3 V,Open(LVDS)(when DC selected)ConnectorKOffsetCan be switched between Voh,Vth and VolreferenceData/XDataYesLevel GuardYes                                                                                                    |                                | Tr/Tf                              | Typ.12 ps(20 to 80%)@25 Gbit/s, 1.75 Vp-p                                                                                                    |                                                      |
| WaveformTyp. $\pm 25 \text{ mV} \pm 10\%@25 \text{ Gbit/s}$ DistortionTyp. $\pm 25 \text{ mV} \pm 15\%@28 \text{ Gbit/s}$ (0-peak)(when MU182021A-x01 installed)Typ. $\pm 25 \text{ mV} \pm 15\%@28.1 \text{ Gbit/s}$ (when MU182021A-x01+x03 installed)ON•OFFON•OFF switchableTerminationCan be switched between AC and DC,50 $\Omega$ GND,-2 V,+1.3 V,+3.3 V,Open(LVDS)(when DC selected)ConnectorKOffsetCan be switched between Voh,Vth and VolreferenceData/XDataYesFurtermedYes                                                                                                    |                                | Total Jitter                       | Typ. 8 psp-p*                                                                                                    |                                                      |
| ON·OFFON·OFF switchableTerminationCan be switched between AC and DC,50 Ω<br>GND,-2 V,+1.3 V,+3.3 V,Open(LVDS)<br>(when DC selected)ConnectorKOffset<br>referenceCan be switched between Voh,Vth and Vol<br>referenceData/XData<br>TrackingYesLevel GuardYesFuternalYes                                                                                                    |                                | Waveform<br>Distortion<br>(0-peak) | Typ. ±25 mV ±10%@25 Gbit/s<br>Typ. ±25 mV ±15%@28 Gbit/s<br>(when MU182021A-x01 installed)<br>Typ. ±25 mV ±15%@28.1 Gbit/s<br>(when MU182021A-x01+x03 installed) |                                                      |
| TerminationCan be switched between AC and DC,50 Ω<br>GND,-2 V,+1.3 V,+3.3 V,Open(LVDS)<br>(when DC selected)ConnectorKOffset<br>referenceCan be switched between Voh,Vth and Vol<br>referenceData/XData<br>TrackingYesLevel GuardYesFuternalYes                                                                                                    |                                | <b>ON</b> •OFF                     | ON•OFF switchable                                                                                                    |                                                      |
| ConnectorKOffset<br>referenceCan be switched between Voh,Vth and VolData/XData<br>TrackingYesLevel GuardYesFuternalYes                                                                                                    |                                | Termination                        | Can be switched between AC and DC,50 Ω<br>GND,-2 V,+1.3 V,+3.3 V,Open(LVDS)<br>(when DC selected)                                                                |                                                      |
| Offset<br>referenceCan be switched between Voh,Vth and VolData/XData<br>TrackingYesLevel GuardYesFuternalYes                                                                                                    |                                | Connector                          | К                                                                                                    |                                                      |
| Data/XData<br>TrackingYesLevel GuardYesFuternalYes                                                                                                    |                                | Offset<br>reference                | Can be switched between Voh,Vth and Vol                                                                                                    |                                                      |
| Level Guard Yes                                                                                                    |                                | Data/XData<br>Tracking             | Yes                                                                                                    |                                                      |
| Futomol Voc                                                                                                    |                                | Level Guard                        | Yes                                                                                                    |                                                      |
| ATT Factor                                                                                                    |                                | External<br>ATT Factor             | Yes                                                                                                    |                                                      |

| Table 1.3.2-1 | Specifications for MU182021A | (Cont'd) |
|---------------|------------------------------|----------|
|               |                              |          |

| lt                                  | em                                 | Specifications                                                                                                    | Remarks |
|-------------------------------------|------------------------------------|----------------------------------------------------------------------------------------------------|---------|
| Data Output*1<br>(continued)        | Number of<br>Output                | $4(Data1/\overline{Data1}, Data2/\overline{Data2})$                                                                                                    |         |
| MU182021A-<br>x11                   | Amplitude                          | 0.5 to 2.5 Vp-p/2 mV Step (Independent, variable)                                                                                                    |         |
| (Variable<br>Data Output<br>(0.5 to |                                    | Accuracy:±50 mV ±17% of Amplitude (Cross<br>Point 50%, and Cross Point 30 to 80%@25<br>Gbit/s)                                                                   |         |
| 2.5 v p-p//                         | Offset                             | -2.0 to +3.3 Voh, Min4.0 Vol/1 mV Step<br>(Independent, variable)                                                                                                |         |
|                                     |                                    | Accuracy:<br>±65 mV ±10% of Offset(Vth) ±<br>(Amplitude Accuracy/2)                                                                                              |         |
|                                     |                                    | Current Limit (Sourcing 50 mA/Sinking 80 mA)                                                                                                    |         |
|                                     | Defined<br>Interface               | PCML,NCML,SCFL,NECL,LVPECL                                                                                                    |         |
|                                     | Cross Point                        | 20 to 80%/0.1% Step (independent)                                                                                                    |         |
|                                     | Tr/Tf                              | Typ.12 ps(20 to 80%)@25 Gbit/s, 2.5 Vp-p                                                                                                    |         |
|                                     | Total Jitter                       | Typ. 8 psp-p* <sup>2</sup>                                                                                                    |         |
|                                     | Waveform<br>Distortion<br>(0-peak) | Typ. ±25 mV ±10%@25 Gbit/s<br>Typ. ±25 mV ±15%@28 Gbit/s<br>(when MU182021A-x01 installed)<br>Typ. ±25 mV ±15%@28.1 Gbit/s<br>(when MU182021A-x01+x03 installed) |         |
|                                     | <b>ON</b> •OFF                     | ON•OFF switchable                                                                                                    |         |
|                                     | Data1/Data2<br>Skew                | ±0.25 UI<br>(Refer to MU182021A-x10 Data1/Data2<br>Skew.)                                                                                                    |         |
|                                     | Termination                        | Can be switched between AC and DC,50 Ω<br>GND,–2 V,+1.3 V(when DC selected)                                                                                      |         |
|                                     | Connector                          | К                                                                                                    |         |
|                                     | Offset reference                   | Can be switched between Voh,Vth and Vol                                                                                                    |         |
|                                     | Data/XData<br>Tracking             | Yes                                                                                                    |         |
|                                     | Level Guard                        | Yes                                                                                                    |         |
|                                     | External ATT<br>Factor             | Yes                                                                                                    |         |

Table 1.3.2-1 Specifications for MU182021A (Cont'd)

\*1: The specification of the data output waveforms is the value observed using application part J1439A, coaxial cable (0.8m, K connector) and sampling oscilloscope bandwidth of 70 GHz.

|                                 | Item                               | Specifications                                                                                                    | Remarks |
|---------------------------------|------------------------------------|----------------------------------------------------------------------------------------------------|---------|
| Data<br>Output*1                | Number of<br>Output                | $4(Data1/\overline{Data1}, Data2/\overline{Data2})$                                                                                                    |         |
| (continued)<br>MU182021A-       | Amplitude                          | 0.5 to 3.5 Vp-p/2 mV Step (Independent, variable)                                                                                                    |         |
| x13<br>(Variable<br>Data Output |                                    | Accuracy:±50 mV ±17% of Amplitude (Cross<br>Point 50%, and Cross Point 30 to 80%@25<br>Gbit/s)                                                                   |         |
| (0.5 to<br>3.5 Vp-p))           | Offset                             | -2.0 to +3.3 Voh, Min4.0 Vol/1 mV Step<br>(Independent, variable)                                                                                                |         |
|                                 |                                    | Accuracy:<br>±65 mV ±10% of Offset(Vth) ±<br>(Amplitude Accuracy/2)                                                                                              |         |
|                                 |                                    | Current Limit (Sourcing 50 mA/Sinking 80 mA)                                                                                                    |         |
|                                 | Defined Interface                  | PCML,NCML,SCFL,NECL,LVPECL                                                                                                    |         |
|                                 | Cross Point                        | 20 to 80%/0.1% Step (independent)                                                                                                    |         |
|                                 | Tr/Tf                              | Typ.12 ps (20 to 80%)@25 Gbit/s, 3.5 Vp-p                                                                                                    |         |
|                                 | Total Jitter                       | Тур. 8 psp-p*2                                                                                                    |         |
|                                 | Waveform<br>Distortion<br>(0-peak) | Typ. ±25 mV ±10%@25 Gbit/s<br>Typ. ±25 mV ±15%@28 Gbit/s<br>(when MU182021A-x01 installed)<br>Typ. ±25 mV ±15%@28.1 Gbit/s<br>(when MU182020A-x01+x03 installed) |         |
|                                 | <b>ON</b> •OFF                     | ON•OFF switchable                                                                                                    |         |
|                                 | Data1/Data2<br>Skew                | ±0.25 UI<br>(Refer to MU182021A-x10 Data1/Data2<br>Skew.)                                                                                                    |         |
|                                 | Termination                        | Can be switched between AC and DC,50 Ω<br>GND,–2 V,+1.3 V(when DC selected)                                                                                      |         |
|                                 | Connector                          | К                                                                                                    |         |
|                                 | Offset reference                   | Can be switched between Voh,Vth and Vol                                                                                                    |         |
|                                 | Data/XData<br>Tracking             | Yes                                                                                                    |         |
|                                 | Level Guard                        | Yes                                                                                                    |         |
|                                 | External ATT<br>Factor             | Yes                                                                                                    |         |

Table 1.3.2-1 Specifications for MU182021A (Cont'd)

\*1: The specification of the data output waveforms is the value observed using application part J1439A, coaxial cable (0.8m, K connector) and sampling oscilloscope bandwidth of 70 GHz.

|                   | ltem                   | Specifications                                                                                                    | Remarks                              |
|-------------------|------------------------|----------------------------------------------------------------------------------------------------|--------------------------------------|
| Clock<br>Output*1 | Number of<br>Output    | 1                                                                                                    | When<br>MU182021A-x                  |
|                   | Amplitude              | Min. 0.3 Vp-p, Max. 1.0 Vp-p<br>Min. 0.7 Vp-p, Max. 1.0 Vp-p<br>(When MU182021A-x02 is installed, and<br>external clock input is 0.5 Vp-p or more) | 21 is not<br>installed* <sup>2</sup> |
|                   | ON•OFF                 | ON•OFF switchable<br>(When MU182021A-x02 is installed)                                                                                             |                                      |
|                   | Termination            | ΑC/50 Ω                                                                                                    |                                      |
|                   | Connector              | SMA<br>K(When MU182021A-x02 is installed)                                                                                                    |                                      |
|                   | Number of<br>Output    | $2(\text{Clock}, \overline{\text{Clock}})$                                                                                                    | When<br>MU182021A-x                  |
|                   | Amplitude              | 0.5 to 2.0 Vp-p/2 mV Step<br>Accuracy:±70 mV ±17% of Amplitude                                                                                     | 21 is installed <sup>*3</sup>        |
|                   | Offset                 | -2.0 to +3.3 Voh, Min4.0 Vol/1 mV Step<br>(Independent, variable)                                                                                  |                                      |
|                   |                        | Accuracy:<br>±65 mV ±10% of Offset(Vth) ±<br>(Amplitude Accuracy/2)                                                                                |                                      |
|                   |                        | Current Limit (Sourcing 50 mA/Sinking 80 mA)                                                                                                    |                                      |
|                   | Defined Interface      | PCML,NCML,SCFL,NECL,LVPECL                                                                                                    |                                      |
|                   | Duty Setting<br>Range  | -25 to +25/1 Step (No Unit, Clock/XClock<br>Not independent)                                                                                       |                                      |
|                   | <b>ON</b> •OFF         | ON•OFF switchable                                                                                                    |                                      |
|                   | Termination            | Can be switched between AC connection and DC connection, $50 \Omega$<br>GND, $-2 V$ , $+1.3 V$ (when DC selected)                                  |                                      |
|                   | Connector              | К                                                                                                    |                                      |
|                   | Offset reference       | Can be switched between Voh,Vth and Vol                                                                                                    |                                      |
|                   | Tracking               | Yes                                                                                                    |                                      |
|                   | Level Guard            | Yes                                                                                                    |                                      |
|                   | External ATT<br>Factor | Yes                                                                                                    |                                      |

Table 1.3.2-1 Specifications for MU182021A (Cont'd)

\*1: The specification of the clock output waveforms is the value observed using sampling oscilloscope bandwidth of 50 GHz.

- \*2: The specification when MU182021A-x21 is not installed is the value observed using application part J1342A coaxial cable 0.8m (APC3.5 connector).
- \*3: The specification when MU182021A-x21 is not installed is the value observed using application part J1439A coaxial cable 0.8m (K connector).

| lt                     | em                             | Specifications                                                                                                    | Remarks                                          |
|------------------------|--------------------------------|----------------------------------------------------------------------------------------------------|--------------------------------------------------|
| Variable Data<br>Delay | Variable phase<br>range        | <ul> <li>-2000 to +2000 mUI/2 mUI Step</li> <li>(When installed in a different unit from MU181020A/B, or when being Independent</li> <li>-64000 to +64000 mUI/2 mUI Step</li> <li>(When installed in the same unit with MU181020A/B and in 25G × 2ch Combination/2ch Combination/25G CH Sync)</li> </ul>                                  | When<br>MU182021A<br>-x30 or x31<br>is installed |
|                        | Phase setting<br>error         | Typ. ±50 mUIp-p                                                                                                    |                                                  |
|                        | mUI-ps<br>conversion           | Available                                                                                                    |                                                  |
|                        | Calibration                    | Available                                                                                                    |                                                  |
|                        | Relative 0                     | Available                                                                                                    |                                                  |
| Emphasis<br>Control    | Emphasis<br>Output<br>ON•OFF   | ON•OFF switchable                                                                                                    | When<br>MU182021A<br>-x40 is                     |
|                        | Data/XData<br>Tracking         | Yes                                                                                                    | installed                                        |
|                        | Defined<br>Interface           | Variable                                                                                                    |                                                  |
|                        | Amplitude                      | Setting range varies with MUX output option,<br>Emphasis Amplitude Ratio, and external ATT.<br>The default setting range for Emphasis<br>Amplitude Ratio, EXT ATT Factor, and offset is<br>shown below.<br>MU182021A-010:0.132 to 0.856 V<br>MU182021A-011:0.262 to 1.224 V<br>MU182021A-013:0.262 to 1.714 V<br>The default is 0.6 Vp-p. |                                                  |
|                        | Emphasis<br>Amplitude<br>Ratio | Setting range varies with MUX output option,<br>output amplitude and external ATT<br>-9.0 to +9.0 dB/0.1 dB Step<br>Initial setting value:-9 dB<br>-/+ switchable                                                                                                    |                                                  |
|                        | EXT ATT<br>Factor (Data1)      | 0 to 40 dB<br>Initial setting value:3 dB                                                                                                    |                                                  |
|                        | EXT ATT<br>Factor (Data2)      | 0 to 40 dB<br>Initial setting value:10 dB                                                                                                    |                                                  |
|                        | Offset                         | Settable range depends on MUXs output option,<br>output amplitude, Emphasis Amplitude<br>Ratio,and external ATT.<br>Initial setting value:0 V(Vth) (Independent,<br>variable)<br>AC ON•OFF switchable                                                                                                    |                                                  |
|                        | Emphasis Pulse<br>Width        | -500 to +1500 mUI/2 mUI steps<br>With mUI-ps conversion                                                                                                    |                                                  |

Table 1.3.2-1 Specifications for MU182021A (Cont'd)

| ltem                            |                                                                                           | Specifications                                                                                                    | Remarks                                               |
|---------------------------------|-------------------------------------------------------------------------------------------|----------------------------------------------------------------------------------------------------|-------------------------------------------------------|
| Emphasis<br>Control<br>(Cont'd) | Delay                                                                                     | -2000 to +2000 mUI/2 mUI steps<br>With mUI-ps conversion<br>With Calibration                                              |                                                       |
| Pattern                         | ${ m Data1} 	imes 2 \ { m Combination} \ (25{ m G} \ { m x} 2{ m ch} \ { m Combination})$ | Data occurrence order<br>Data 1A 1,5,9,13,17,<br>Data 1B 3,7,11,15,19,<br>Data 2A 2,6,10,14,18,<br>Data 2B 4,8,12,16,20,  | Function as<br>25Gbit/s<br>PPG                        |
|                                 | Data1/2<br>Combination<br>(2ch<br>Combination)                                            | Data occurrence order<br>Data 1A 1,3,5,7,9,<br>Data 1B 2,4,6,8,10,<br>Data 2A 1',3',5',7',9',<br>Data 2B 2',4',6',8',10', |                                                       |
|                                 | Data1/2<br>Synchronization<br>(25G CH Sync)                                               | Data occurrence order<br>Data 1A 1,3,5,7,9,<br>Data 1B 2,4,6,8,10,<br>Data 2A 1',3',5',7',9',<br>Data 2B 2',4',6',8',10', |                                                       |
| Unit Sync                       | Unit Offset                                                                               | -64000 to +64000 mUI, 2 mUI Step<br>(Restrictions vary depending on the Delay<br>setting values.)                         | Restrived<br>depnding on<br>Combinatio<br>n Setting * |
| Dimension                       |                                                                                           | 234mm(W)×21mm(H)×175mm(D)<br>(with Compact-PCI 1 slot but excluding<br>protrusions)                                       |                                                       |
| Mass                            | _                                                                                         | 5.0 kg max. (including options)                                                                                           |                                                       |
| Environmental<br>Performance    | Operation<br>Temperature                                                                  | +15 to +35°C (ambient temperature around equipment when installed in the main unit)                                       |                                                       |
|                                 | Storage<br>Temperature                                                                    | -20 to +60°C                                                                                                    |                                                       |

Table 1.3.2-1 Specifications for MU182021A (Cont'd)

This function is valid when it is set to 25Gx2ch Combination or 25G Channel Synchronization and Unit Sync. For more information about the Unit Sync, refer to the MU181020A/B Operation Manual.

#### Note:

\*:

The MU182021A-x40 Emphasis settings screen is enabled when the Combination Setting status is 25G CH Synchronization.
# Chapter 2 Preparation before Use

This chapter describes preparations required before using the MU182020A/21A.

| 2.1 | Installation to Signal Quality Analyzer | 2-2 |
|-----|-----------------------------------------|-----|
| 2.2 | How to Operate Application              | 2-2 |

# 2.1 Installation to Signal Quality Analyzer

For information on how to install the MU182020A/21A to the Signal Quality Analyzer and how to turn on the power, refer to Chapter 2 "Preparation before Use" in the Signal Quality Analyzer Series Installation Guide.

For the installation position of the mainframe, refer to the release note included in this equipment or refer to the Anritsu homepage (<u>http://www.anritsu.com</u>).

# 2.2 How to Operate Application

The modules connected to the Signal Quality Analyzer are controlled by operating the MX180000A Signal Quality Analyzer Control Software (hereinafter, referred to as "MX180000A").

For information on how to start up, shut down, and operate the MX180000A, refer to the MX180000A Signal Quality Analyzer Control Software Operation Manual.

# 2.3 Preventing Damage

Be sure to observe the rating ranges when connecting input and output of the MU182020A/21A. Otherwise, the MU182020A/21A may be damaged.

# CAUTION A

- 1. When signals are input to the MU182020A/21A, avoid excessive voltage beyond the rating. Otherwise, the circuit may be damaged.
- 2. When output is used at the 50  $\Omega$ /GND terminator, never feed any current or input signals to the output.
- 3. As a countermeasure against static electricity, ground other devices to be connected (including experimental circuits) with ground wires before connecting the I/O connector.
- 4. The outer conductor and core of the coaxial cable may become charged as a capacitor. Use any metal to discharge the outer conductor and core before use.
- 5. Never open the MU182020A/21A. If you open it and MU182020A/21A has failed or sufficient performance cannot be obtained, we may decline to repair the MU182020A/21A.
- The MU182020A/21A incorporates important parts and circuits, such as a hybrid IC, which are vulnerable to static electricity. Do not open the MU182020A/21A to touch such components.
- The hybrid IC incorporated in the MU182020A/21A is hermetically shielded. Do not open the hybrid IC. If you open it and sufficient performance cannot be obtained, we may decline to repair the MU182020A/21A.

- 8. To protect the MU182020A/21A from electrostatic discharge failure, a conductive sheet should be placed onto the workbench, and the operator should wear an electrostatic discharge wrist strap. Connect the ground connection end of the wrist strap to the conductive sheet or to the ground terminal of the mainframe.
- 9. When connecting an external device such as a Bias-T to the output connectors of this equipment (PPG or MUX), if the output signal includes any DC voltage, variations in the output of the DC power supply or load may change the level of the output signal, risking damage to the internal circuits. Note the following precautions when using this equipment:

1. Do not connect or disconnect any external devices while DC voltage is impressed.

2. Only switch DC power sources ON and OFF when all equipment connections have been completed.

### <Recommended procedure>

**Measurement Preparation 1:** 

- 1. Connect all equipment.
- 2. Set the DC power supply output to ON.

3. Set the equipment output to ON and complete measurement.

### Measurement Preparation 2:

- 1. Set the equipment output to OFF.
- 2. Set the DC power supply output to OFF.

3. Disconnect the equipment, or change the DUT connections.

Since even unforeseen fluctuations in DC voltage and load (open or short circuits at the equipment output side and changes caused by using a high-frequency probe, etc.,) can damage the DUT and equipment, we recommend connecting a 50–ohm resistance in series with the DC terminal of the Bias-T to prevent risk of damage.

## 2.3 Preventing Damage

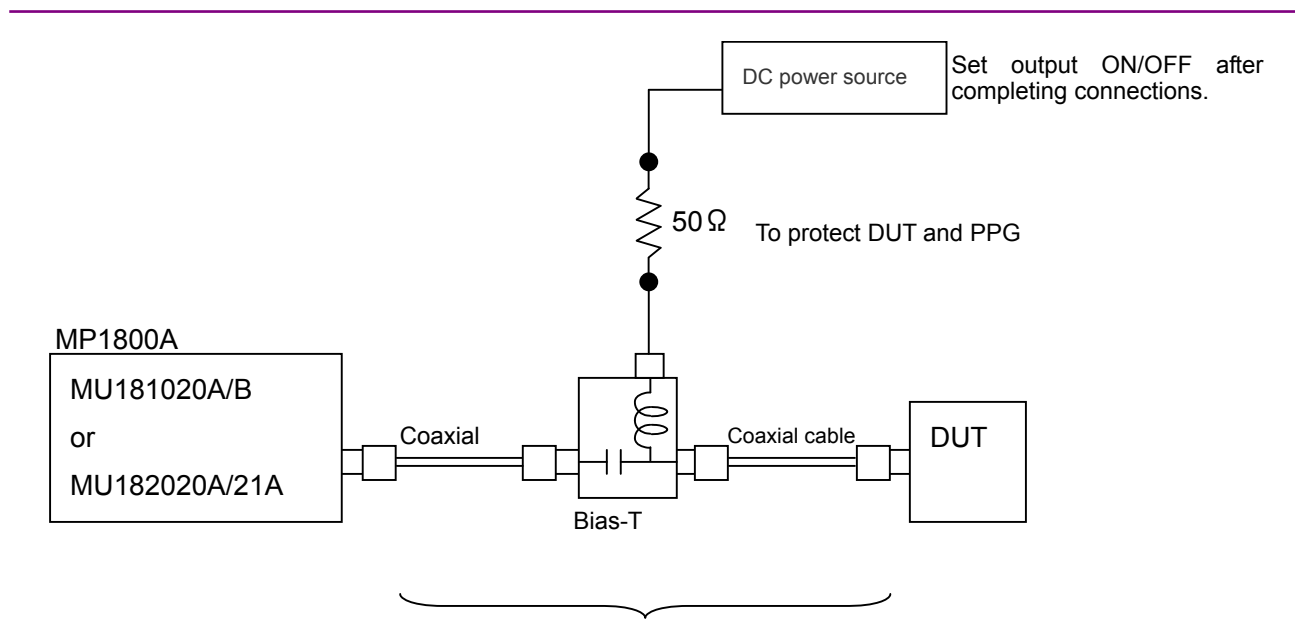

Do not connect/disconnect while DC voltage impressed.

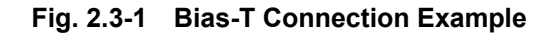

# Chapter 3 Panel Layout and Connectors

This chapter describes the panel and connectors of the MU182020A/21A.

| 3.1 | Panel   | Layout            | 3-2 |
|-----|---------|-------------------|-----|
|     | 3.1.1   | MU182020A Panel   | 3-2 |
|     | 3.1.2   | MU182021A Panel   | 3-3 |
| 3.2 | Inter-N | Iodule Connection | 3-4 |
|     |         |                   |     |

# 3.1 Panel Layout

# 3.1.1 MU182020A Panel

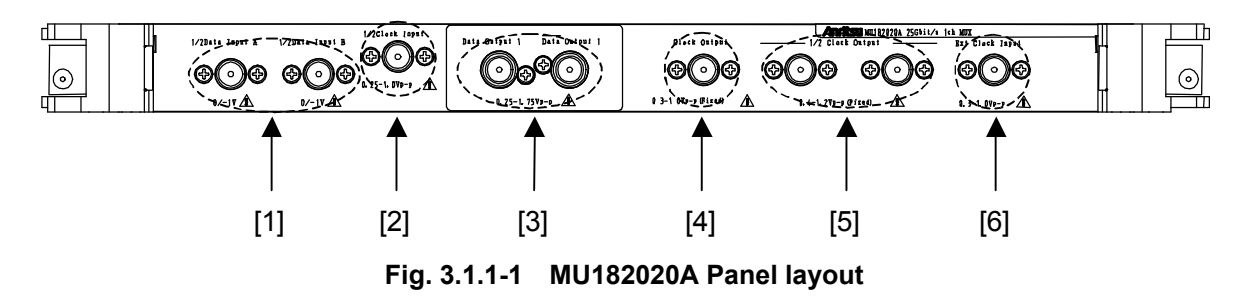

| Table 3.1.1-1 | Connectors on MU182020A panel |
|---------------|-------------------------------|
|---------------|-------------------------------|

| No.                            | Name                                                                       | Description                                                                   |  |  |
|--------------------------------|----------------------------------------------------------------------------|-------------------------------------------------------------------------------|--|--|
| [1]                            | 1/2 Data Input A connectors                                                | Inputs for data signals from dual MU181020A/B                                 |  |  |
|                                | 1/2 Data Input B connectors                                                | Multiplexes signal to Data Output                                             |  |  |
| [2]                            | 1/2 Clock Input connector                                                  | Inputs for Clock signal from MU181020A/B                                      |  |  |
| [3]                            | Data Output connectors Output for 2:1 multiplexed differential data signal |                                                                               |  |  |
| XData Output connectors Suppor |                                                                            | Supports various interfaces by selecting option                               |  |  |
| [4]                            | Clock Output connector                                                     | Output for Clock signal                                                       |  |  |
|                                |                                                                            | Same output frequency as Clock input to Ext. Clock Input                      |  |  |
| [5]                            | 1/2 Clock Output connector                                                 | Output for dual MU181020A/B reference Clock                                   |  |  |
| [6]                            | Ext. Clock Input connector                                                 | Inputs the clock signal output from the MU181000A 12.5 GHz                    |  |  |
|                                |                                                                            | Synthesizer (hereinafter, referred to as "MU181000A") and                     |  |  |
|                                |                                                                            | MG3693B synthesized signal generator (hereinafter, referred to as "MG3693B"). |  |  |

# 3.1.2 MU182021A Panel

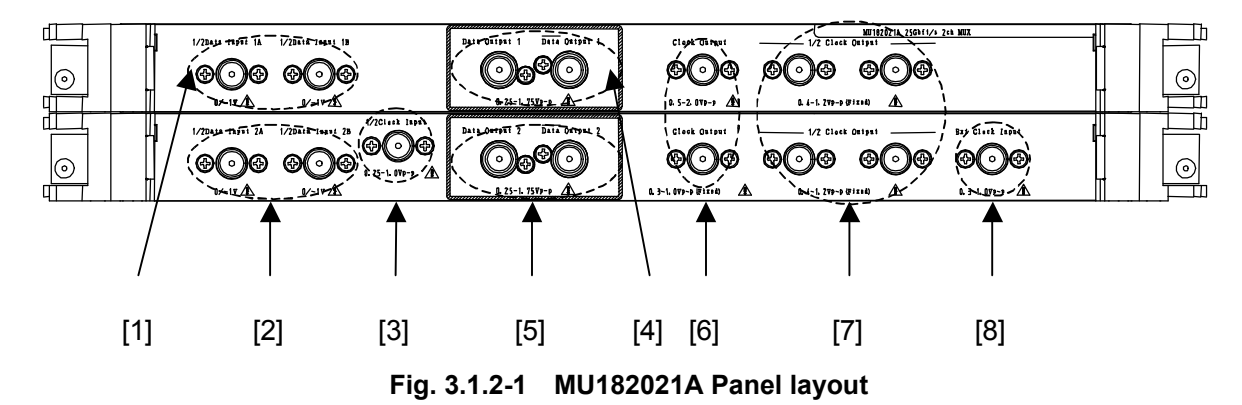

Table 3.1.2-1 Connectors on MU182021A panel

| No. | Name                                                               | Description                                                                                                   |  |  |
|-----|--------------------------------------------------------------------|----------------------------------------------------------------------------------------------------|--|--|
| [1] | 1/2 Data Input 1A<br>connectors<br>1/2 Data Input 1B<br>connectors | Inputs for data signals from dual MU181020A/B<br>Multiplexes signal to Data Output1                           |  |  |
| [2] | 1/2 Data Input 2A<br>connectors<br>1/2 Data Input 2B<br>connectors | Inputs for data signals from dual MU181020A/B<br>Multiplexes signal to Data Output2                           |  |  |
| [3] | 1/2 Clock Input connector                                          | Inputs for Clock signal from MU181020A/B                                                                      |  |  |
| [4] | Data Output1 connectors<br>XData Output1 connectors                | Output for 2:1 multiplexed differential data signal<br>Multiplexed output of 1/2 Data Input 1A and 1B signals |  |  |
| [5] | Data Output2 connectors<br>XData Output2 connectors                | Output for 2:1 multiplexed differential data signal<br>Multiplexed output of 1/2 Data Input 2A and 2B signals |  |  |
| [6] | Clock Output connector<br>XClock Output connector                  | Output for differential Clock signal<br>Same output frequency as Clock input to Ext. Clock Input              |  |  |
| [7] | 1/2 Clock Output connector                                         | Output for fourfold MU181020A/B reference Clock                                                               |  |  |
| [8] | Ext. Clock Input connector                                         | Inputs the clock signal output from the MU181000A and MG3693B.                                                |  |  |

# 3.2 Inter-Module Connection

A connection example between the MU182020/21A and MU181020B 14 Gbit/s PPG (hereinafter, referred to as "MU181020B") that are installed into a mainframe is shown below. Use the following procedure to connect these devices, and refer to Fig. 3.2-1 and Fig. 3.2-2.

#### Note:

Avoid static electricity when handling the devices.

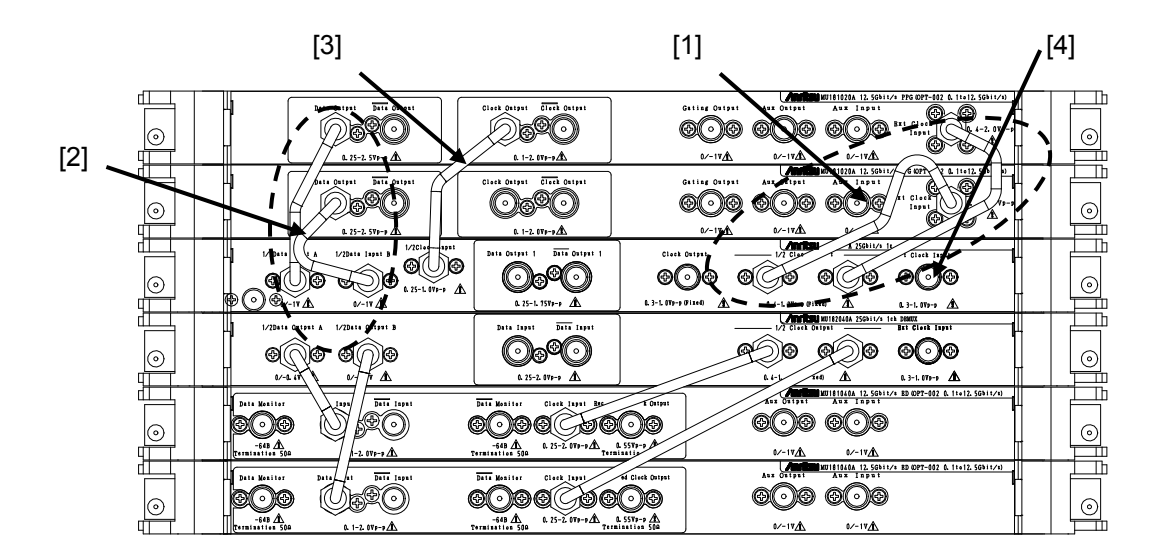

Fig. 3.2-1 Inter-module connection example for MU182020A

- Use coaxial cables to connect the Ext. Clock Input connectors of the two MU181020B units with the 1/2 Clock Output connectors of this module. Ensure that the coaxial cables are exactly the same length or use the supplied accessory cables (J1427A or J1448A).
- 2. Use coaxial cables to connect the Data Output connectors of the two MU181020B units with the 1/2 Data Input A,B connectors of this module. Ensure that the coaxial cables are exactly the same length or use the supplied accessory cables (J1427A or J1448A).
- 3. Use coaxial cables to connect the Clock Output connectors of the MU181020B units with the 1/2 Clock Input connectors of this module. For the coaxial cables in Figure 3.2-1, the supplied accessory cables (J1427A or J1448A) are used.
- 4. Use a coaxial cable to connect the Clock signal source with the Ext. Clock Input connector of this module.

## 3.2 Inter-Module Connection

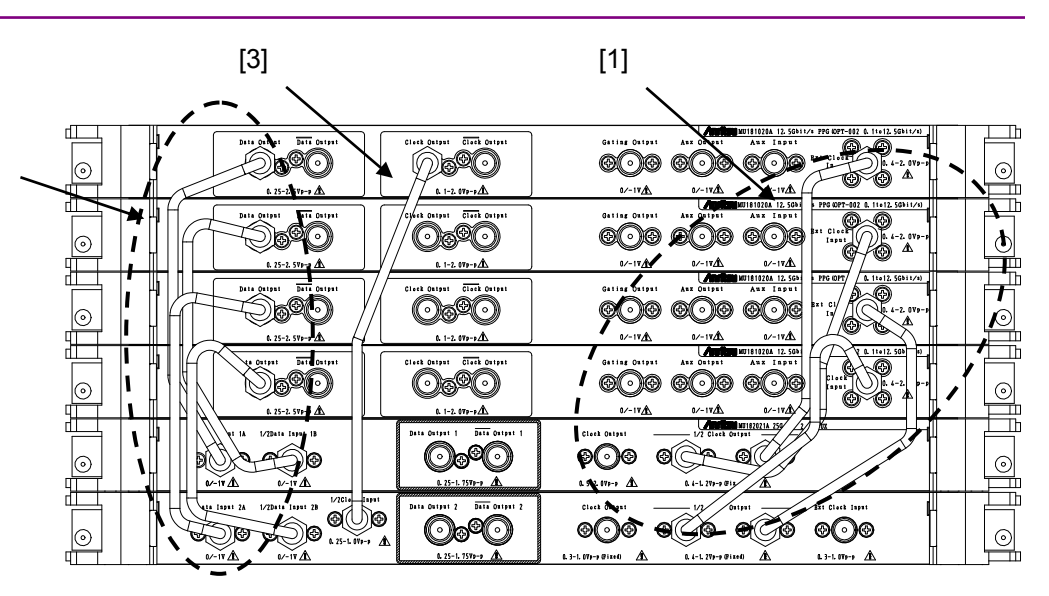

#### Fig. 3.2-2 Inter-module connection example for MU182021A

- 1. Use coaxial cables to connect the Ext. Clock Input connectors of the four MU181020B units with the 1/2 Clock Output connectors of this module. Ensure that the coaxial cables are exactly the same length or use the supplied accessory cables (J1428A).
- 2. Use coaxial cables to connect the Data Output connectors of the four MU181020B units with the 1/2 Data Input 1A, 1B, 2A, 2B connectors of this module. Ensure that the coaxial cables are exactly the same length or use the supplied accessory cables (J1428A).
- 3. Use a coaxial cable to connect the Clock Output connector of the MU181020B with the 1/2 Clock Input connector of this module.
- 4. Use a coaxial cable to connect the Clock signal source with the Ext. Clock Input connector of this module.

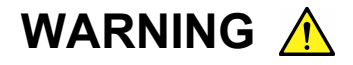

- 1. When signals are input to this MU182020A/21A, avoid excessive voltage beyond the rating. Otherwise, the circuit may be damaged.
- 2. As a countermeasure against static electricity, ground other devices to be connected (including experimental circuits) with ground wires before connecting the I/O connector.
- 3. The outer conductor and core of the coaxial cable may become charged as a capacitor. Use any metal to discharge the outer conductor and core before use.

- 4. The power supply voltage rating for the mainframe is shown on the rear panel. Be sure to operate the mainframe within the rated voltage range. The mainframe may be damaged if a voltage out of the rating range is applied.
- 5. To protect the MU182020A/21A from electrostatic discharge failure, a conductive sheet should be placed onto the workbench, and the operator should wear an electrostatic discharge wrist strap. Connect the ground connection end of the wrist strap to the conductive sheet or to the ground terminal of the mainframe.
- 6. When removing a cable from a connector on the front panel of the MU182020A/21A, be careful not to add excessive stress to the connector. Addition of excessive stress to a connector may result in characteristic degradation or a failure. Use a torque wrench (recommended torque: 0.9 N-M) when attaching or removing a cable.

# Chapter 4 Configuration of Setup Dialog Box

This chapter explains the functions of each tab in the module procedure window.

| 4.1 | Config  | uration of Entire Setup Dialog Box | 4-2  |
|-----|---------|------------------------------------|------|
| 4.2 | Operat  | tion Tab Windows                   | 4-3  |
| 4.3 | Setting | Output Interface                   | 4-4  |
|     | 4.3.1   | Setting Data/XData                 | 4-4  |
|     | 4.3.2   | Setting delay                      | 4-9  |
|     | 4.3.3   | Setting clock                      | 4-13 |
|     | 4.3.4   | Setting Emphasis                   | 4-18 |
| 4.4 | Setting | g Test Patterns                    | 4-23 |
| 4.5 | Multi C | Channel Function                   | 4-24 |
|     | 4.5.1   | Combination Function               | 4-24 |
|     | 4.5.2   | Combination setting                | 4-27 |

# 4.1 Configuration of Entire Setup Dialog Box

The configuration of the setup dialog box when the MU182020A/21A is inserted into a mainframe is shown below.

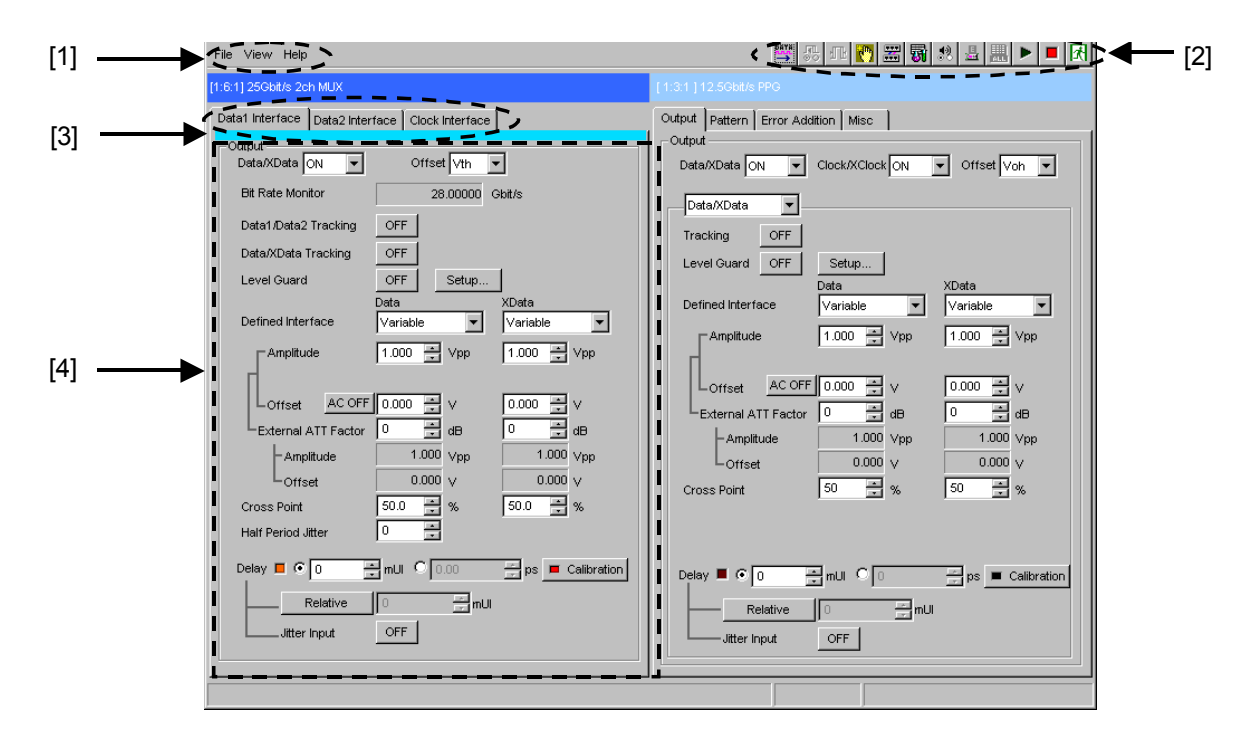

Fig. 4.1-1 Configuration of entire setup dialog box

The setup dialog box mainly consists of four blocks ([1] to [4] in the figure above). The following table describes each of the blocks.

| No. | Block                           | Function                                                                                                    |  |  |
|-----|---------------------------------|----------------------------------------------------------------------------------------------------|--|--|
| [1] | Menu bar                        | Selects the setting functions related to the entire device.                                                                                                    |  |  |
| [2] | Module function<br>buttons      | Shortcut buttons for the function items specific to the displayed module. Users can customize up to 17 pre-defined function buttons according to their own applications. |  |  |
| [3] | Function setting selection tabs | Click to switch the module operation tab window according to the function items.                                                                                         |  |  |
| [4] | Operation tab<br>window         | Configures settings specific to each module.                                                                                                    |  |  |

Table 4.1-1 Functions of blocks

# 4.2 Operation Tab Windows

The MU182020A/21A operation tab windows are listed below.

| 1:6:1] 25Gbit/s 2ch MUX |                 |                 |  |  |
|-------------------------|-----------------|-----------------|--|--|
| Data1 Interface         | Data2 Interface | Clock Interface |  |  |

Fig. 4.2-1 Function setting selection tabs

| Tab name        | Functions                                                               |  |  |
|-----------------|-------------------------------------------------------------------------|--|--|
| Data1 Interface | Selection and setting of Data1/XData1                                   |  |  |
|                 | Various output interface settings can be configured in this tab window. |  |  |
| Data2 Interface | Selection and setting of Data2/XData2                                   |  |  |
|                 | Various output interface settings can be configured in this tab window. |  |  |
|                 | This displays when the only MU182021A is installed.                     |  |  |
| Clock Interface | Selection and setting of Clock/XClock                                   |  |  |
|                 | Various output interface settings can be configured in this tab window. |  |  |
|                 | This displays when MU182020A-x02/x21 or MU182021A-x02/x21 is installed. |  |  |

## Table 4.2-1 Function setting selection tabs

# 4.3 Setting Output Interface

To set the output interface, select the Data1 Interface and Data2 Interface tabs of the Operation screen

The screen Data and  $\overline{\text{Data}}$  settings each correspond to the signals output from the Data and  $\overline{\text{Data}}$  connectors, respectively. The following explains the settings related to the  $\overline{\text{Data}}$  connector called XData.

## 4.3.1 Setting Data/XData

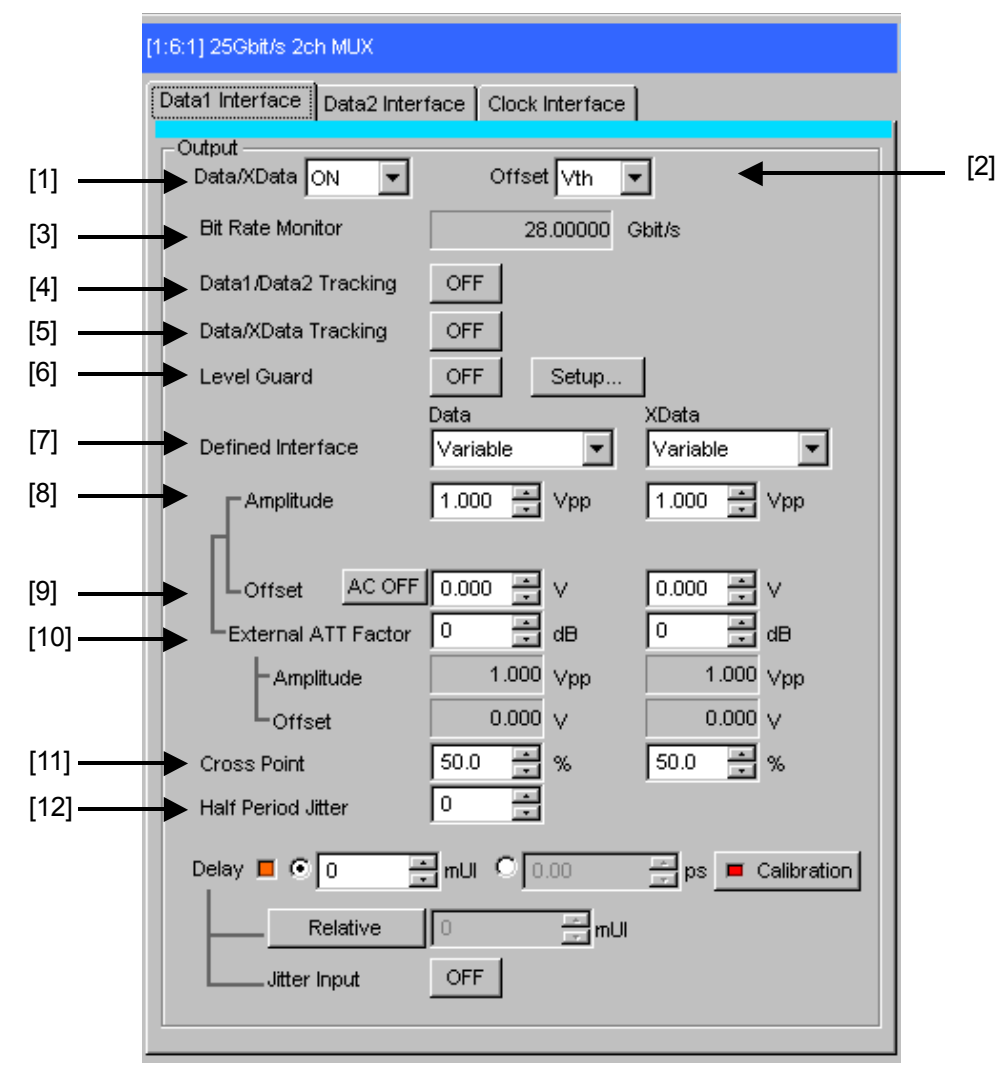

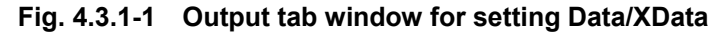

[1] Select ON or OFF for the data output.

When turning ON the Output signal, set the Output of the signal generator to ON, and in addition to this configuration, set the Output of the entire equipment to ON by the Module function button on the menu bar. [2] Select the offset reference. The Offset and Amplitude settings are restricted according to the set offset reference and the currently set Offset and Amplitude. In addition, when changing the offset reference, the offset value is also changed according to the set reference.

| Offset reference Description |                                                                                    |  |
|------------------------------|------------------------------------------------------------------------------------|--|
| Voh                          | The offset value is set based on the high level.                                   |  |
| Vth                          | The offset value is set based on the center level between the high and low levels. |  |
| Vol                          | The offset value is set based on the low level.                                    |  |

Table 4.3.1-1 Offset reference

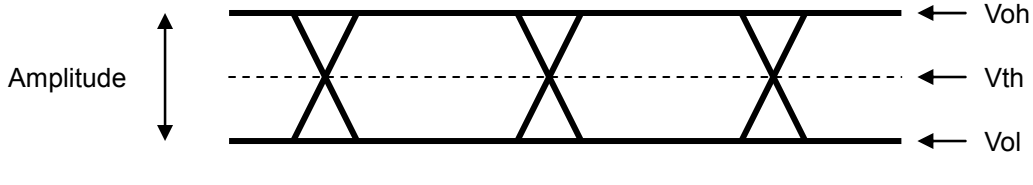

Fig. 4.3.1-2 Setting data offset

- [3] The bit rate of the output data signal is displayed.
- [4] When Data1/Data2 Tracking is ON, the settings for Defined Interface, Amplitude, Offset, External ATT Factor, and Cross Point of Data 2 become the same as the Data1 settings. (The MU182020A does not support this function.)
- [5] When Tracking is set to ON, the settings for the XData become the same as those for the Data.
- [6] Click [Setup] to open the setup dialog box, and set the maximum amplitude (Amplitude), maximum offset (Offset Max (Voh); maximum value of the offset high level), and minimum offset (Offset Min (Vol); minimum value of the offset low level) for level guard. When Level Guard is set to ON, the Amplitude and Offset are restricted to the range set at [Setup] to ensure that the above required voltage is not applied to the DUT.

When the external ATT factor is set (see [8] below), the level guard settings (Amplitude, Offset Max (Voh), and Offset Min (Vol)) after passing through the fixed attenuator, which is connected between the MU181020A and the DUT, limit the output level of these setting value. Therefore, if you use the fixed attenuator without connecting, a signal exceeding the setting value is output. [7] Separately configure the defined interface setting for Data and XData.

Sometimes, some items cannot be selected, depending on the installed data output options and the Level Guard setting.

| ltom          | Amplitude |                   | Offset             |  |
|---------------|-----------|-------------------|--------------------|--|
| item          | Voh       | Vol               | Vth                |  |
| Variable      | _         | _                 | _                  |  |
| PCML          | +3.3 V    | +2.8 V            | +3.05 V            |  |
| NCML          | 0.0 V     | $-0.5 \mathrm{V}$ | $-0.25~\mathrm{V}$ |  |
| SCFL          | 0.0 V     | –0.9 V            | $-0.45~\mathrm{V}$ |  |
| NECL          | -0.9 V    | $-1.7 \mathrm{V}$ | -1.3  V            |  |
| LVPECL        | +2.4 V    | +1.6 V            | +2.0 V             |  |
| LVDS (400 mV) | +1.4 V    | +1.0 V            | +1.2 V             |  |

Table 4.3.1-2 Amplitude setting values

[8] Separately set the amplitude for Data and XData.

The setting range varies depending on the level guard setting, offset setting, and installed option.

The amplitude setting ranges when Defined Interface is set to Variable are shown in the table below.

Table 4.3.1-3 Amplitude setting range

| Installed Option Amplitude setting range |                   | Resolution |
|------------------------------------------|-------------------|------------|
| x10                                      | 0.25 to 1.75 Vp-p | 0.002 V    |
| x11                                      | 0.5 to 2.5 Vp-p   | 0.002 V    |
| x13                                      | 0.5 to 3.5 Vp-p   | 0.002 V    |

[9] Separately set the offset for Data and XData.

The setting range varies depending on the level guard setting, amplitude setting, and installed option.

The offset setting ranges when Defined Interface is set to Variable are shown in the table below.

Clicking to change [AC OFF] to [AC ON] enables AC-coupled output. The lowerband cutoff frequency is about 100 kHz.

| Installed Option | Offset setting range        | Resolution |
|------------------|-----------------------------|------------|
| x10              | $-3.75$ to $3.3~\mathrm{V}$ | 0.001 V    |
| x11              | -4.0 to $3.3$ V             | 0.001 V    |
| x13              | -4.0 to $3.3$ V             | 0.001 V    |

Table 4.3.1-4 Offset setting range

- [10] Separately set the external ATT factor for Data and XData. When a fixed attenuator is connected to the Data/XData output connector of the MU181020A, the attenuation of the attenuator is added to the value for the DUT and displayed. A value from 0 to 40 dB can be set in 1-dB steps. When Defined Interface is not set to Variable, the setting is reset to 0 and becomes invalid. Values displayed in the External ATT Factor-Amplitude and Offset display areas indicate the amplitude and offset value after passing through the attenuator, respectively.
- [11] Separately set the cross point setting for Data and XData.

Table 4.3.1-5 Cross point setting range

| Installed Option Cross point setting range |                 | Resolution |  |
|--------------------------------------------|-----------------|------------|--|
| x10,x11,x13                                | 20.0 to $80.0%$ | 0.1%       |  |

[12] Set the Half Period Jitter for the data output signal. The Cross Point time axis can be adjusted as shown in Figure 4.3.1-3 using this setting while observing the Eye pattern.

### Table 4.3.1-6 Half Period Jitter setting range

| Setting values | Resolution |
|----------------|------------|
| -20 to 20      | 1          |
| 20 to 20       | 1          |

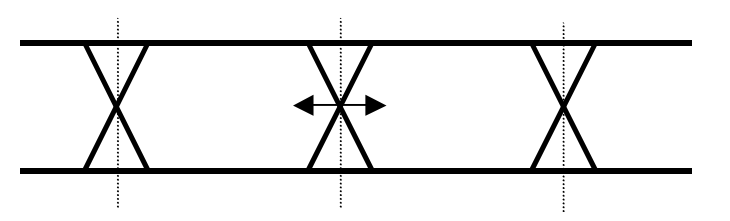

Fig. 4.3.1-3 Setting Half Period Jitter

#### Notes:

- 1. The DUT may be damaged if the output setting is configured incorrectly. To prevent damage to the DUT, confirming the interface condition with the DUT, or configuring the level guard setting before making the output setting is recommended.
- 2. When PCML, LVPECL, or ECL is selected for Defined Interface, the voltage corresponding to the DUT's termination voltage is applied to the output side of the MU182020A. In this event, the DUT may be damaged if the interface conditions do not match. Be sure to confirm the interface conditions.
- 3. Waveforms may be distorted (what is known as a ringing phenomenon) when a commercially available ECL terminator is used to observe output waveforms. This is, however, caused by the characteristics of the ECL terminator; the waveform output from the mainframe is not distorted.
- 4. The current for the output part is limited (50 mA for sourcing current and 80 mA for sinking current) for protection. Sometimes, the observed waveform offset voltage may not match the set offset voltage when, for example, connected under the wrong interface conditions.
- 5. Be sure to confirm that a fixed attenuator is connected between the MU182020A and the DUT before setting the external ATT factor. If the external ATT factor is set when no fixed attenuator is connected or when the fixed attenuator has an attenuation value less than that set in the External ATT Factor area, the DUT may be damaged.

# 4.3.2 Setting delay

When MU182020A-x30 is installed into the MU182020A, the phase of the data output can be changed relative to the clock output.

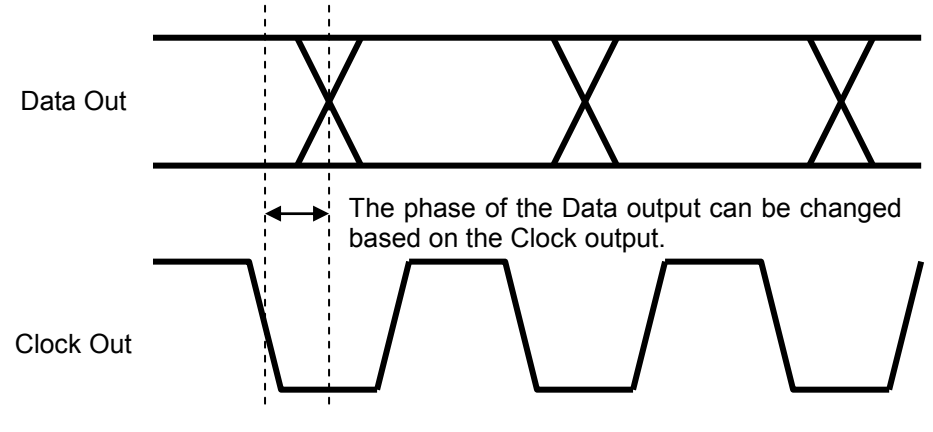

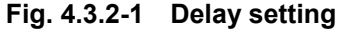

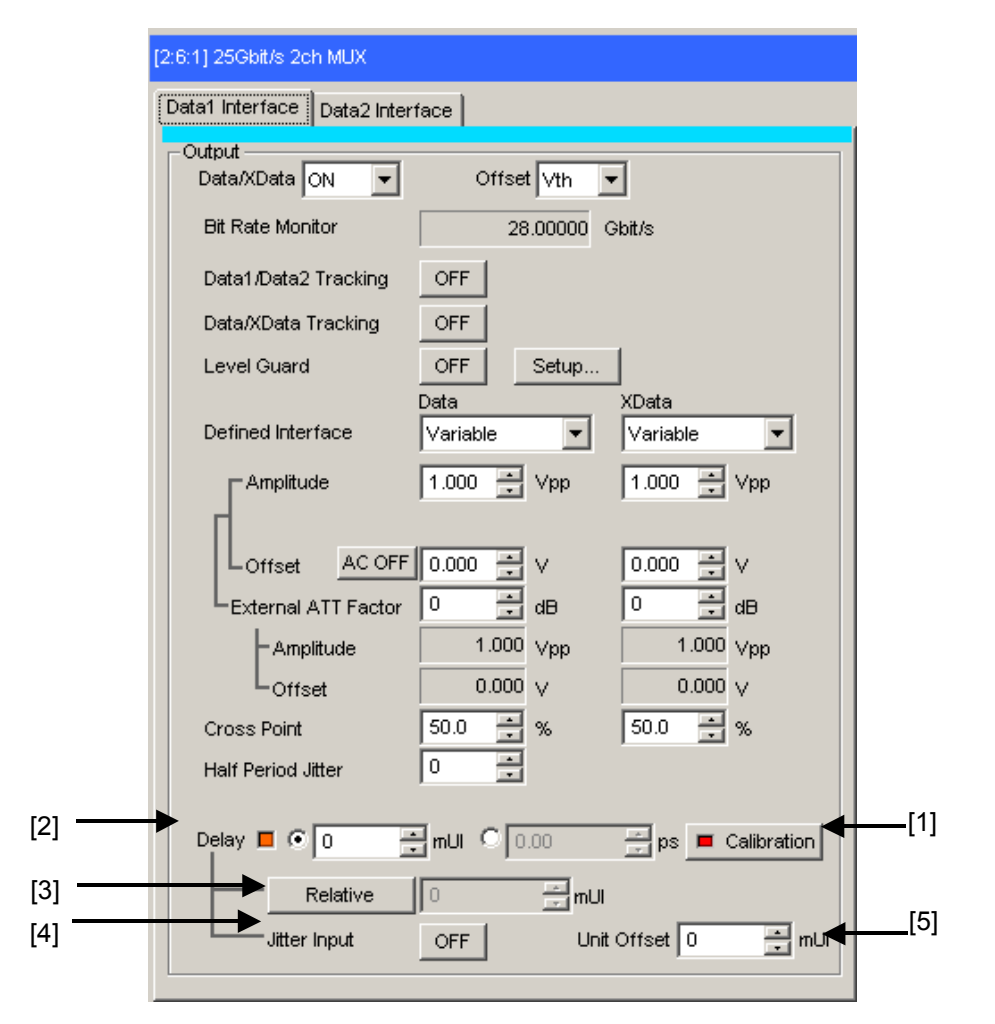

Fig. 4.3.2-2 Output tab window for setting delay

[1] Click [Calibration] to perform calibration, which is a phase variable function. When the power is supplied, the frequency is changed, or the ambient temperature fluctuates, the calibration prompting alarm LED lights up. In such a case, click this button to perform calibration. When the LED indicator on the button is red, it is recommended to perform calibration. When the LED indicator is green, it shows the unit is well calibrated.

As the delay amount varies significantly during execution of calibration, keep this in mind for execution during measurement. Calibration will finish within 1 second.

[2] Set the delay in mUI or ps units.

<In the case of mUI units>

When this module and the MU181020A/B are both installed at the same time in the mainframe, and 2 Ch Combination,  $25G \times 2$  Ch Combination or 25G Channel Synchronization are set, setting is supported from -64,000 to 64,000 mUI in 1-mUI steps.

At other than above: -2,000 to 2,000 mUI

<In the case of ps units>

The delay can be set in steps of ps units, equivalent to 2 mUI. The setting range is the range converting -64000 to 64000 mUI (-2000 to 2000 mUI) in ps units.

Example:

25 GHz: -2560 to 2560 ps, 0.08 ps steps

12.5 GHz: -5120 to 5120 ps, 0.16 ps steps

When the red frequency counter value range is incorrect,  $\lceil ---- ps \rfloor$  is displayed.

Note:

When MU181020A/B and this equipment are mounted in the same unit with 2ch Combination or 25Gx2ch Combination selected, the delay settings of MU181020A/B and this equipment are interlinked. For the setting varies in conjunction with this module and the MU181020A/B, refer to Appendix B.4 Combination Operation.

- [3] Click [Relative] to use the current set phase value as the reference of relative 0 for delay setting.
  Pressing [Relative] allows you to set the current delay amount in units of "2 mUI" relative to the reference. When the [Relative] button is pressed again, the setting is converted from the relative value to the current delay value.
- [4] Set the jitter input.

ON: Select when inputting Jitter clock to this module. OFF: Default setting

### [5] Set the Delay offset per the main frame.

This is valid only when the Unit Sync is set to On. And then, the common value is set in all MU182020A/21A installed in the same main frame.

This can be set per 2 mUI step within the range from -64,000 to 64,000 mUI.

However, the setting range is restricted depending on the Delay setting value at [2]. So, the setting range is : Delay setting value + Unit Offset setting value=+/-64000mUI

#### Notes:

- 1. When the frequency or the temperature condition is changed, the LED on the [Calibration] lights, prompting performance of calibration. If calibration is not performed at this time, the error in the phase setting may be greater than at a normal phase setting.
- 2. Values displayed in ps units vary as the frequency changes, because the MU181020A sets phases in mUI units as an internal standard.
- 3. When Burst is selected at Pattern Sequence of the Misc screen, the phase setting accuracy becomes worse than when Repeat is selected.
- 4. When inputting a jitter-modulated clock while Jitter Input of Delay is OFF, sometimes, the phase becomes unstable.
- 5. When inputting a jitter-modulated clock, if the Delay lamp is lit, sometimes, the phase setting error becomes large.
- 6. When inputting a signal to this module, do not input a voltage exceeding the specified value, otherwise the circuits may be damaged.
- 7. As countermeasure to static electricity, before connecting to an input connector, always ground the other equipment (including test circuit).
- 8. Sometimes, a coaxial cable can accumulate a charge between the outer and inner conductors rather like a capacitor. Always take antistatic measures such as grounding the outer conductor before connecting the cable.

## Adjusting MU182021A 2 Ch data skew

When using the MU182021A, the data skew between two data signals can be adjusted using the delay setting.

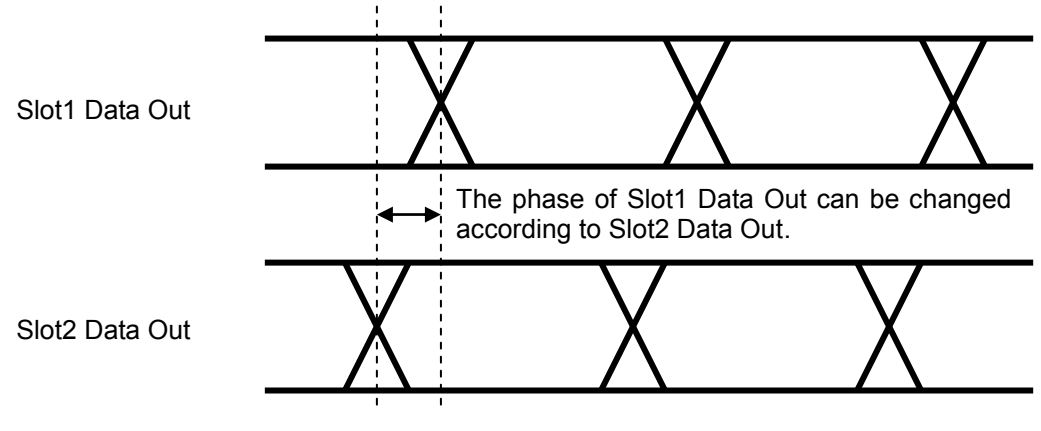

Fig. 4.3.2-3 Delay setting in the case of Combination

## 4.3.3 Setting clock

Using this module, the clock output can be set when the MU182020A-x02/x21 or MU182021A-x02/x21 is installed.

| Data1 Interface | Data2 Interface | Clock Interfac          | e ]      |     |
|-----------------|-----------------|-------------------------|----------|-----|
| Output          |                 |                         |          |     |
| Clock/XClock    | ON 💌            | Offset <mark>∨th</mark> | •        |     |
| Tracking        | OFF             |                         |          |     |
| Level Guard     | OFF Set         | up                      |          |     |
| Define dilateri | Clock           |                         | XClock   | _   |
|                 | ace Varia       |                         | Variable | •   |
| Amplitude       | e  1.00         | 0 🕂 ∨pp                 | 1.000    | Vpp |
|                 |                 |                         |          |     |
|                 |                 |                         |          | V   |
| External A      | IT Factor       |                         |          | d₿  |
| – Amplit        | ude             | 1.000 Vpp               | 1.000    | Vpp |
| LOffse          | : <u> </u>      | 0.000 V                 | 0.000    | V   |
| Duty            | 0               | <u>+</u>                |          |     |
|                 |                 |                         |          |     |
| -Input          | _               |                         | _        |     |
| Clock Input Ba  | nd Switch Half  | Rate Clock              | •        |     |
| <u> </u>        |                 |                         |          |     |
|                 |                 |                         |          |     |
|                 |                 |                         |          |     |
|                 |                 |                         |          |     |

Fig. 4.3.3-1 Output tab window for setting clock

- Select ON or OFF for the clock output. The following explains Clock/XClock but since there is no XClock output when using the MU182020A, there are no panel displays or settings related to XClock.
- [2] Select the offset reference. The Offset and Amplitude settings are restricted according to the set offset reference and the currently set Offset and Amplitude. In addition, when changing the offset reference, the offset value is also changed according to the set reference.

## Chapter 4 Configuration of Setup Dialog Box

| Offset reference | Description                                                                        |  |  |
|------------------|------------------------------------------------------------------------------------|--|--|
| Voh              | The offset value is set based on the high level.                                   |  |  |
| Vth              | The offset value is set based on the center level between the high and low levels. |  |  |
| Vol              | The offset value is set based on the low level.                                    |  |  |

Table 4.3.3-1 Offset reference

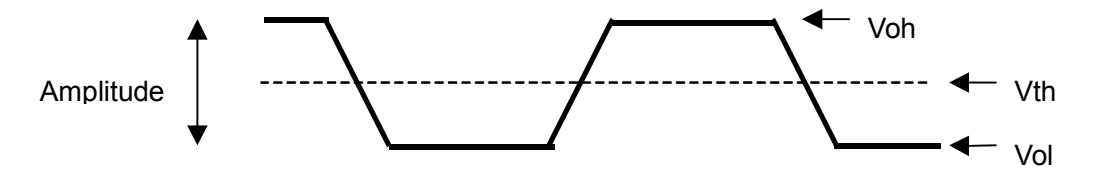

Fig. 4.3.3-2 Setting clock offset

- [3] Set Tracking ON/OFF. When Tracking is set to ON, the settings for the XClock become the same as those for the Clock. (The MU182020A does not have this function.)
- [4] Configure the level guard setting. Click [Setup] to open the setup dialog box, and set the maximum amplitude, maximum offset (maximum value of the offset high level), and minimum offset (minimum value of the offset low level) for level guard, so that an excessively high voltage is not applied to the DUT.

When the external ATT factor is set (see [8] below), the level guard settings (Amplitude, Offset Max (Voh), and Offset Min (Vol)) after passing through the fixed attenuator, which is connected between the MU182020A and the DUT, limit the output level of these setting value. Therefore, if you use the fixed attenuator without connecting, a signal exceeding the setting value is output.

[5] Separately configure the defined interface setting for Clock and XClock.

Note that it may not be possible to select some items, depending on the level guard setting.

| ltem          | Ampl    | Offset            |                    |
|---------------|---------|-------------------|--------------------|
|               | Voh     | Vol               | Vth                |
| Variable      | _       | _                 | _                  |
| PCML          | +3.3 V  | +2.8 V            | +3.05 V            |
| NCML          | 0.0 V   | $-0.5 \mathrm{V}$ | $-0.25~\mathrm{V}$ |
| SCFL          | 0.0 V   | –0.9 V            | $-0.45 \mathrm{V}$ |
| NECL          | -0.9  V | –1.7 V            | –1.3 V             |
| LVPECL        | +2.4 V  | +1.6 V            | +2.0 V             |
| LVDS (400 mV) | +1.4 V  | +1.0 V            | +1.2 V             |

Table 4.3.3-2 Amplitude setting values

[6] Separately set the amplitude for Clock and XClock. The setting range varies with the Level Guard, and Offset settings and the installed options. The amplitude setting ranges when Defined Interface is set to Variable are shown in the table below.

| Option installed into<br>MU18202xA            | Amplitude                               | Setting<br>steps |
|-----------------------------------------------|-----------------------------------------|------------------|
| None                                          | Min. 0.3 Vp-p, Max. 1.0 Vp-p<br>(Fixed) | _                |
| With MU182020A-x02<br>MU182021A-x02 installed | Min. 0.7 Vp-p, Max. 1.0 Vp-p<br>(Fixed) | _                |
| With MU182020A-x21<br>MU182021A-x21 installed | 0.5 to 2.0 Vp-p                         | 0.002 V          |

Table 4.3.3-3 Amplitude setting range

[7] Separately set the offset for Clock and XClock.

The setting range varies depending on the level guard setting and amplitude setting. The following shows the settable Amplitude range when Defined Interface it set to Variable. In addition, when [AC OFF] is pressed, [AC ON] is set and the output is AC-coupled.

Table 4.3.3-4 Offset setting range

| Option installed into<br>MU18202xA | Offset          | Setting steps |
|------------------------------------|-----------------|---------------|
| With MU182020A-x21 installed       | -4.0 to $3.3$ V | 0.001 V       |
| With MU182021A-x21 installed       | -4.0 to $3.3$ V | 0.001 V       |

- [8] Separately set the external ATT factor for Clock and XClock. When a fixed attenuator is connected to the Clock/XClock output connector of the MU181020A, the attenuation of the attenuator is added to the value for the DUT and displayed. A value from 0 to 40 dB can be set in 1-dB steps. When Defined Interface is not set to Variable, the setting is reset to 0 and becomes invalid. Values displayed in the External ATT Factor-Amplitude and Offset display areas indicates the amplitude and offset value after passing through the attenuator, respectively.
- [9] Set the Duty for both Clock and XClock.

### Table 4.3.3-5Duty setting range

| Option installed into<br>MU18202xA | Duty setting range | Setting steps |
|------------------------------------|--------------------|---------------|
| With MU182020A-x21 installed       | -25 to $25$ V      | 1             |
| With MU182021A-x21 installed       | -25 to $25$ V      | 1             |

[10] Set input clock band switching.

When outputting data at twice the input clock, select [Half Rate Clock]. When outputting data at the same rate as the input clock, select [Full Rate Clock].

If the MU182020A-x02 or MU182021A-x02 is not installed, operate at [Half Rate Clock]. Moreover if neither the MU182020A-x02/x21 nor the MU182021A-x20/x21 module is installed, [Clock Interface] is not displayed and operation is only at the [Half Rate Clock] rate.

#### Notes:

- 1. The DUT may be damaged if the output setting is configured incorrectly. To prevent damage to the DUT, confirming the interface condition with the DUT, or configuring the level guard setting before making the output setting is recommended.
- 2. When PCML, LVPECL, or NECL is selected for Defined Interface, the voltage corresponding to the DUT's termination voltage is applied to the output side of the MU181020A. In this event, the DUT may be damaged if the interface conditions do not match. Be sure to confirm the interface conditions.
- 3. Waveforms may be distorted (what is known as a ringing phenomenon) when a commercially available ECL terminator is used to observe output waveforms. This is, however, caused by the characteristics of the ECL terminator; the waveform output from the mainframe is not distorted.
- 4. The current for the output part is limited (50 mA for sourcing current and 80 mA for sinking current) for protection. If an over-current flows due to the wrong interface condition, the offset voltage for an observed waveform may therefore not reach the set level.
- 5. Be sure to confirm that a fixed attenuator is connected between the MU181020A and the DUT before setting the external ATT factor. If the external ATT factor is set when no fixed attenuator is connected or when the fixed attenuator has an attenuation value less than that set in the External ATT Factor area, the DUT may be damaged.

6. Immediately after changing the frequency of the reference signal generator from a high frequency to a low frequency, the amplitude may increase temporarily about 30%, then settled down to a specified value.

If it exceeds the rated value of the DUT, turn OFF the Output of MP1800A prior to change of the frequency first, and then turn ON the Output after the frequency change.

# 4.3.4 Setting Emphasis

When the MU182021A-x40 is installed and a Power Divider is connected externally, an emphasis signal can be generated downstream of the Power Divider.

[Emphasis Control] is only enabled when the MU182021A-x40 Emphasis option is installed *and* the Combination Setting status is 25G Channel Synchronization.

The Emphasis generation principle is shown in Figure 4.3.4-1.

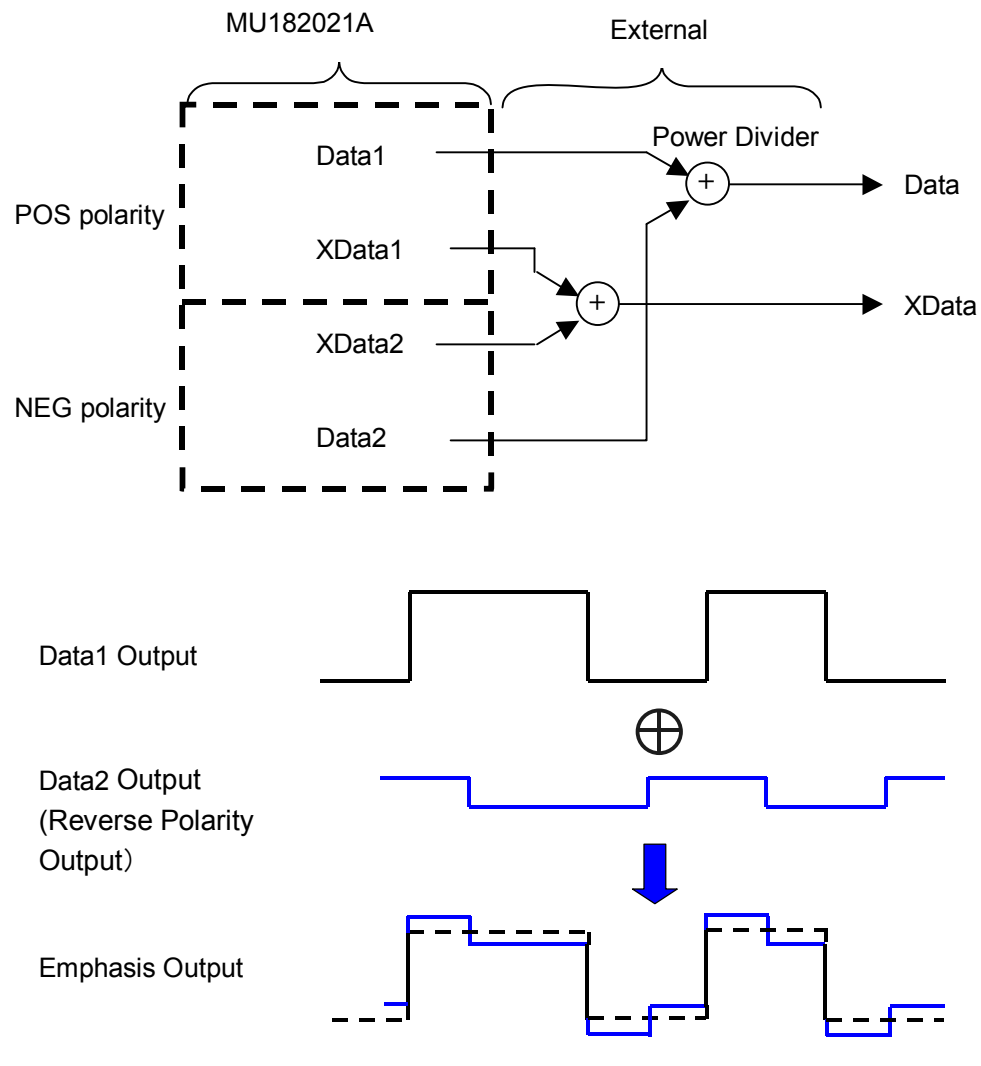

Fig. 4.3.4-1 Emphasis Generation Principle

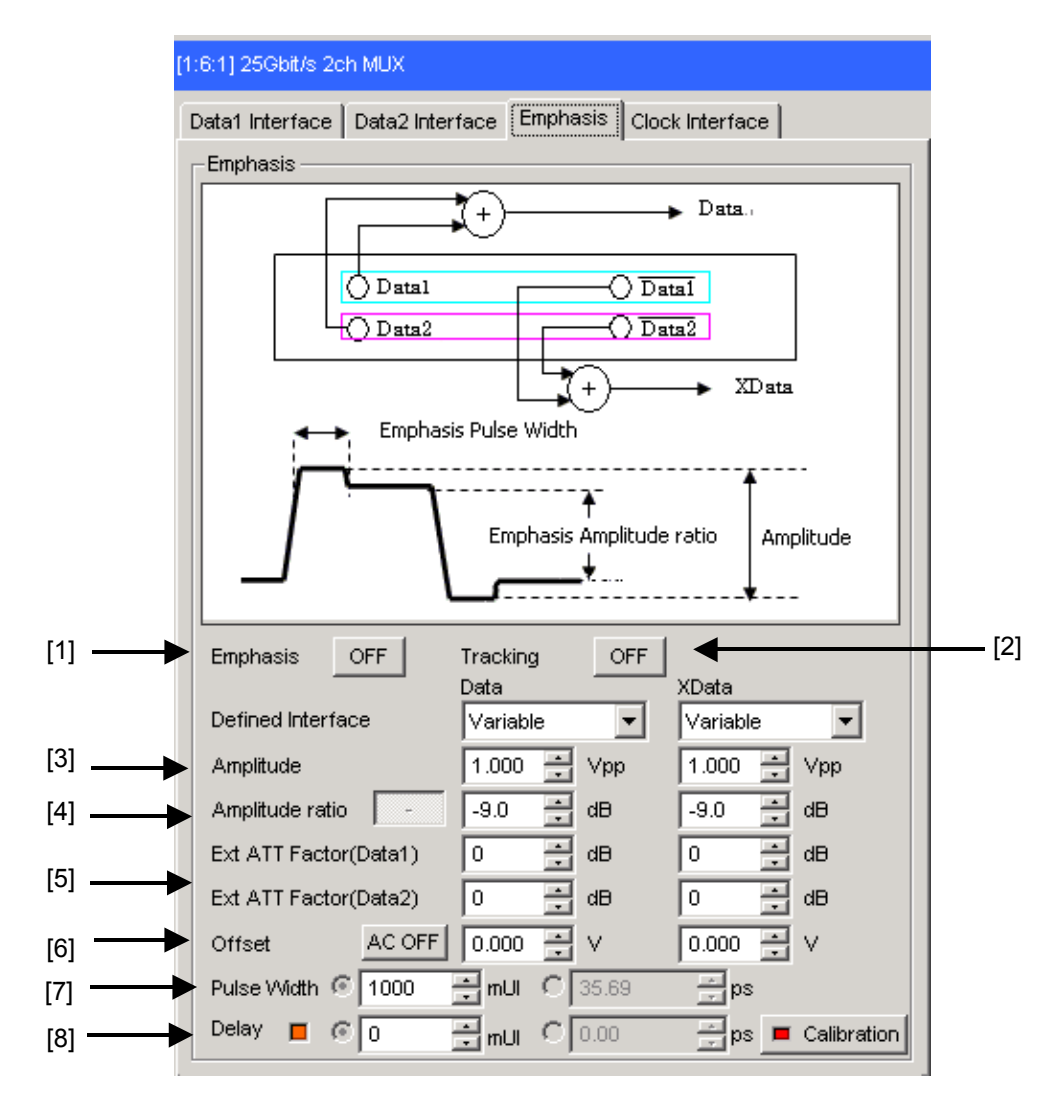

Fig. 4.3.4-2 Emphasis tab window

[1] Select ON/OFF for Emphasis output.

When ON is set, the [Data1 Interface] and [Data2 Interface] tab setting items are restricted and the Emphasis signal is output. At this setting, the [Data1 Interface] and [Data2 Interface] tab settings are disabled.

#### Note:

1. When the Level Guard setting at the [Data1 Interface] and [Data2 Interface] tabs is ON, the following dialog message is displayed to set the Level Guard function to OFF.

- 2. When the Defined Interface setting at the [Data1 Interface] and [Data2 Interface] tabs is other than Variable, the following dialog message is displayed to set the setting to Variable.
- 3. When the Tracking setting at [Data1 Interface] and [Data2 Interface] tabs is set to ON, the following dialog message is displated to set the setting to OFF.
- 4. Dialog message: Change the Tracking and Level Guard settings to OFF and the Defined Interface settings to Variable.
- [2] As the default Tracking value is ON, the setting values of Amplitude, Emphasis Amplitude Ratio, Offset, External ATT Factor of XData will be the same as the Data. If setting is performed individually, disable Tracking for configuration.
- [3] Set the amplitude for both Data, and XData. The setting range varies according to the Emphasis Amplitude Ratio, External ATT Factor, and installed data output options.
  Figure 4.3.4-3,4 shows the concept for the emphasis output setting. In addition, the Amplitude calculation is displayed based on the following equation.
  - a) When Emphasis Amplitude Ratio is negative value Amplitude(B)=(Data1 Amplitude+Data2 Amplitude)/2
  - b) When Emphasis Amplitude Ratio is positive value Amplitude(B)=(Data1 Amplitude-Data2 Amplitude)/2

Emphasis Pulse Width

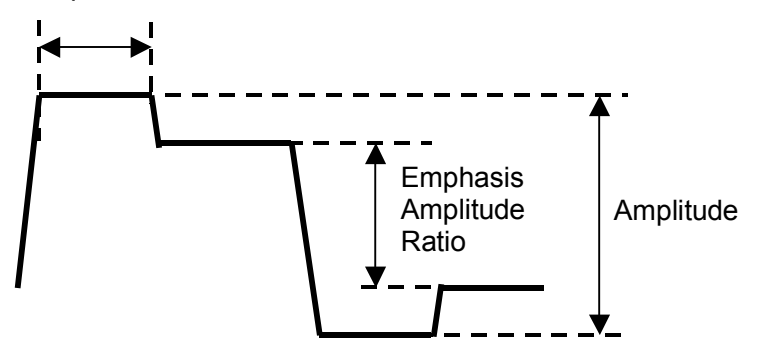

Fig. 4.3.4-3 Emphasis output setting image (if negative)

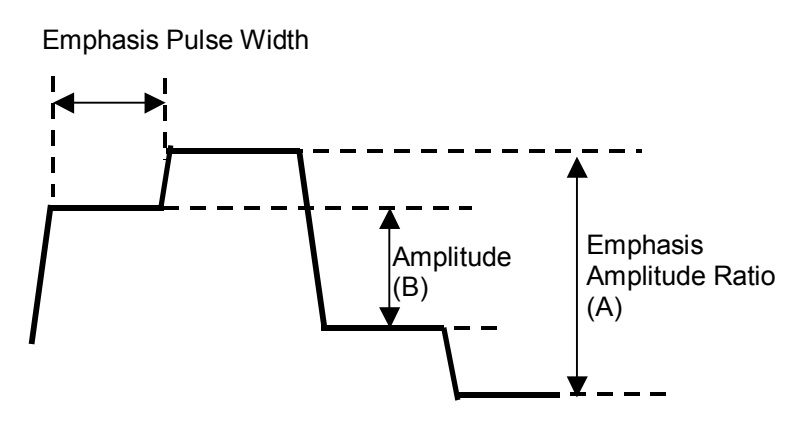

Fig. 4.3.4-4 Emphasis output setting image (if positive)

[4] Set the Emphasis Amplitude Ratio for both Data, and XData. The setting range varies with the Amplitude, External ATT Factor, and installed data output options. Pressing the +/- button will show the output waveforms like the images in Fig. 4.3.4-3 and Fig. 4.3.4-4. The Emphasis Amplitude Ratio calculation is displayed based on the following equation.

Emphasis Amplitude Ratio=20Log<sub>10</sub> (A/B)

A : Voltage displayed in Figure 4.3.4-3,4 Emphasis Amplitude Ratio

- B : Voltage displayed in Figure 4.3.4-3,4 Amplitude
- [5] Set the External ATT Factor for each of Data1, XData1, Data2, and XData2. When a fixed attenuator is connected externally to each of the Data1, XData1, Data2, and XData2 connectors, various types of emphasis signal can be set by taking into account the value of the fixed attenuator.

The default setting value is 3 dB for Data1 and Data2, and 10 dB for XData1 and XData2.

The setting range is 0 to 40 dB in 1-dB steps.

- [6] Set the offset for Data, and XData. The setting range varies depending on External ATT Factor. In addition, when [AC OFF] is pressed to set [AC ON], the output is AC coupled. The low cutoff frequency is about 100 kHz.
- [7] Set the Emphasis Pulse Width. The Emphasis Pulse Width can be varied as shown in Figure 4.3.4-3. Emphasis Pulse Width: -500 to 1500 mUI/2-mUI steps Either mUI or ps units can be set.
- [8] The emphasis output phase can be changed relative to the clock output. See section 4.3.2 for the Delay setting. Delay setting range for Emphasis output: -2000 to + 2000 mUI

#### Notes :

- 1. The DUT may be damaged if the output setting is configured incorrectly. To prevent damage to the DUT, confirming the interface condition with the DUT.
- 2. Be sure to confirm that a fixed attenuator is connected between the MU182020A and the DUT before setting the external ATT factor. The DUT may be damaged due to the increased actual output amplitude if not connected to a fixed attenuator or when connected to a fixed attenuator with an attenuation value smaller than that set by External ATT Factor.
- 3. When used in combination with an external Power Divider, sometimes there may be excessive waveform distortion or jitter caused by reflection, etc. This can be mitigated by connecting an external attenuator.
- 4. When using the emphasis function, we recommend using the external Power Divider and cable supplied with the emphasis accessories.
- 5. For Amplitude , Emphasis Amplitude Ratio , Offset , and Ext.ATT Factor, the values set first will take precedencee. Therefore, the setting range varies depending on its respective setting value.

# 4.4 Setting Test Patterns

The data patterns output by this equipment are determined by the Combination setting (see section 4.5), and by the pattern setting of the MU181020A/B Pulse Pattern Generator. When Combination is set, the pattern selected at the MU181020A/B Operation screen becomes the multiplexed pattern output from this equipment.

Patterns setting is performed at the [Pattern] Tab of the MU181020A/B Operation screen.

For the setting method, refer to the MU181020A/B operation manual.

| [1:1:1]12.5Gbit/s1 | PPG                              |
|--------------------|----------------------------------|
| Output Pattern     | Error Addition Misc              |
| - Test Pattern -   | RBS -Logic-POS -Bit Shift-1bit - |
| Length             | 2^15-1 💌 bits                    |
| Mark Ratio         | 1/2 •                            |
|                    |                                  |
|                    |                                  |
|                    |                                  |
|                    |                                  |
|                    |                                  |
|                    |                                  |
|                    |                                  |
|                    |                                  |
|                    |                                  |
|                    |                                  |
|                    |                                  |
|                    |                                  |
|                    |                                  |
|                    |                                  |
|                    |                                  |
|                    |                                  |

Fig. 4.4-1 Pattern tab window

# 4.5 Multi Channel Function

Multi-channel sync operation is performed by installing multiple MU181020A/B Pulse Pattern Generator boards in the MP1800A. Multi-channel functions include the Combination and Channel Synchronization functions.

**Combination Function Types** 

- (1) 4ch Combination: when four PPG/ED modules installed
- (2) 25Gx2ch Combination: when four PPG/ED modules installed
- (3) 2ch Combination: when two or more PPG/ED modules installed

Channel Synchronization Function Types

- (1) 12.5G Channel Synchronization: when two or more PPG modules installed
- (2) 25G Channel Synchronization: when four PPG modules installed

## 4.5.1 Combination Function

When using the Multi Channel function, pattern generation can be synchronized between modules and receiving can be synchronized too. It is possible to evaluate 40G applications by multiplexing a 25G signal using this function.

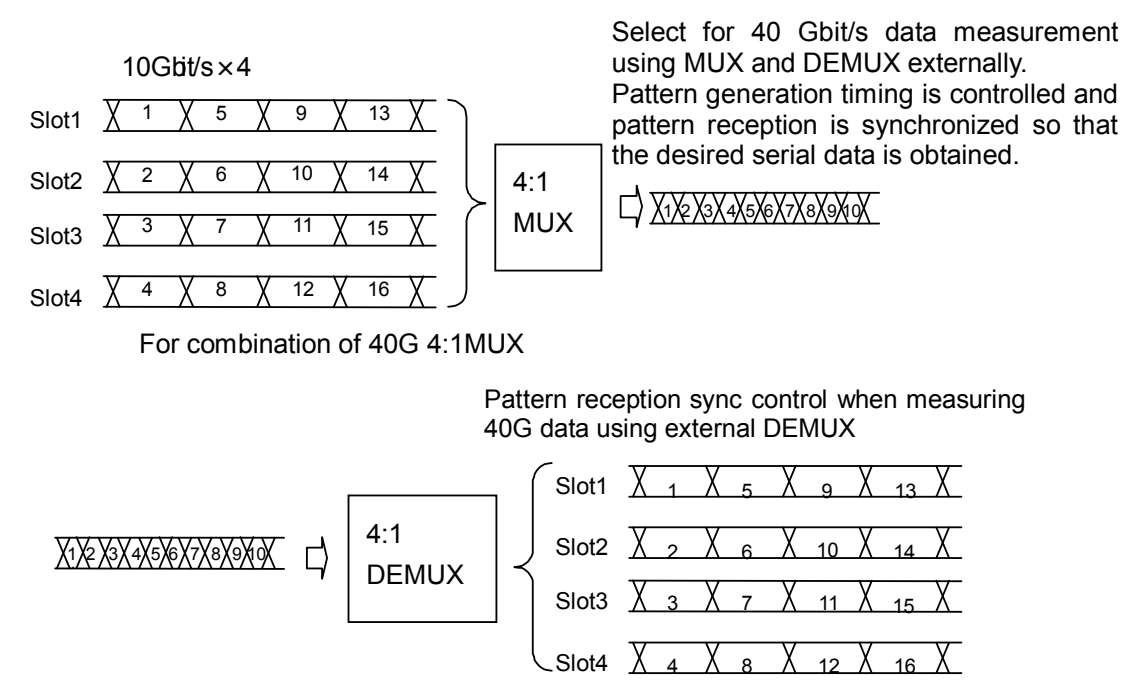

For combination of 40G 1:4DEMUX

#### Fig. 4.5.1-1 4 Ch Combination pattern generation/reception
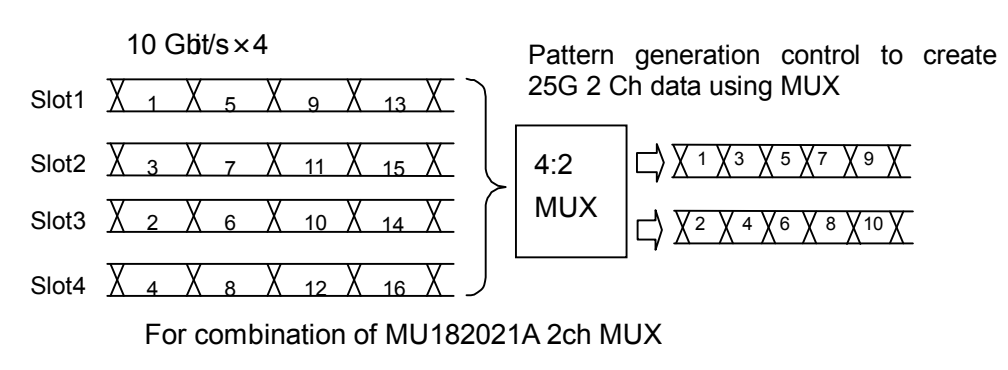

Sync control to receive 25G 2 Ch data using DEMUX

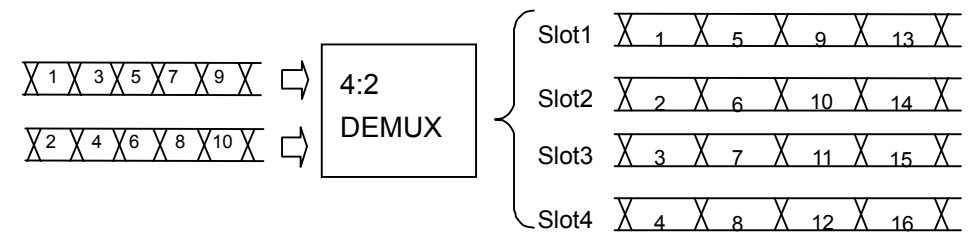

For combination of MU182041A 2ch DEMUX

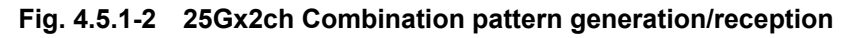

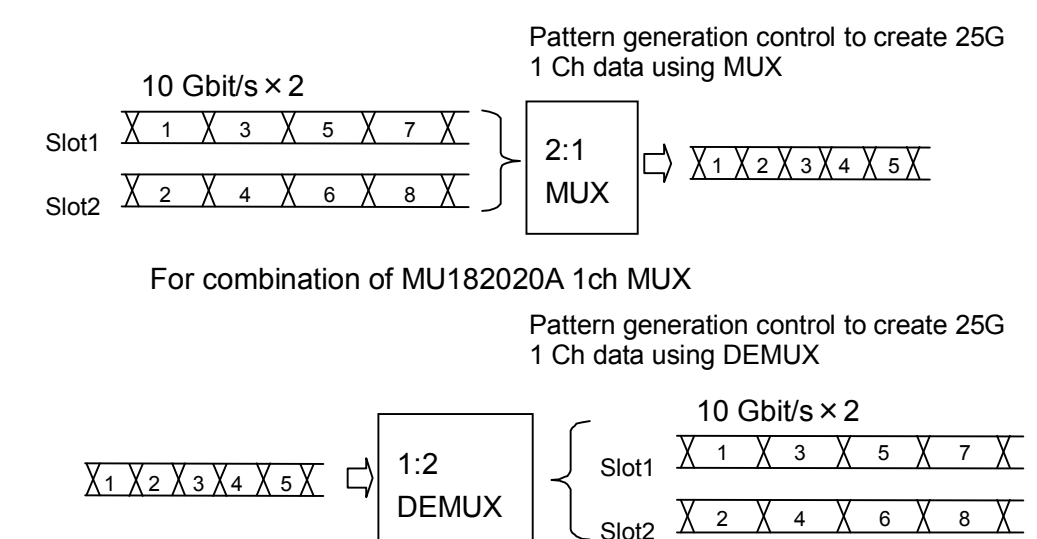

For combination of MU182040A 1ch DEMUX

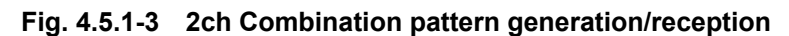

#### Chapter 4 Configuration of Setup Dialog Box

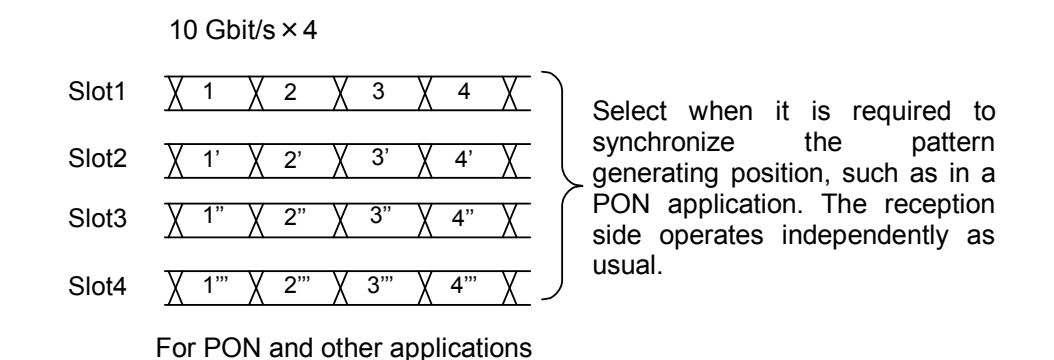

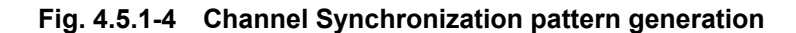

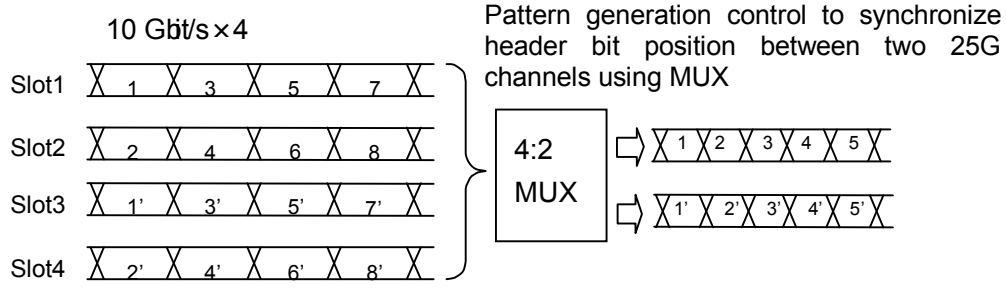

For combination of MU182021A 2ch MUX

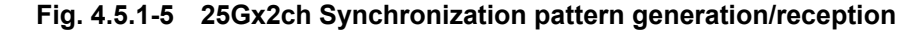

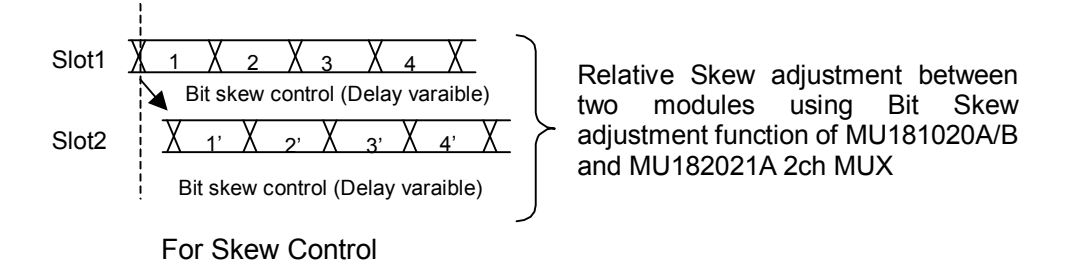

Fig. 4.5.1-6 Bit Skew adjustment function

## 4.5.2 Combination setting

To use the Multi-channel function, click the [Combination Setting] module function button to open the Combination Setting dialog box for setting.

For details, refer to Section 5.3.3 "Combination setting" in the MX180000A Operation Manual.

| Combination S | etting                                                                  |                            | ×            |
|---------------|-------------------------------------------------------------------------|----------------------------|--------------|
|               | Operation<br>C Independent<br>C Combination<br>C Channel Synchronizatio |                            | OK<br>Cancel |
| Slot No.      | Combination                                                             | Name                       |              |
|               | 4ch 💌                                                                   |                            |              |
| Slot 1        | 2ch                                                                     | MU182041A 25Gbit/s 2ch DEM | 1UX          |
| Slot 2        | 4ch                                                                     | MU182041A 25Gbit/s 2ch DEM | 4UX          |
| Slot 3        | 25Gx2ch Combination                                                     | MU181040A 12.5Gbit/s ED    |              |
| Slot 4        | Ach ED                                                                  | MU181040A 12.5Gbit/s ED    |              |
| Slot 5        | 4ch ED                                                                  | MU181040A 12.5Gbit/s ED    |              |
| Slot 6        |                                                                         | MU181040A 12.5Gbit/s ED    |              |
|               |                                                                         |                            |              |

Fig. 4.5.2-1 Combination Setting dialog box

### Chapter 4 Configuration of Setup Dialog Box

|                 | Table 4.6.2-1 Octeon Layout of Combination Cetting |                        |                                                                                             |  |  |
|-----------------|----------------------------------------------------|------------------------|---------------------------------------------------------------------------------------------|--|--|
|                 | Operation                                          | Settings               | Contents                                                                                    |  |  |
| [1] Independent |                                                    |                        | Select to operate PPG and ED independently.                                                 |  |  |
| [2]             | Combination                                        | 2ch                    | Select when performing 25G tests in combination with this module.                           |  |  |
|                 |                                                    | 4ch                    | Select when performing 40 tests using external MUX/DEMUX.                                   |  |  |
|                 |                                                    | 25Gx2ch<br>Combination | Select when generating/receiving 25G 2<br>Ch data in combination with this module.          |  |  |
|                 | Channel<br>Synchronaization                        | 12.5G CH Sync          | Select when always outputting with<br>synchronized header bit for PON<br>applications, etc. |  |  |
|                 |                                                    | 25G CH Sync            | Select when always outputting with synchronized header bit between two 25G channels.        |  |  |

| Table 4.5.2-1 | Screen Lay | out of Comb | ination Setting |
|---------------|------------|-------------|-----------------|
|---------------|------------|-------------|-----------------|

Confirm the selected operation by pressing the [OK] button.

# Chapter 5 Use Example

This chapter provides use examples of measurement using the MU182020A/21A.

- 5.1 Measuring Optical Transceiver Module ...... 5-2
- 5.2 DQPSK Transmission Test...... 5-6

### 5.1 Measuring Optical Transceiver Module

This section explains how to measure 25G optical devices using the MP1800A.

This measurement is explained using a test setup with one MU182040A module, two MU181020A/B Modules, and two MU181040A/B modules installed in the MP1800A.

The options configuring the test system are as follows:

MP1800A-016:1 module MU181020A/B-002/x11/x30:2 modules MU182020A-x01/x02/x13/x31:1 module MU181040A/B-002/x30:2 modules MU182040A-x01/x02/x31:1 module MG3693B:1 module

- 1. Connect the GND of the MP1800A and that of the DUT.
- 2. Connect the power cables.
- 3. Turn on the MP1800A, and set the measurement conditions as follows.
  - Connect MP1800A, MU181020A/B, MU182020A, MU181040A/B, MU182040A, and MG3693B Signal Generator (hereafter, MG3693B), referring to Fig. 5.1-1.
  - (2) When connecting this equipment and the MU181020A/B, the two MU181020A/B modules must be synchronized. (This equipment requires synchronization of the four MU181020A/B modules when using the MU182021A.)
    In addition, when connecting MU182040A and MU181040A/B, the two MU181040A/B modules must be synchronized. (This equipment requires synchronization of the four MU181040A/B when using the MU182041A.)
    Press the [Combination] button for the module function and select 2 Ch Combination.
  - (3) Adjust the data output interface of the MU182020A to the input interface of the DUT. The output is already OFF at this time.
  - (4) Set a test pattern for the sender side. The test pattern is selected at the MU181020A Pattern screen. Changing the setting for one channel of the MU181020A/B is reflected in the settings for all channels.

| (5) | Set the operation bit rate at the MG3693B.                   |
|-----|--------------------------------------------------------------|
|     | When the DUT requires a 1/1 Clock frequency, set the 1/1     |
|     | operation rate at the MG3693B.                               |
|     | When the DUT requires a $1/1$ Clock frequency, set the $1/2$ |
|     | operation rate at the MG3693B.                               |
|     | The Clock Input Band SW at the Clock Interface Tab is        |
|     | switched according to the input operation rate.              |
|     |                                                              |

- (6) Match the MU182040A data input interface to the DUT output. Set the termination and threshold conditions at the MU182040A Data Interface screen.
- (7) Set the test pattern for the received side. The test pattern is selected at the MU181040A/B Pattern screen. Changing the setting for one channel of the MU181040A/B is reflected in the settings for all channels.
- (8) Set the operation rate for the clock input to the MU182040A External Clock Input connector. The Clock Input Band SW at the Data Interface Tab is switched according to the input operation rate.
- (9) After all parameters have been set, turn off the MP1800A.
- 4. Connect the MP1800A and the DUT.

Use the accessory coaxial cables or equivalent coaxial cables to connect the input and output signals.

#### Note :

At this time, short the cable cores, using a thin pointed metal stick such as tweezers before connection. See Fig. 5.1.1-1 for connection of the instruments.

Check that the output level (O/E) of the DUT is appropriate for the MU182040A data input range. If it is out of range, adjust the level using an attenuator.

### Chapter 5 Use Example

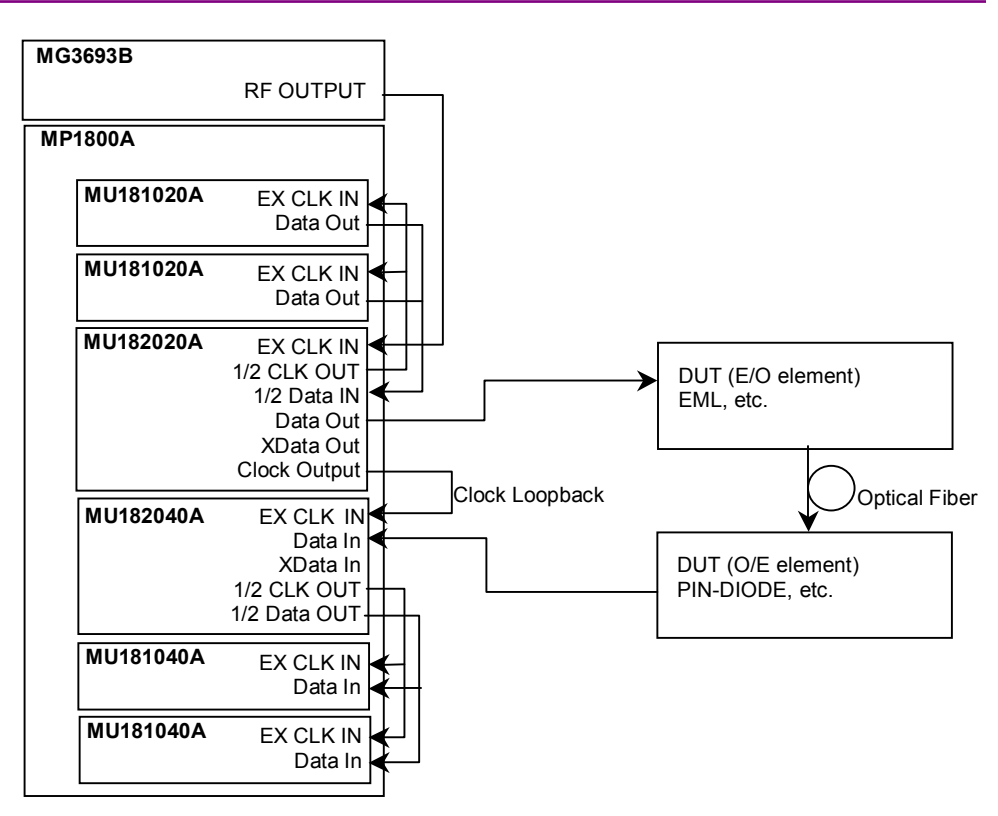

Fig. 5.1-1 Connection diagram for XFP module evaluation

5. Turn on the MP1800A first, and then DUT.

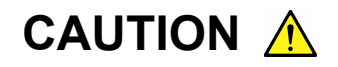

The DUT may be damaged if a signal line is connected or disconnected while the output is ON. Be sure to turn off the MP1800A before changing the cable connection.

- 6. Enable the signal output of the MU182020A.
  Set the Output of MG3693B and Data/XData Output in the Data Interface screen to ON.
  Then, set [Output ON/OFF] of the module function button or [Output] of the MP1800A front panel to ON.
- 7. Set the threshold voltage and phase of MU182040A. When the Auto Adjust function is used, clicking the Auto Adjust module function button on the menu bar automatically adjusts the threshold voltage to the optimum value for the DUT.
- 8. Start measurement. The BER measurement results can be checked at the Result screen.
- 9. Confirm that the DUT operates normally. If so, DUT (E/O) sensitivity measurement can be performed for the DUT by adjusting the output level of the MU182020A.

### 5.2 DQPSK Transmission Test

This section describes how to perform 25 Gbit/s DQPSK transmission test using MP1800A.

This measurement describes a test example with the configuration where MU181020A/B, MU182041A, MU181040A/B, and this equipment are installed in MP1800A as a reference. The options configuring the test system are as follows:

MP1800A-016:2 modules MU181020A/B-002/x11/x30:4 modules MU182021A-x01/x02/x13/x31:1 module MU181040A/B-002/x30:4 modules MU182041A-x01/x02/x31:1 module MG3693B:1 module

- 1. Connect the GND of the MP1800A, device under test (DUT).
- 2. Connect the power cables.
- 3. Turn on the MP1800A on which the MU181020A modules are mounted, and set the measurement conditions as follows.
  - Connect MP1800A, MU181020A/B, MU182021A, MU181040A/B, MU182041A, and MG3693B, referring to Fig. 5.1-1.
  - (2) When connecting this equipment and the MU181020A/B, the four MU181020A/B modules must be synchronized. In addition, when connecting MU181040A/B and MU181041A, the four MU181040A/B modules must be synchronized. Press the [Combination] button for the module function and select 25G x 2 Ch Combination.
  - (3) Match the data output interface of this equipment to the input of the DUT (DQPSK Precoder). The output is already off at this time.
  - (4) Set the test pattern for the send side.Select a test pattern at the MU181020A/B Pattern screen.Changing the setting for one channel of the MU181020A/B is reflected in the settings for all channels.
  - (5) Set the operation bit rate at the MG3693B. When generating a CSRZ signal, set a 1/2 operation rate at the MG3693B. Set Clock Input Band SW in the Clock Interface screen of this equipment to Half Rate Clock (when generating an RZ signal, set a 1/1 operation rate for the MG3693B, and set Clock Input Band SW to Full Rate Clock.).

- (6) Match the clock output interface to the input of the DUT (Driver AMP driving the LN Modulator used for CSRZ generation). The Output is already set to off at this time.
- (7) Set the reception test pattern. Select the test pattern from the Pattern screen of MU181040A/B. Changing the setting of one channel of MU181040A will reflect the setting in all channels.
- (8) Set the operation rate of Clock to be input to External Clock Input of MU182041A. Clock Input Band SW in the Data Interface screen is toggled in accordance with the input operation rate.
- (9) When setting the parameters completely, turn off the MP1800A and MG3693B.
- 4. Connect the MP1800A and the DUT.

Connect the I/O signals, using the supplied coaxial cables (cables equivalent to the supplied ones can also be used). At this time, short the cable cores, using a thin pointed metal stick such as tweezers before connection.

See Fig. 5.2-1 for connection of the instruments.

Check whether the output level of the DUT (CSRZ-DQPSK Encoder Module) is conformed to the input data range of this equipment or not. When it is not conformed, adjust the level using an attenuator.

#### Chapter 5 Use Example

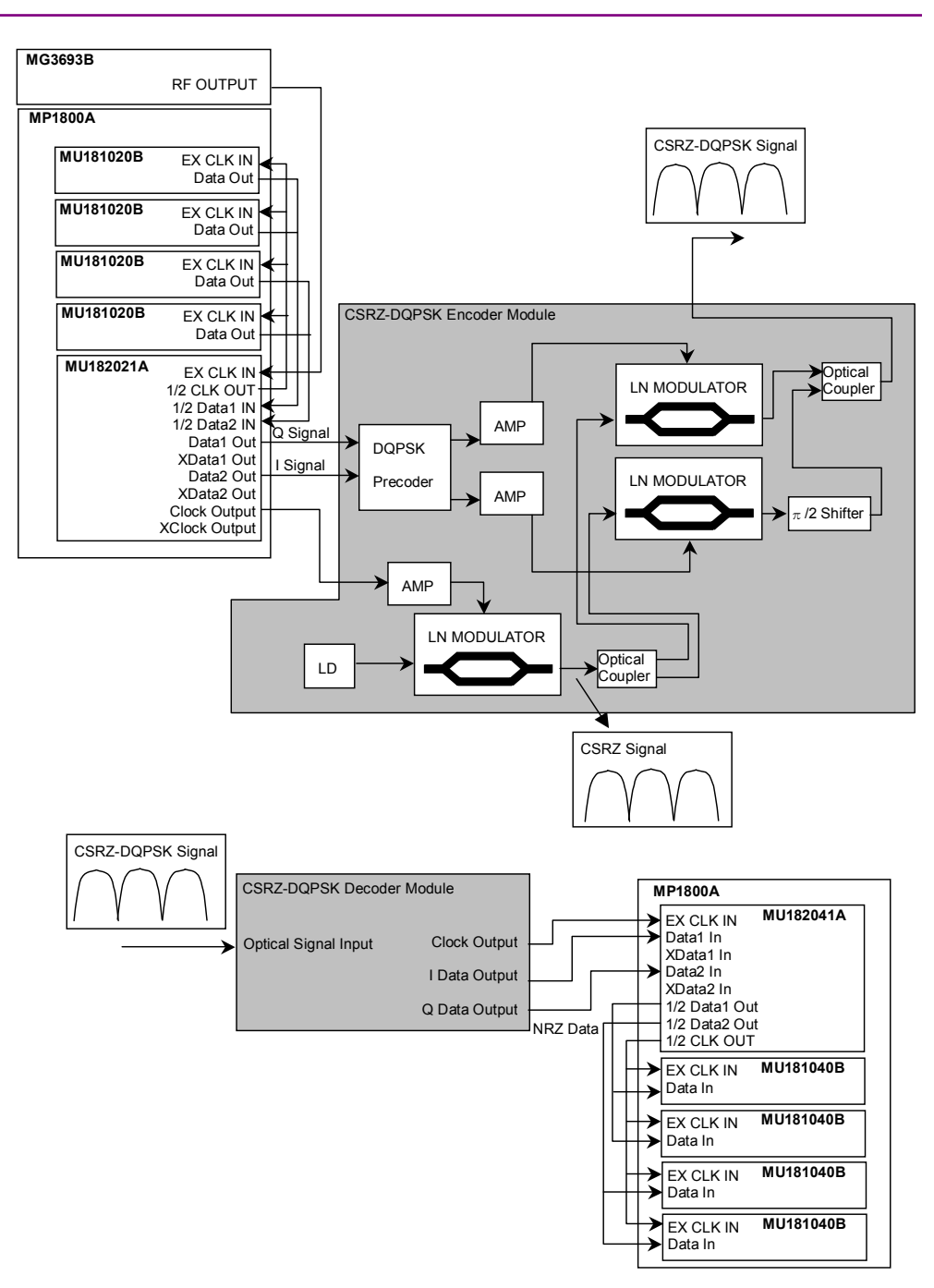

Fig. 5.2-1 CSRZ-DQPSK Modulator connection diagram

5. Turn on the MP1800A first, and then the DUT.

# CAUTION A

The DUT may be damaged if a signal line is connected or disconnected while the output is ON. Be sure to turn off the MP1800A before changing the cable connection.

- 6. Enable the signal output of the MU182020A.
  Set Output of MG3693B and Data/XData Output in the Data Interface screen to ON.
  In addition, set Clock/XClock Output of the Clock Interface screen to ON.
  Last, set the [Output] button of the module function buttons to ON.
- Set the Delay for Data1 and Data2.
   When isolating the LN Modulator used for the DUT CSRZ Signal and I/Q signal modulation, adjust the values of Data1 and Data2 so that the final output waveform is the same as the CSRZ Signal waveform.
- 8. Set the threshold voltage and phase of MU182041A. Clicking [Auto Adjust] of the module function button will always automatically set the optimum position with respect to the DUT.
- Start the measurement. The BER measurement results can be confirmed in the Result screen of MU182041A.
- 10. After confirming that the DUT (transmission section/reception section) is operating normally, it is possible to perform transmission test by the CSRZ-DQPSK signal if the test object (such as Fiber) is placed between transmission section and reception section.

# Chapter 6 Performance Test

This chapter describes the performance testing of the MU182020A/21A.

| 6.1 | Overvi                                 | ew                        | 6-2 |
|-----|----------------------------------------|---------------------------|-----|
| 6.2 | Devices Required for Performance Tests |                           |     |
| 6.3 | Perfor                                 | mance Test Items          | 6-4 |
|     | 6.3.1                                  | Operating frequency range | 6-4 |
|     | 6.3.2                                  | Waveform evaluation test  | 6-7 |

# 6.1 Overview

Performance tests are executed to check that the major functions of the MU182020A/21A meet the required specifications. Execute performance tests at acceptance inspection, operation check after repair, and periodic (once every six months) testing.

## 6.2 Devices Required for Performance Tests

Before starting performance tests, warm up the MU182020A/21A and the measuring instruments for at least 30 minutes. Table 6.2-1 shows the devices required for performance tests.

| Device Name                                                                         | Requi                                           | red Performance                  |
|-------------------------------------------------------------------------------------|-------------------------------------------------|----------------------------------|
| Error detector + DEMUX<br>(MP1800A-015/016<br>+MU18204xA<br>+2 MU181040A/B units)   | Operating frequency:<br>Data input sensitivity: | 8 to 25 GHz<br>100 mVp-p or more |
| Error detector + DEMUX<br>(MP1800A-015/016<br>+MU18204xA-x01<br>+2 MU181040B units) | Operating frequency:<br>Data input sensitivity: | 8 to 28 GHz<br>100 mVp-p or more |
| Signal generator<br>(MG3693B)                                                       | Operating frequency:<br>Output amplitude:       | 2 to 30 GHz<br>0.3 to 1.0 Vp-p   |
| Sampling Oscilloscope                                                               | Band frequency: 70 GHz or more                  |                                  |

Table 6.2-1 Devices required for performance test

#### Note:

Before starting the performance tests, warm up the device under test and the measuring instruments for at least 30 minutes and wait until they become sufficiently stabilized, unless otherwise specified. Additional conditions are required for maximum measurement accuracy: measurements must be performed at room temperature, fluctuations of AC power supply voltage must be small, and noise, vibration, dust, and humidity must be insignificant.

### 6.3 Performance Test Items

This section describes the following test items.

- (1) Operating frequency range
- (2) Waveform

### 6.3.1 Operating frequency range

(1) Specifications

#### Table 6.3.1-1 Specifications

| Madal         | Options |     | Specifications                                                                                 |
|---------------|---------|-----|------------------------------------------------------------------------------------------------|
| Woder         | x01     | x02 | Specifications                                                                                 |
| MU182020A/21A | No      | No  | 4 to 12.5 GHz                                                                                  |
|               | Yes     | No  | 4 to 14 GHz                                                                                    |
|               | No      | Yes | At Full Rate Clock:8 to 25 GHz<br>When selecting Half Rate Clock:4<br>to 12.5 GHz              |
|               | Yes     | Yes | When selecting Full Rate Clock:8 to<br>28 GHz<br>When selecting Half Rate Clock:4<br>to 14 GHz |

#### (2) Device connection

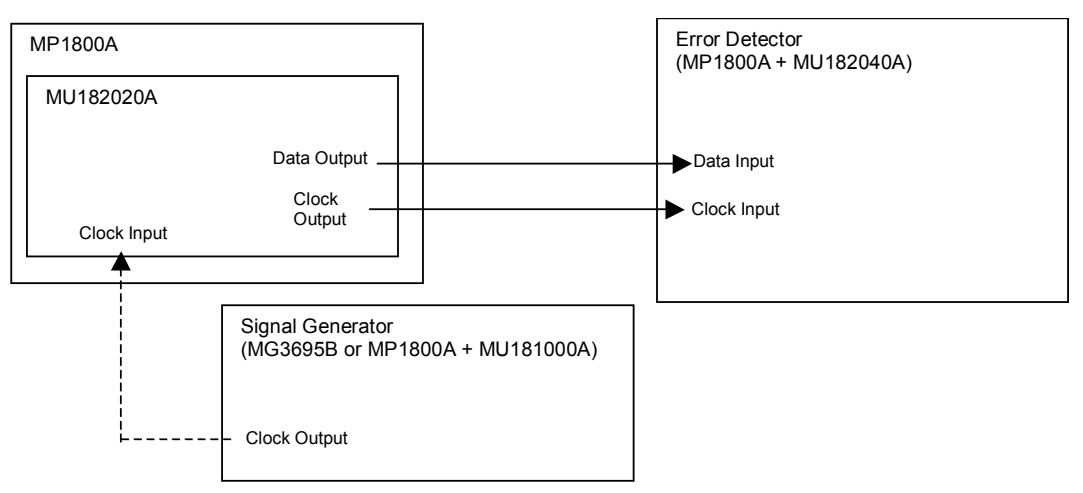

#### Fig. 6.3.1-1 Connection diagram for operating frequency range test

- (3) Test procedure
  - 1. Connect each measuring instrument using cables as shown in Fig. 6.3.1-1.

- 2. Install this module in the MP1800A and switch on the power. Switch on the power of the MP1800A and each measuring instrument and allow them to warm up.
- 3. Set the output level so as not to overload the input to the 25G DEMUX.

- 4. Press the [Combination] button for the module function and select 25G x 2 Ch Combination.
- 5. Set the Data signal output amplitude of the MU181020A to 500 mVp-p, offset (Vth) to 0 V, MU181020A test pattern to PRBS 31, and Mark Ratio to 1/2. Set the Error Detector test pattern in the same way.
- 6. Set the MP1800A signal output to ON to output the signal.
- 7. Adjust the MU18204xA phase and threshold to the optimum values. (Use the auto search function.)
- 8. Check that no error is detected by the MU181040A/B.
- 9. Change the operating frequency and check if no error occurs within the rated operating frequency range.

### 6.3.2 Waveform evaluation test

(1) Specifications

| Option                                                                                    | Specifications                                                             |  |
|-------------------------------------------------------------------------------------------|----------------------------------------------------------------------------|--|
| MU182020A-x10                                                                             | Amplitude : 0.25 V to 1.75 Vp-p                                            |  |
| Variable Data                                                                             | Offset : $-2.0$ to $+3.3$ Voh                                              |  |
| Output (0.25 to                                                                           | Cross Point : 20 to 80%                                                    |  |
| 1.75 Vp-p) Retrofit                                                                       | Tr/Tf:Typ.12 ps(20 to 80%)@25 Gbit/s, 1.75 Vp-p                            |  |
| 1 1                                                                                       | Total Jitter : Typ. 8 psp-p*                                               |  |
|                                                                                           | Waveform distortion : Typ. $\pm 25 \text{ mV} \pm 10\%@25 \text{ Gbit/s}$  |  |
| MU182020A-x11                                                                             | Amplitude : 0.25 to 2.50 Vp-p                                              |  |
| Variable Data                                                                             | Offset : $-2.0$ to $+3.3$ Voh, Min. $-4$ Vol                               |  |
| Output (0.5 to 2.5                                                                        | Cross Point : 20 to 80%                                                    |  |
| Vp-p) Retrofit                                                                            | Tr/Tf:Typ.12 ps(20 to 80%)@25 Gbit/s, 2.5 Vp-p                             |  |
| 1 1                                                                                       | Total Jitter : Typ. 8 psp-p*                                               |  |
|                                                                                           | Waveform distortion : Typ. ±25 mV ±10%@25 Gbit/s                           |  |
| MU182020A-x13                                                                             | Amplitude : 0.5 to 3.5 Vp-p                                                |  |
| Variable Data $Offset : -2.0 \text{ to } +3.3 \text{ Voh}, \text{ Min. } -4 \text{ Vol}/$ |                                                                            |  |
| Output (0.5 to 3.5 Cross Point : 20 to 80%                                                |                                                                            |  |
| Vp-p) Tr/Tf : Typ.12 ps(20 to 80%)@25 Gbit/s, 3.5 Vp-p                                    |                                                                            |  |
|                                                                                           | Total Jitter : Typ. 8 psp-p*                                               |  |
|                                                                                           | Waveform distortion : Typ. $\pm 25 \text{ mV} \pm 10\% @25 \text{ Gbit/s}$ |  |

\*: The jitter specification value is defined assuming use of an oscilloscope with residual jitter of less than 200 fs (RMS).

#### Chapter 6 Performance Test

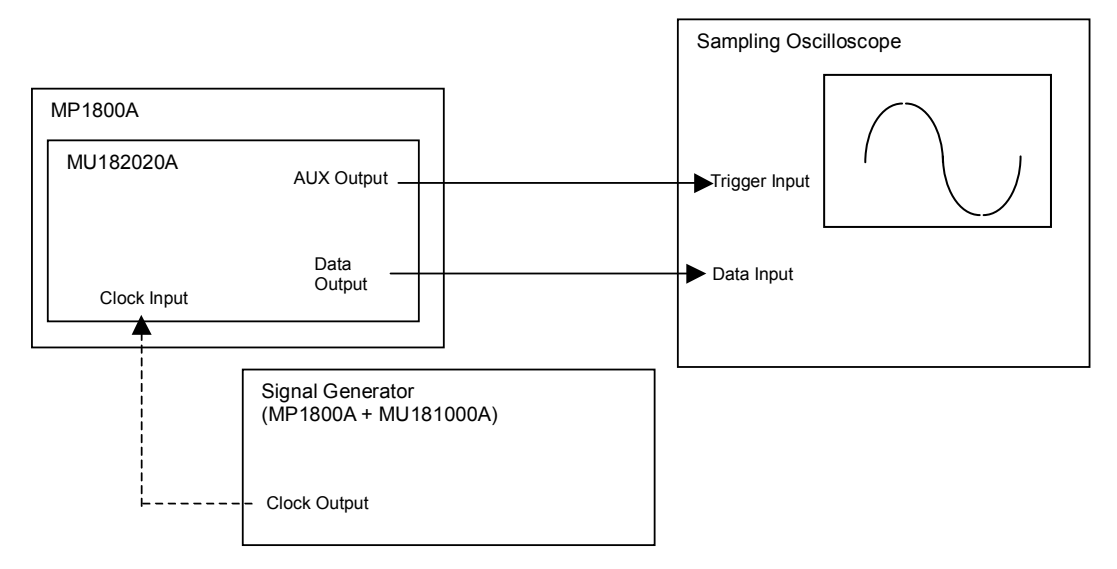

(2) Device connection

Fig. 6.3.2-1 Connection diagram for waveform test

- (3) Test procedure
  - 1. Connect the cables among the measuring instruments, referring to Fig. 6.3.2-1.
  - 2. Install the MU181020A in the MP1800A, and turn on the MP1800A. Set the power of the MP1800A and each measuring instrument to on and allow them to warm up.
  - 3 Press the [Combination] button for the module function and select 2 Ch Combination.
  - 4. Set the Amplitude, Offset, and Cross Point of the output test data at the setting screen.
  - 5. Set the test pattern in the MU181020A/B Pattern tab window. Since the specification parameters are evaluated by observing an Eye pattern, set the test pattern to PRBS 31, and the mark ratio to 1/2.
  - Configure the trigger signal setting. Select 1/N Clock in the AUX Output area on the MU181020A/B Misc tab window, and set the division ratio according to the sampling oscilloscope used.
  - 7. When output of the signal generator and MP1800A signal is set to ON, signal is output.
  - 8. Observe the output waveform on the sampling oscilloscope, and check that all the items conform to the specifications.

This chapter describes the maintenance of the MU182020A/21A.

| 7-2 |
|-----|
| 7-3 |
| 7-3 |
| 7-4 |
|     |

## 7.1 Daily Maintenance

- Wipe off any external stains with a cloth damped with diluted mild detergent.
- Vacuum away any accumulated dust or dirt with a vacuum cleaner.
- Tighten any loose parts fixed with screws, using the specified tools.

## 7.2 Cautions on Storage

Wipe off any dust, soil, or stain on the MU182020A/21A prior to storage. Avoid storing the MU182020A/21A in any of the following locations:

- Where there is direct sunlight
- Where there is dust
- Where humidity is high and dew may accumulate
- Where chemically active gases are present
- Where the MU181020A may become oxidized
- Where strong vibrations are present
- Under either of the following temperature and humidity conditions: Temperature range of  $\leq$ -20°C or  $\geq$ 60°C Humidity range of  $\geq$ 85%

#### Recommended storage conditions

In addition to the abovementioned storage cautions, the following environment conditions are recommended for long-term storage.

- Temperature range of 5 to  $30^{\circ}C$
- Humidity range of 40 to 75%
- Slight daily fluctuation in temperature and humidity

### 7.3 Transportation

Use the original packing materials, if possible, when packing the MU182020A/21A for transport. If you do not have the original packing materials, pack the MU182020A/21A according to the following procedure. When handling the MU182020A/21A, always wear clean gloves, and handle it gently so as not to damage it.

#### <Procedure>

- 1. Use a dry cloth to wipe off any stain or dust on the exterior of the MU182020A/21A.
- 2. Check for loose or missing screws.
- 3. Provide protection for structural protrusions and parts that can easily be deformed, and wrap the MU182020A/21A with a sheet of polyethylene. Finally, cover with moisture-proof paper.
- 4. Place the wrapped MU182020A/21A into a cardboard box, and tape the flaps with adhesive tape. Furthermore, store it in a wooden box as required by the transportation distance or method.
- 5. During transportation, place it under an environment that meets the conditions described in Section 7.2 "Cautions on Storage".

### 7.4 Calibration

Regular maintenance such as periodic inspections and calibration is essential for the Signal Quality Analyzer Series for long-term stable performance. Regular inspection and calibration are recommended for using the Signal Quality Analyzer Series in its prime condition at all times. The recommended calibration cycle after delivery of the Signal Quality Analyzer Series is twelve months.

If you require support after delivery, contact an Anritsu Service and Sales office. Contact information can be found on the last page of the printed version of this manual, and is available in a separate file on the CD version.

We may not provide calibration or repair if any of the following cases apply.

- Seven or more years have elapsed after production and parts for the instrument are difficult to obtain, or it is determined that reliability cannot be maintained after calibration/repair due to significant wear.
- Circuit changes, repair, or modifications are done without our approval.
- It is determined that the repair cost would be higher than the price of a new item.

# 7.5 Disposal

Confirm the notes described in the Signal Quality Analyzer Series Installation Guide and observe national and local regulations when disposing of the MU182020A/21A.

# Chapter 8 Troubleshooting

This chapter describes how to check whether a failure has arisen when an error occurs during the operation of the MU182020A/21A.

| 8.1 | Problems Discovered during  |     |
|-----|-----------------------------|-----|
|     | Module Replacement          | 8-2 |
| 8.2 | Problems Discovered during  |     |
|     | Output Waveform Observation | 8-2 |
| 8.3 | Problems Discovered during  |     |
|     | Error Rate Measurement      | 8-4 |

## 8.1 Problems Discovered during Module Replacement

Table 8.1-1 Remedies for problems discovered during replacement of MU182020A/21A module

| Symptom                     | Location to Check                         | Remedy                                                                                                    |
|-----------------------------|-------------------------------------------|----------------------------------------------------------------------------------------------------|
| A module is not recognized. | Is the module<br>installed properly?      | Install the module again by referring to Section 2.3<br>"Installing and Removing Modules" in the<br>installation guide.                                                                                                    |
|                             | Are the appropriate<br>modules installed? | To check the appropriate modules and software<br>version of the MU182020A/21A, access to "MP1800<br>Series Signal Quality" on your Web site<br>( <u>http://www.anritsu.com</u> ). Right-click the "MP1800<br>Series Signal Quality" and you can access to your<br>area website. If the appropriate modulus are not<br>recognized, it may have failed. Contact an Anritsu<br>Service and Sales office. Contact information can<br>be found on the last page of the printed version of<br>this manual, and is available in a separate file on<br>the CD version. |

# 8.2 Problems Discovered during Output Waveform Observation

 Table 8.2-1
 Remedies for problems discovered during waveform observation

| Symptom                                             | Location to Check                                                                  | Remedy                                                                                                    |  |
|-----------------------------------------------------|------------------------------------------------------------------------------------|----------------------------------------------------------------------------------------------------|--|
| Output waveform<br>cannot be monitored<br>normally. | Is the [Data/XData] or<br>[Clock/XClock] on the<br>Output tab window<br>set to ON? | In the Output tab window, set [Data/XData] or<br>[Clock/XClock] to be output to ON. When the<br>module function button [Output ON/OFF] is<br>enabled, click it to set to ON.                                                                                                 |  |
|                                                     | Is module function<br>button [Output<br>ON/OFF] is set to<br>ON?                   | Click the module function button [Output ON/OFF] to ON.                                                                                                    |  |
|                                                     | Is the operating clock<br>supplied normally?                                       | Check that the bit rate can be monitored using the<br>frequency from the signal generator and the Clock<br>Input Band Switch setting.<br>When the clock is supplied externally, check the<br>connection interface. Refer to Section 3.1 "Panel<br>Layout" for the interface. |  |
|                                                     | Is the trigger clock set<br>correctly?                                             | It is recommended to use the signal output from<br>AUX output connector as the trigger clock.<br>Check the AUX output connector settings and<br>interface with the sampling oscilloscope to be<br>measured.                                                                  |  |
|                                                     | Is the electrical interface cable loose?                                           | Tighten the connector.                                                                                                    |  |

### 8.2 Problems Discovered during Output Waveform Observation

| Symptom                                                                                                    | Location to Check                                                                                                    | Remedy                                                                                                    |
|----------------------------------------------------------------------------------------------------|----------------------------------------------------------------------------------------------------|----------------------------------------------------------------------------------------------------|
| Output waveform<br>cannot be monitored<br>normally. (continued)                                                                                                    | Do the cables used<br>have good<br>high-frequency<br>characteristics?                                                    | Use cables or connectors with good high-frequency characteristics.                                                            |
|                                                                                                    | Are the connection<br>cables between this<br>module and the<br>MU181020A/B<br>connected correctly?                       | Connect the cables between this module and the MU181020A/B as described in chapter 3 in the correct sequence.                 |
|                                                                                                    | Is the electrical<br>interface between this<br>module and the<br>MU181020A/B<br>matched?                                 | When using a separate mainframe, match the electrical interface to satisfy the specifications in chapter 1 and adjust Delay.1 |
|                                                                                                    | Are the cables<br>between the 1/2 Clock<br>Output connector of<br>this module and the<br>MU181020A/B the<br>same length? | The cables between the 1/2 Clock Output connector of this module and the MU181020A/B are the same length.                     |
| Are the cables<br>between the<br>MU181020A/B Data<br>Output and Clock<br>Output and between<br>the 1/2 Data Input<br>and 1/2 Clock Input<br>connectors of this<br>module the same<br>length? |                                                                                                    | The cables between the 1/2 Clock Output connector<br>of this module and the MU181020A/B are the same<br>length.               |

### Table 8.2-1 Remedies for problems discovered during waveform observation (Cont'd)

# 8.3 Problems Discovered during Error Rate Measurement

 Table 8.3-1
 Remedies for problems discovered during error rate measurement

| Symptom          | Location to Check                                                                                                    | Remedy                                                                                                    |  |  |
|------------------|----------------------------------------------------------------------------------------------------|----------------------------------------------------------------------------------------------------|--|--|
| An error occurs. | Is the connection<br>interface with the<br>DUT to be measured<br>correct?                                                          | Check that the data rate, level, offset termination conditions are the same.                                                                                                    |  |  |
|                  | Is the logic pattern of<br>the mainframe (or the<br>MU181020A/B) and<br>the<br>MU18204xA (or the<br>MU181040A/B) set<br>correctly? | Check that the pattern generated by this module can<br>be received by the DUT, and that the settings for the<br>pattern generated by the DUT and the MU18204xA<br>(or MU181040A) detection pattern are matched.<br>If the DUT outputs the patterns from the<br>MU181020A as they are, connect the MU181020A<br>and ED directly to check if an error is detected. |  |  |
|                  | Were the cables<br>between this module<br>and the<br>MU181040A/B<br>connected in the<br>correct sequence?                          | Connect the cables between this module and the MU181040A/B correctly as described in section 3.2 Connecting modules.                                                                                                    |  |  |
|                  | Is the error addition function set to off?                                                                                         | Check that the [Error Addition] switch on the Error Addition screen is set to off.                                                                                                    |  |  |
|                  | Is the electrical interface cable loose?                                                                                           | Tighten the connector.                                                                                                    |  |  |
|                  | Do the cables used<br>have good<br>high-frequency<br>characteristics?                                                              | Use cables or connectors with good high-frequency characteristics.                                                                                                    |  |  |
|                  | Are sufficient phase<br>margin and bias<br>margin are secured?                                                                     | Adjust the phase and offset to be optimal between<br>the MU182020A and the DUT as well as between<br>the DUT and ED, respectively.                                                                                                    |  |  |

If a problem cannot be solved using any of the items listed above, perform initialization and check the items again. If the problem still occurs, contact an Anritsu Service and Sales office. Contact information can be found on the last page of the printed version of this manual, and is available in a separate file on the CD version.

# Appendix

| Appendix A | List of Initial Settings      | A-1 |
|------------|-------------------------------|-----|
| Appendix B | Setting Restrictions          | B-1 |
| Appendix C | Performance Test Record Sheet | C-1 |

Appendix

# A.1 List of Initialized Settings

This appendix shows the MU182020A/21A settings that are initialized to the defaults at factory shipment.

In addition, All settings can be initialized using the Initialize pull-down from the File menu.

| Setting<br>Function | Main Item                      | Secondary<br>Item | Tertiary Item          | Default Setting                         |
|---------------------|--------------------------------|-------------------|------------------------|-----------------------------------------|
| Output              | Data/XData Outp                | out ON/OFF        |                        | ON                                      |
| Data                | Clock ON/OFF<br>(MU182020A-x21 | ,MU182020A-x02)   |                        | ON                                      |
|                     | Amplitude Offset               |                   |                        | Vth                                     |
|                     | Data/XData                     | Tracking          |                        | OFF                                     |
|                     |                                | Level Guard       |                        | OFF                                     |
|                     |                                | Level Guard       | Amplitude              | 1.750 Vp-p (MU182020A-x10)              |
|                     |                                | Setup             |                        | 2.500 Vp-p (MU182020A-x11)              |
|                     |                                |                   |                        | 3.500 Vp-p (MU182020A-x13)              |
|                     |                                |                   | Offset limit           | -3.750 to 3.300 V<br>(MU182020A-x10)    |
|                     |                                |                   |                        | -4.000 to $3.300$ V                     |
|                     |                                |                   |                        | (MU182020A-x11)                         |
|                     |                                |                   |                        | -4.000 to 3.300 V                       |
|                     |                                |                   |                        | (MU182020A-x13)                         |
|                     |                                | Defined           | A 11. 1                | Variable                                |
|                     |                                | Interface         | Amplitude              | 1.000 Vp-p                              |
|                     |                                |                   | Offset<br>switching    | ACOFF                                   |
|                     |                                |                   | Offset                 | 0.000 V                                 |
|                     |                                |                   | External ATT<br>Factor | 0 dB                                    |
|                     |                                | Cross Point       |                        | 50%                                     |
|                     |                                | Half Period Jitt  | ter                    | 0                                       |
|                     |                                | Delay             |                        | 0 mUI (MU182020A-x30,<br>MU182020A-x31) |
|                     |                                |                   | Calibration            | – (MU182020A-x30,<br>MU182020A-x31)     |
|                     |                                |                   | Jitter Input           | OFF (MU182020A-x30,<br>MU182020A-x31)   |
|                     |                                |                   | Delay<br>Relative      | OFF (MU182020A-x30,<br>MU182020A-x31)   |

 Table A.1–1
 List of Initialized Items for MU182020A

### Appendix A List of Initial Settings

| Setting<br>Function | Main Item    | Secondary<br>Item    | Tertiary Item       | Default Setting         |
|---------------------|--------------|----------------------|---------------------|-------------------------|
| Output              | Clock/XClock | Tracking             |                     | OFF                     |
| Data                | (MU182020A-  | Level Guard          |                     | OFF (MU182020A-x21)     |
| (continued)         | x21)         | Level Guard<br>Setup | Amplitude           | 2.000 Vp-p              |
|                     |              |                      | Offset limit        | -4.000 to $3.300$ V     |
|                     |              | Defined<br>Interface |                     | Variable                |
|                     |              |                      | Amplitude           | 1.000 Vp-p              |
|                     |              |                      | Offset<br>switching | AC OFF (MU182020A-x21)  |
|                     |              |                      | Offset              | 0.000 V (MU182020A-x21) |
|                     |              |                      | External ATT        | 0 dB (MU182020A-x21)    |
|                     |              |                      | Factor              |                         |
|                     |              | Duty                 |                     | 0 (MU182020A-x21)       |

Table A.1–1 List of Initialized Items for MU182020A (Cont'd)

٦

| Setting<br>Function | Main Item                          | Secondary<br>Item             | Tertiary Item          | Default Setting                                                    |
|---------------------|------------------------------------|-------------------------------|------------------------|--------------------------------------------------------------------|
| Output              | Data/XData Output ON/OFF           |                               |                        | ON                                                                 |
| Data1,2             | Clock/XClock Out<br>(MU182021A-x21 | put ON/OFF<br>.,MU182021A-x02 | 2)                     | ON                                                                 |
|                     | Amplitude Offset                   |                               |                        | Vth                                                                |
|                     | Data/XData                         | Data1,2 Tracking              |                        | OFF                                                                |
|                     |                                    | Tracking                      |                        | OFF                                                                |
|                     |                                    | Level Guard                   |                        | OFF                                                                |
|                     |                                    | Level Guard<br>Setup          | Amplitude              | 1.750 Vp-p (MU182021A-x10)<br>2.500 Vp-p (MU182021A-x11)           |
|                     |                                    |                               | Offset limit           | 3.500 Vp-p (MU182021A-x13)<br>-3.750 to 3.300 V<br>(MU182021A-x10) |
|                     |                                    |                               |                        | -4.000 to 3.300 V<br>(MU182021A-x11)                               |
|                     |                                    |                               |                        | -4.000 to 3.300 V<br>(MU182021A-x13)                               |
|                     |                                    | Defined                       |                        | Variable                                                           |
|                     |                                    | Interface                     | Amplitude              | 1.000 Vр-р                                                         |
|                     |                                    |                               | Offset<br>switching    | AC OFF                                                             |
|                     |                                    |                               | Offset                 | 0.000 V                                                            |
|                     |                                    |                               | External ATT<br>Factor | 0 dB                                                               |
|                     |                                    | Cross Point                   |                        | 50%                                                                |
|                     |                                    | Half Period Jitter            |                        | 0                                                                  |
|                     |                                    | Delay                         |                        | 0 mUI (MU182021A-x30,<br>MU182021A-x31)                            |
|                     |                                    |                               | Calibration            | – (MU182021A-x30,<br>MU182021A-x31)                                |
|                     |                                    |                               | Jitter Input           | OFF (MU182021A-x30,<br>MU182021A-x31)                              |
|                     |                                    |                               | Delay<br>Relative      | OFF (MU182021A-x30,<br>MU182021A-x31)                              |

Table A.1–2 List of Initialized Items for MU182021A

### Appendix A List of Initial Settings

| Setting<br>Function | Main Item    | Secondary<br>Item    | Tertiary Item          | Default Setting               |
|---------------------|--------------|----------------------|------------------------|-------------------------------|
| Output              | Clock/XClock | Tracking             |                        | OFF (MU182021A-x21)           |
| Data1,2             | (MU182021A-  | Level Guard          |                        | OFF (MU182021A-x21)           |
| (continued)         | x21)         | Level Guard<br>Setup | Amplitude              | 2.000 Vp-p                    |
|                     |              |                      | Offset limit           | -4.000 to $3.300$ V           |
|                     |              | Defined<br>Interface |                        | Variable (MU182021A-x21)      |
|                     |              |                      | Amplitude              | 1.000 Vp-p<br>(MU182021A-x21) |
|                     |              |                      | Offset<br>switching    | AC OFF (MU182021A-x21)        |
|                     |              |                      | Offset                 | 0.000 V (MU182021A-x21)       |
|                     |              |                      | External ATT<br>Factor | 0 dB (MU182021A-x21)          |
|                     |              | Duty                 |                        | 0 (MU182021A-x21)             |

 Table A.1–2
 List of Initialized Items for MU182021A (Cont'd)

#### Note:

When the Initialize function is executed in Combination or Channel Synchronization status, Independent, which is the initial status, is restored.
# Appendix B Setting Restrictions

| B.1 | Setting | range of offset and amplitude             | B-2  |
|-----|---------|-------------------------------------------|------|
|     | B.1.1   | MU182020/21A-x10 Variable Data Output     |      |
|     |         | (0.25 to 1.75 Vp-p)                       | B-3  |
|     | B.1.2   | MU182020/21A-x11 Variable Data Output     |      |
|     |         | (0.5 to 2.5 Vp-p)                         | B-5  |
|     | B.1.3   | MU182020/21A-x13 Variable Data Output     |      |
|     |         | (0.5 to 3.5 Vp-p)                         | B-7  |
|     | B.1.4   | MU182020/21A-x21 Clock Output             |      |
|     |         | (0.5 to 2.0 Vp-p)                         | B-9  |
| B.2 | Combi   | nation Function Configuration             | B-11 |
| B.3 | Chann   | el Synchronization Function Configuration | B-12 |
| B.4 | Combi   | nation Operation                          | B-13 |
| B.5 | Setting | s Common in Combination System            | B-14 |

# B.1 Setting range of offset and amplitude

■ Relationship between offset reference value and amplitude

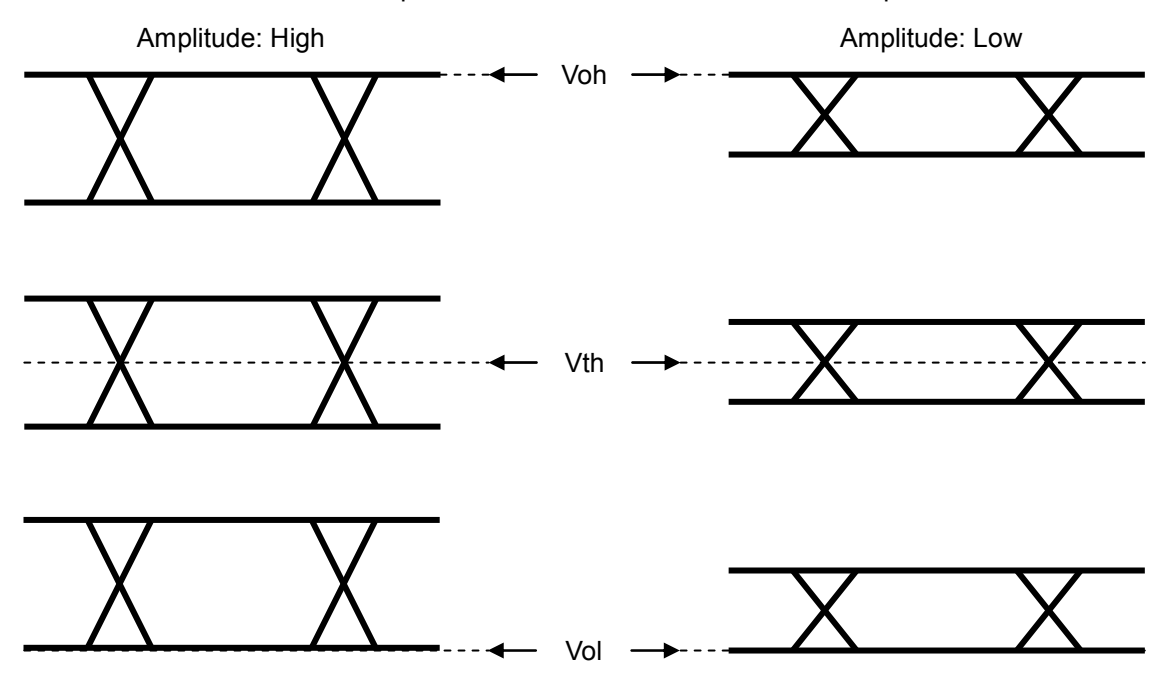

Fig. B.1-1 Relationship between offset reference value and amplitude

# B.1.1 MU182020/21A-x10 Variable Data Output (0.25 to 1.75 Vp-p)

<Specification> Amplitude: 0.25 to 1.75 Vp-p Offset: -2.0 to +3.3 V (Voh)

(a) Voh

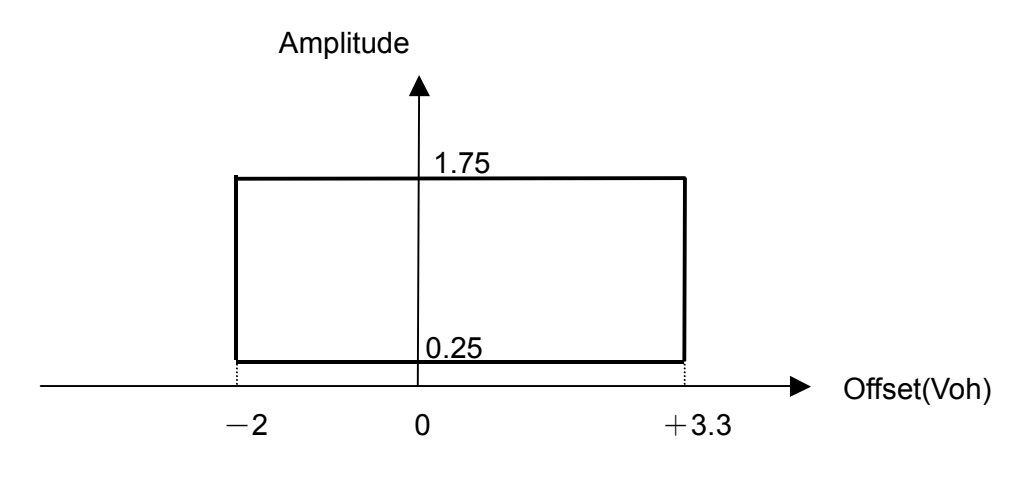

Fig. B.1.1-1 Setting range of amplitude and offset based on offset reference (Voh) (MU182020/21A-x10)

(b) Vth

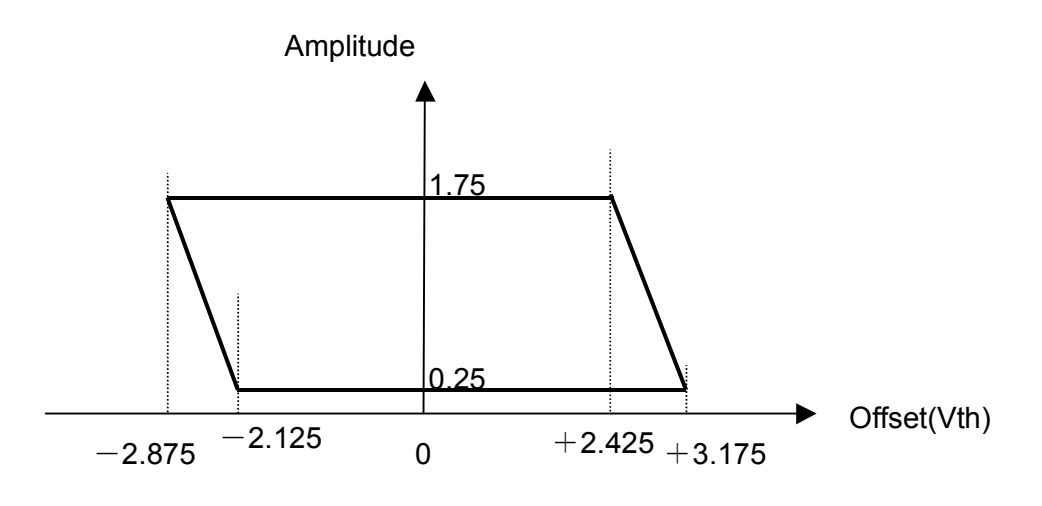

Fig. B.1.1-2 Setting range of amplitude and offset based on offset reference (Vth) (MU182020/21A-x10)

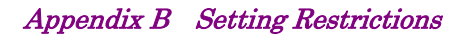

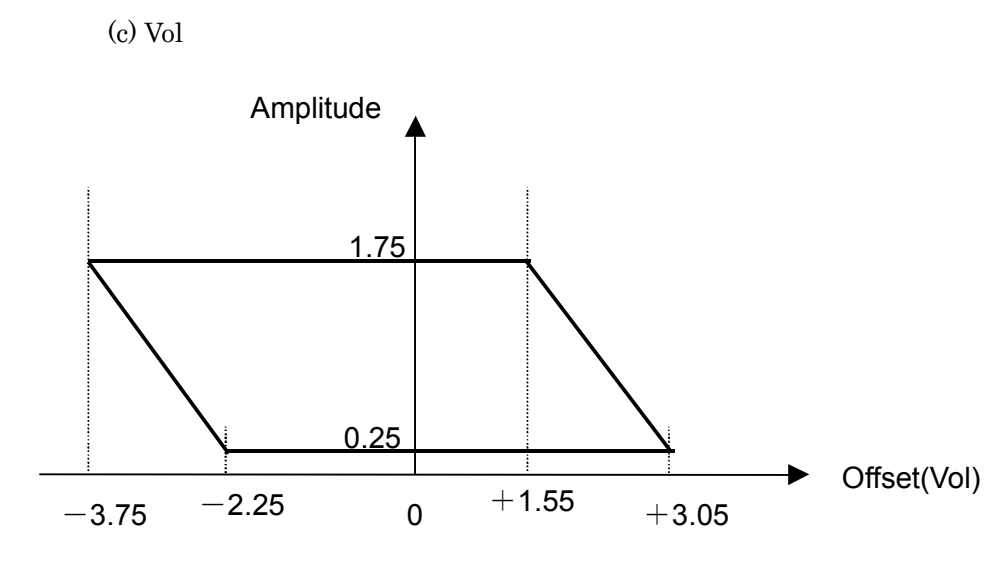

Fig. B.1.1-3 Setting range of amplitude and offset based on offset reference (Vol) (MU182020/21A-x10)

## B.1.2 MU182020/21A-x11 Variable Data Output (0.5 to 2.5 Vp-p)

<Specification> Amplitude: 0.5 to 2.5 Vp-p Offset: -2.0 to +3.3 V (Voh)

(a) Voh

(b) Vth

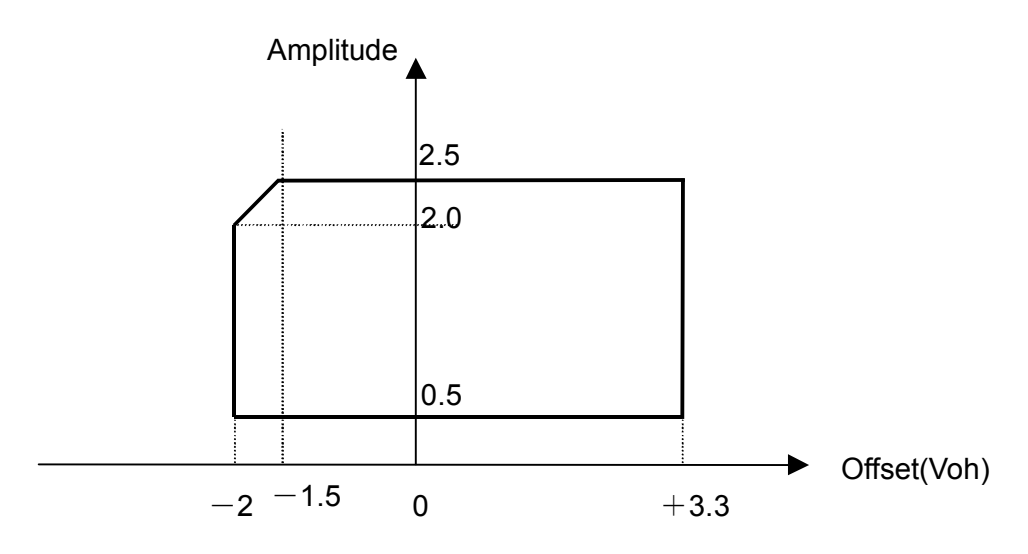

Fig. B.1.2-1 Setting range of amplitude and offset based on offset reference (Voh) (MU182020/21A-x11)

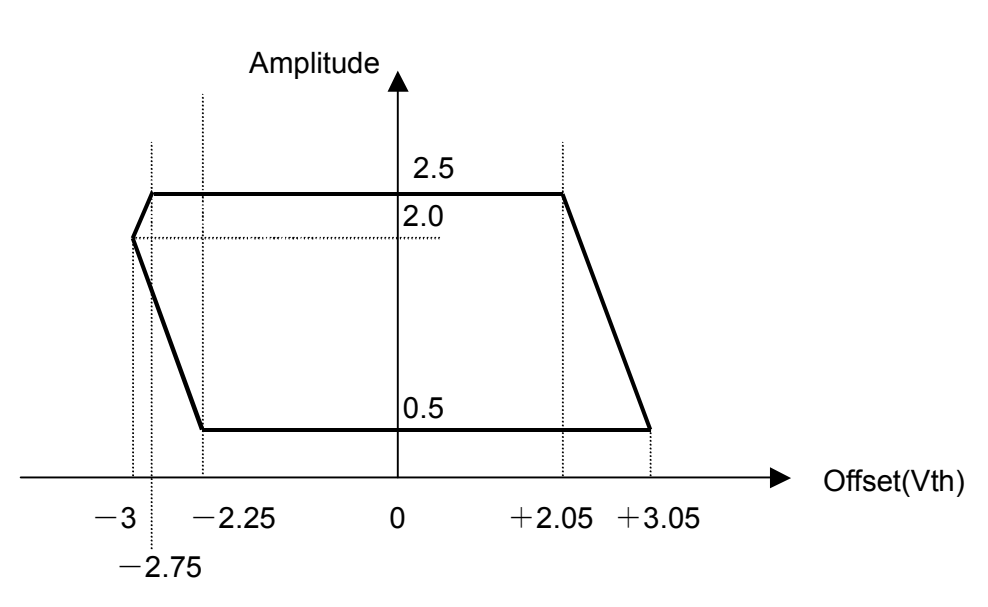

Fig. B.1.2-2 Setting range of amplitude and offset based on offset reference (Vth) (MU182020/21A-x11)

**B-5** 

Appendix B Setting Restrictions

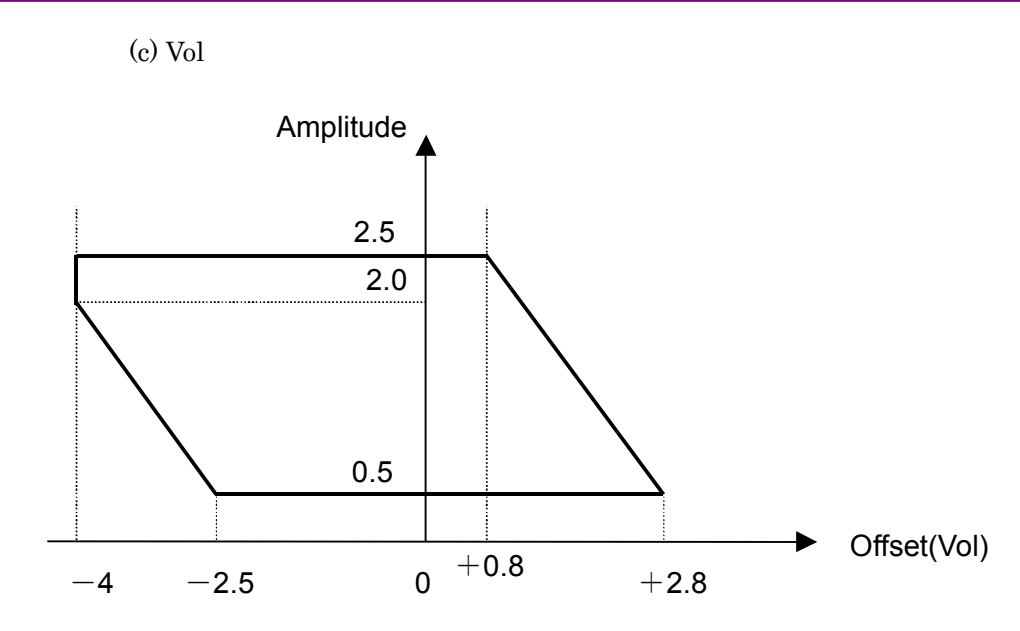

Fig. B.1.2-3 Setting range of amplitude and offset based on offset reference (Vol) (MU182020/21A-x11)

## B.1.3 MU182020/21A-x13 Variable Data Output (0.5 to 3.5 Vp-p)

<Specification> Amplitude: 0.05 to 3.5 Vp-p Offset: -2.0 to +3.3 V (Voh)

(a) Voh

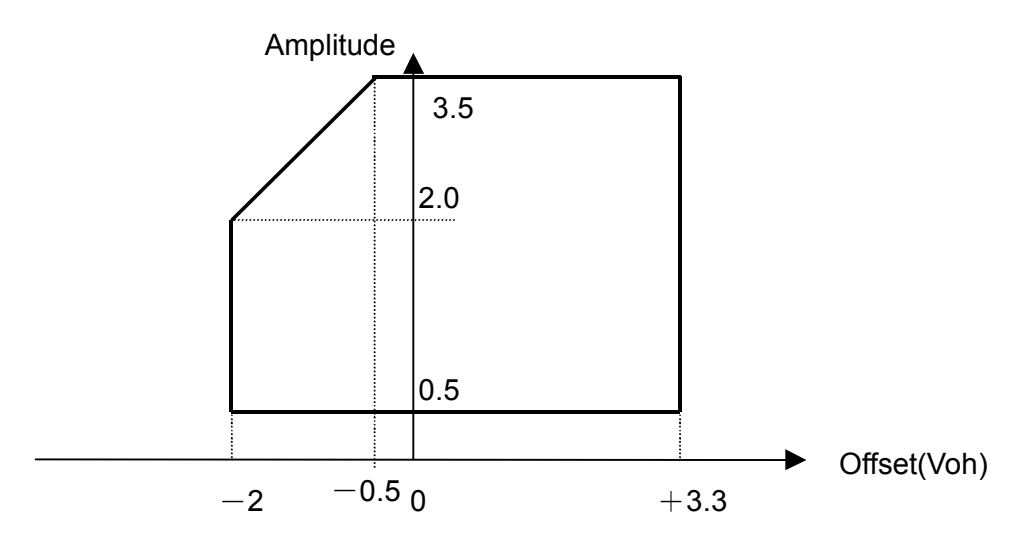

Fig. B.1.3-1 Setting range of amplitude and offset based on offset reference (Voh) (MU182020/21A-x13)

(b) Vth

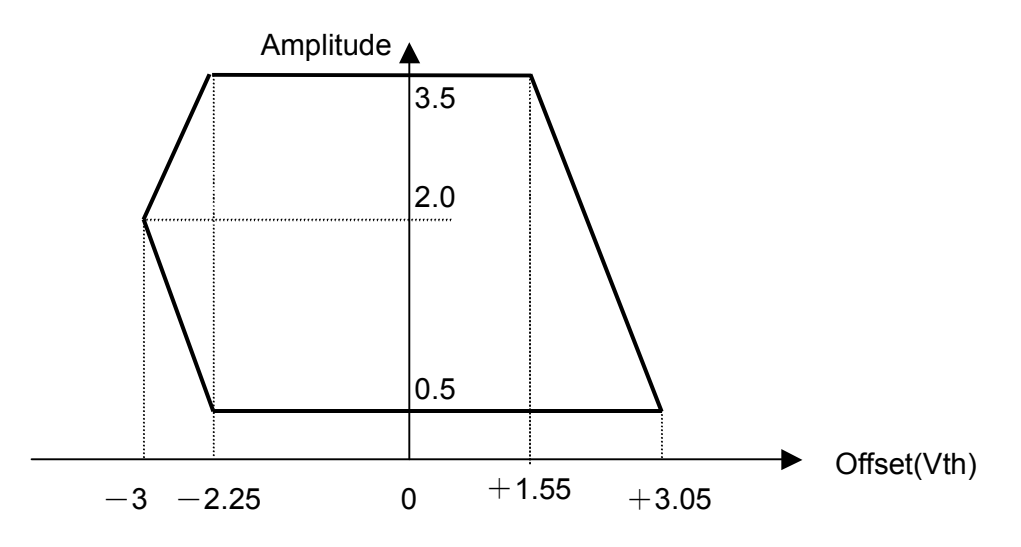

Fig. B.1.3-2 Setting range of amplitude and offset based on offset reference (Vth) (MU182020/21A-x13)

### Appendix B Setting Restrictions

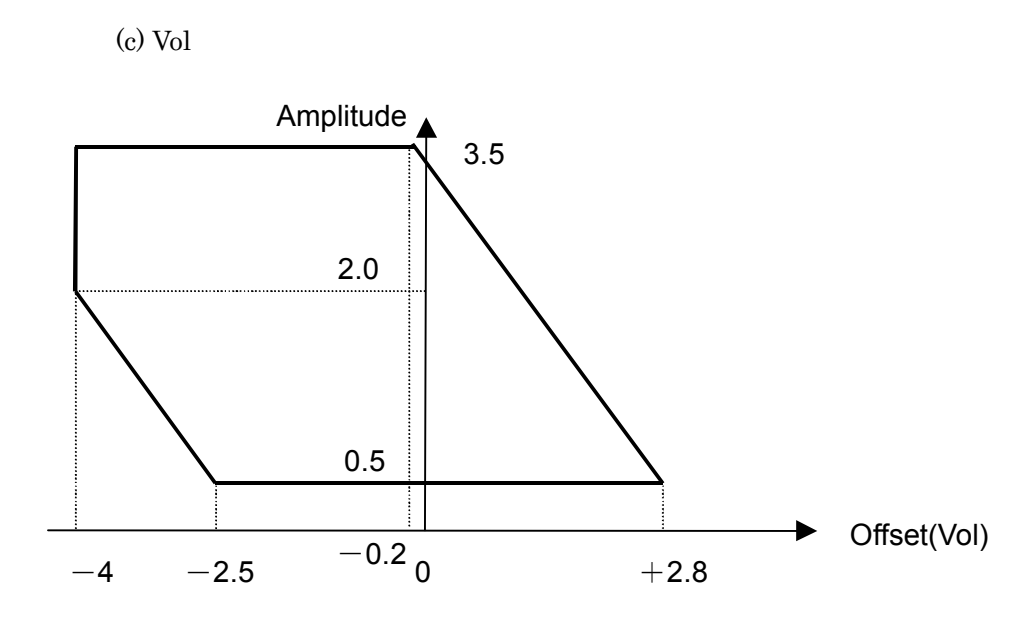

Fig. B.1.3-3 Setting range of amplitude and offset based on offset reference (Vol) (MU182020/21A-x13)

## B.1.4 MU182020/21A-x21 Clock Output (0.5 to 2.0 Vp-p)

<Specification> Amplitude: 0.5 to 2.0 Vp-p Offset: -2.0 to +3.3 V (Voh)

(a) Voh

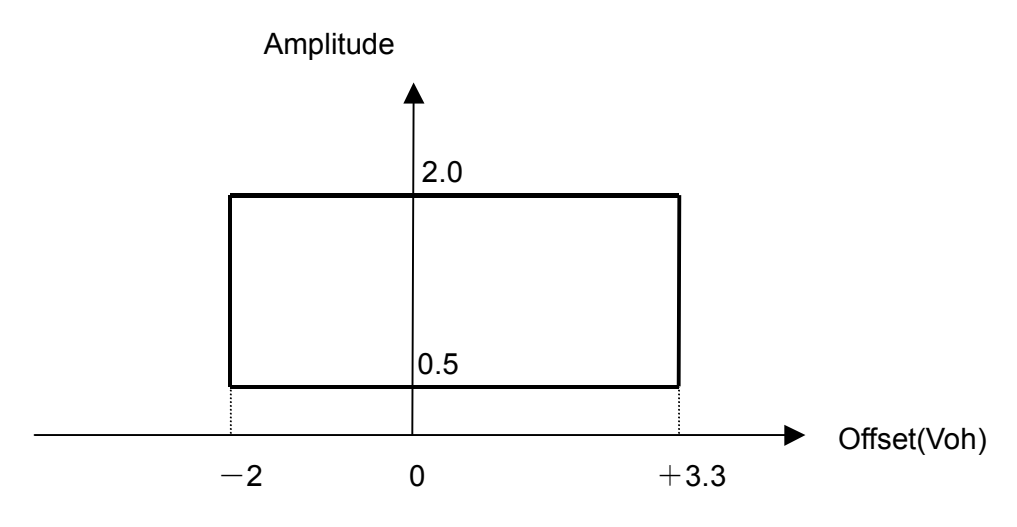

Fig. B.1.4-1 Setting range of amplitude and offset based on offset reference (Voh) (MU182020/21A-x21)

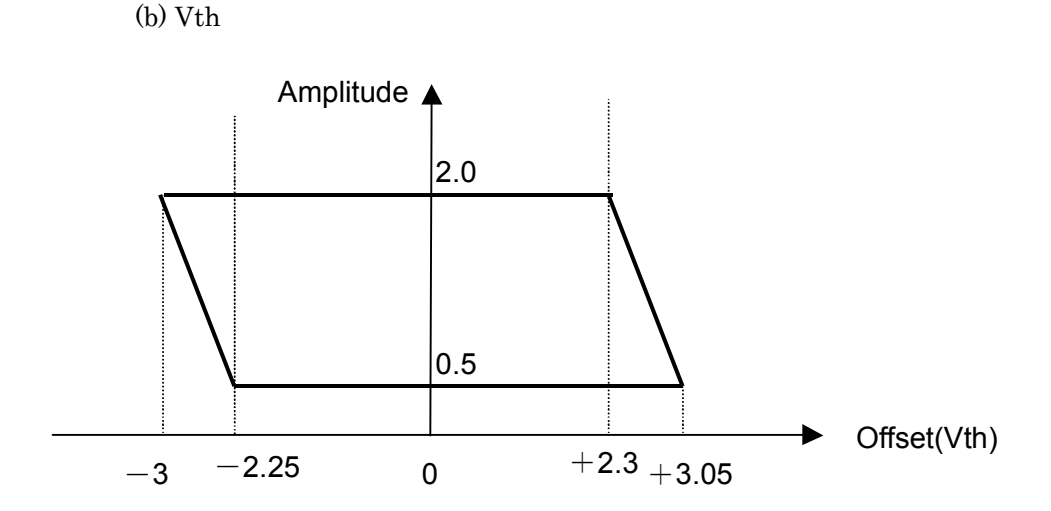

Fig. B.1.4-2 Setting range of amplitude and offset based on offset reference (Vth) (MU182020/21A-x21)

Appendix B Setting Restrictions

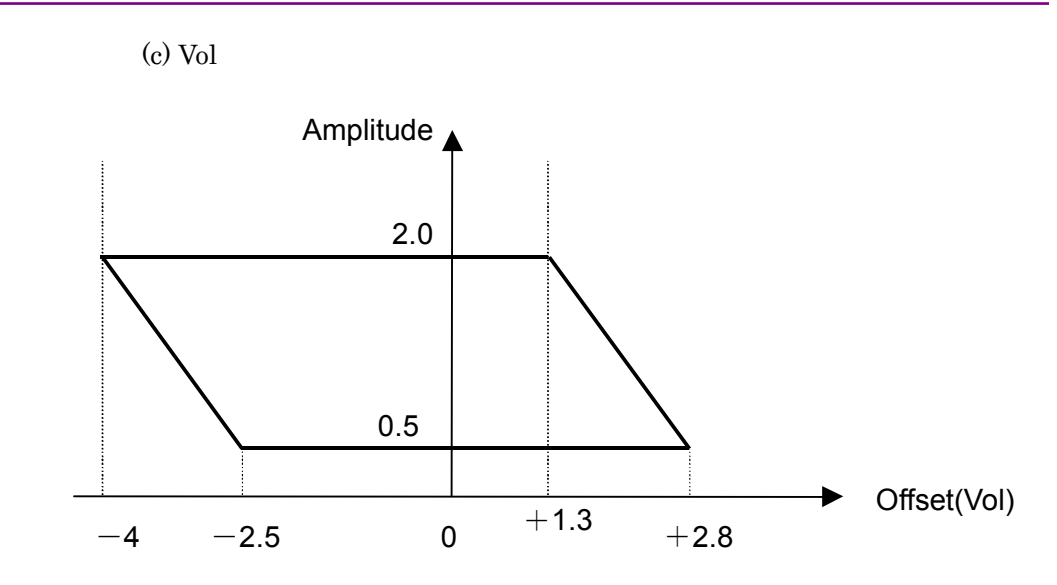

Fig. B.1.4-3 Setting range of amplitude and offset based on offset reference (Vol) (MU182020/21A-x21)

# **B.2** Combination Function Configuration

The conditions required to execute the Combination function by using multiple MU181020A/B modules are described below.

All of the following conditions must be satisfied to execute the Combination function.

Enabling conditions for Combination function

- Two or more MU181020A/B modules are mounted in one mainframe. (To be mounted from the top slot 1 in order)
- Do not mix MU181020A and MU181020B modules. In addition, do not mix options (MU181020A-x10/11x/12/x13/ and MU181020B-x/11x/12/x13).
- Installed modules must be either all MU181020A-002 modules or all MU181020B-002 modules.
- Installed modules must be either all MU181020A-x30 modules or all MU181020B-x30 modules.
- All or none of the inserted MU181020A/B modules must have MU181020A-x21 and MU181020B-x21 installed therein.
- The mainframe option is either MP1800A-015 or MP1800A-016.

In addition, the following restriction is added for the Combination function.

Restriction for Combination function

• The Alternate, Mixed-Alternate and Sequence patterns cannot be used as the test pattern.

# **B.3 Channel Synchronization Function Configuration**

The conditions required to execute the Channel Synchronization function by using multiple MU181020A/B modules are described below.

All of the following conditions must be satisfied to execute the Channel Synchronization function.

Enabling conditions for Channel Synchronization function

- Two or more MU181020A/B modules are mounted on one mainframe. The MU181020A/B modules that are mounted contiguously starting from Slot 1 are enabled.
- Do not mix MU181040A and MU181040B modules. In addition, do not mix options (MU181020A-x10/11x/12/x13/ and MU181020B-x/11x/12/x13).
  - Installed modules must be either all MU181020A-002 modules or all MU181020B-002 modules.
  - Installed modules must be either all MU181020A-x30 modules or all MU181020B-x30 modules.
  - All or none of the inserted MU181020A/B modules must have MU181020A-x21 and MU181020B-x21 installed therein.

# **B.4** Combination Operation

When this module and the MU181020A/B are installed in the same mainframe and either 2 Ch Combination or  $25G \ge 2$  Ch Combination is selected, operation of this module and the MU181020A/B can be linked (combined).

#### a) MP1800A-015/016 2ch Combination

Figure B.4-1 shows combined operation of the MU181020A/B in slot1 and slot2 and the MU182020A in slot5 (Data1 for 21A). The Delay setting at the Data Interface tab of this module is linked with the Delay of the MU181020A/B in slot1 and slot2.

The MU181020A/B in slot4 and slot4 and the MU182020A in slot6 are linked (Data2 for 21A).

The Delay setting at the Data Interface tab of this module is linked with the Delay of the MU181020A/B in slot3 and slot4.

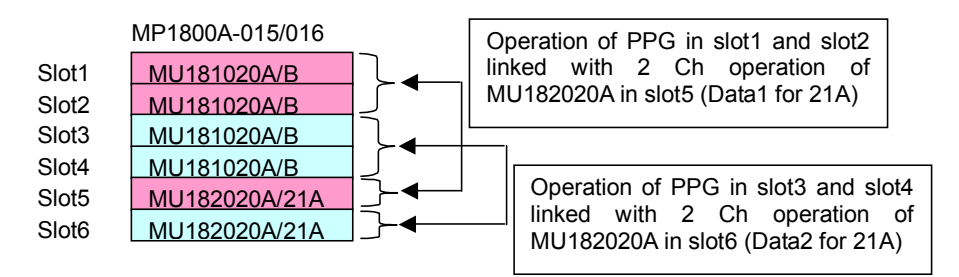

#### Fig B.4-1 MP1800A-015/016 2ch Combination operation

#### b) MP1800A-015/016 25Gx2ch Combination

Figure B.4-2 shows combined operation of the MU181020A/B in slot1 to slot4 and the MU182020A/21A in slot5 and slot6.

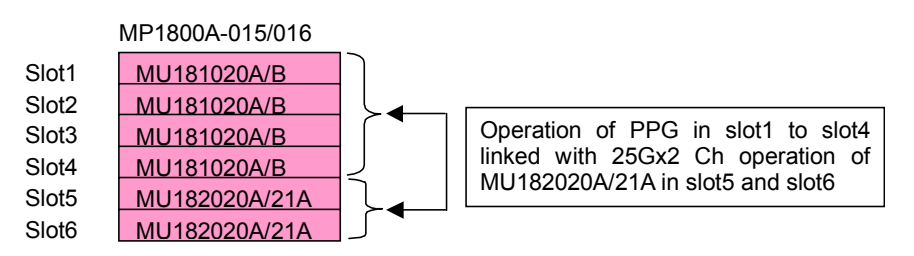

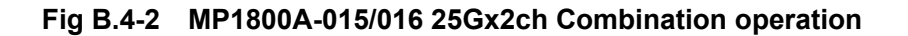

# **B.5 Settings Common in Combination System**

When the MU181040A is used in a Combination system, some setting items will apply to all the other modules in the Combination system.

Table C.3-1 shows whether the setting items are common or independent in a Combination system.

| Function | Main<br>Category                                             | Sub-Category      | Individual Setting<br>Item | Common/<br>Independent |  |
|----------|--------------------------------------------------------------|-------------------|----------------------------|------------------------|--|
| Output   | Data/XData Output ON/OFF                                     |                   | tput ON/OFF                |                        |  |
|          | Clock/XClock Output ON/OFF<br>(MU181020A-x21, MU181020B-x21) |                   |                            | Independent            |  |
|          | Amplitude Offs                                               | et                | Independent                |                        |  |
|          | Data/XData                                                   | Tracking          |                            | Independent            |  |
|          |                                                              | Level Guard       |                            | Independent            |  |
|          |                                                              |                   |                            | Independent            |  |
|          |                                                              | Level Guard Setup | Amplitude limit            | Independent            |  |
|          |                                                              |                   | Offset limit               | Independent            |  |
|          |                                                              |                   |                            | Independent            |  |
|          |                                                              |                   | Amplitude                  | Independent            |  |
|          |                                                              | Defined Interface | Offset switching           | Independent            |  |
|          |                                                              | Offset            |                            | Independent            |  |
|          |                                                              |                   | External ATT<br>Factor     | Independent            |  |
|          |                                                              | Cross Point       |                            | Independent            |  |
|          |                                                              | Delay             |                            | Independent            |  |
|          |                                                              | Delay             | Calibration                | Independent            |  |
|          | Clock/XClock                                                 | Tracking          |                            | Independent            |  |
|          | (MU181020A                                                   | Level Guard       |                            | Independent            |  |
|          | -x21,                                                        | Level Guard Setup | Amplitude limit            | Independent            |  |
|          | MU181020B-<br>v21)                                           |                   | Offset limit               | Independent            |  |
|          | X21/                                                         |                   |                            | Independent            |  |
|          |                                                              |                   | Amplitude                  | Independent            |  |
|          |                                                              | Defined Interface | Offset switching           | Independent            |  |
|          |                                                              | Defined interface | Offset                     | Independent            |  |
|          |                                                              |                   | External ATT<br>Factor     | Independent            |  |
|          |                                                              | Duty              |                            | Independent            |  |

 Table B.5-1
 Common/Independent Setting Items in Combination System

# B.5 Settings Common in Combination System

| Function | Main<br>Category | Sub-Category         | Individual Setting<br>Item | Common/<br>Independent          |
|----------|------------------|----------------------|----------------------------|---------------------------------|
| Pattern  | PRBS             |                      |                            | Common                          |
|          |                  | Number of Rows       |                            | Common                          |
|          |                  | Logic                |                            | Common<br>(Pattern<br>Common)   |
|          |                  | Mark Ratio           |                            | Common<br>(Pattern<br>Common)   |
|          |                  | Bit Shift            |                            | Common                          |
|          |                  |                      |                            | (Common with<br>Mixed Data)     |
|          | Zero-Substit     | Number of Rows       |                            | Common                          |
|          | ution            | Zero Substitution Le | ngth                       | Common                          |
|          |                  | Additional Bit       |                            | Common                          |
|          | Data             | Data Pattern         |                            | Common                          |
|          | Mixed Data       | Logic                |                            | Common<br>(Pattern<br>Common)   |
|          |                  | Bit Shift            |                            | Common<br>(Common with<br>PRBS) |
|          |                  | Block count          |                            | Common                          |
|          |                  | Row Length           |                            | Common                          |
|          |                  | Data Length          |                            | Common                          |
|          |                  | Row count            |                            | Common                          |
|          |                  | PRBS                 | Pattern                    | Common                          |
|          |                  |                      | Mark Ratio                 | Common<br>(Pattern<br>Common)   |
|          |                  | Scramble             |                            | Common                          |
|          |                  | Scramble Setup       |                            | Common                          |
|          |                  | PRBS Sequence        |                            | Common                          |
|          | Pattern          | Zoom                 |                            | Independent                     |
|          | Editor           | Block count          |                            | Common                          |
|          |                  | Row Length           |                            | Common                          |
|          |                  | Data Length          | Data                       | Common                          |
|          |                  |                      | Mixed                      | Common                          |
|          |                  | Row count            |                            | Common                          |
| Error    | Error            | <b></b>              |                            | Common                          |
| Addition | Addition         | Source               |                            | Common                          |
|          |                  | Variation            |                            | Common                          |
|          |                  | Route                |                            | Independent                     |
|          |                  | Error Rate           |                            | Common                          |
|          |                  | When test pattern is | Mixed: Row 1               | Common                          |

### Table B.5-1 Common/Independent Setting Items in Combination System (Cont'd)

# Appendix B Setting Restrictions

| Function | Main<br>Category | Sub-Category   | Individual Setting<br>Item                       | Common/<br>Independent |
|----------|------------------|----------------|--------------------------------------------------|------------------------|
| Misc     | Pattern          |                |                                                  | Common                 |
|          | Sequence         | Repeat         | Pulse Width                                      | Common                 |
|          |                  |                | Delay                                            | Common                 |
|          |                  | Burst          | Source                                           | Common                 |
|          |                  |                | Data Sequence                                    | Common                 |
|          |                  |                | Enable Period                                    | Common                 |
|          |                  |                | Burst Cycle                                      | Common                 |
|          |                  |                | Delay                                            | Common                 |
|          |                  |                | Pulse Width                                      | Common                 |
|          | Aux Input        |                |                                                  | Common                 |
|          | Aux Output       |                |                                                  | Independent            |
|          |                  | 1/N Clock      |                                                  | Independent            |
|          |                  | Pattern Sync   | PRBS,<br>Zero Substitution,<br>Data:<br>Position | Independent            |
|          |                  |                | Mixed Data:<br>Block No.<br>Row No.              | Independent            |
|          |                  | Burst Output 2 | Delay                                            | Common                 |
|          |                  |                | Pulse Width                                      | Common                 |

#### Table B.5-1 Common/Independent Setting Items in Combination System (Cont'd)

# C.1 Performance Test Record Sheet

Equipment Name: MU182020A 25Gbit/s 1ch MUX MU182021A 25Gbit/s 2ch MUX

Serial No.:

Ambient Temperature: °C

Relative Humidity: %

| Option<br>Configuration                   | Signal<br>Source                   | Operating Frequency Range<br>Specification                                                                                 | Results |
|-------------------------------------------|------------------------------------|----------------------------------------------------------------------------------------------------|---------|
| _                                         | Operating Bit<br>Rate              | 8.0 to 25.0 Gbit/s<br>8.0 to 28.0 Gbit/s<br>(When MU182020A-x01 is installed)                                              |         |
| MU182020A-x10<br>(Variable Data<br>Output | Amplitude<br>Setting Error         | 0.25 to 1.75 Vp-p/2 mV Step<br>Setting Error : ±50 mV ±17% of<br>Amplitude                                                 |         |
| (0.25 to 1.75 Vp-p))                      | Offset<br>Setting Error            | 2.0 to +3.3 Voh, Min4.0 Vol/1 mV<br>Step<br>Setting Error:<br>±65 mV ±10% of Offset(Vth) ±<br>(Amplitude Setting Error /2) |         |
|                                           | Cross Point<br>Tr/Tf               | 20 to 80%/0.1% Step<br>Typ.12ps(20 to 80%)<br>@25 Gbit/s,1.75 Vp-p                                                         |         |
|                                           | Total Jitter                       | Typ. 8psp-p*                                                                                                    |         |
|                                           | Waveform<br>Distortion<br>(0-peak) | Typ. ±25 mV ±10%@25 Gbit/s                                                                                                 |         |

#### Table C.1-1 MU182020A

| Option<br>Configuration                   | Signal Source                      | Operating Frequency Range<br>Specification                                                                                                   | Results |
|-------------------------------------------|------------------------------------|----------------------------------------------------------------------------------------------------|---------|
| MU182020A-x11<br>(Variable Data<br>Output | Amplitude<br>Setting Error         | 0.5 to 2.5 Vp-p/2 mV Step<br>Setting Error : $\pm 50$ mV $\pm 17\%$ of<br>Amplitude                                                          |         |
| (0.5 to 2.5Vp-p))                         | Offset<br>Setting Error            | -2.0 to $+3.3$ Voh, Min4.0 Vol/1<br>mV Step<br>Setting Error:<br>$\pm 65$ mV $\pm 10\%$ of Offset(Vth) $\pm$<br>(Amplitude Setting Error/2)  |         |
|                                           | Cross Point<br>Setting Range       | 20 to 80% / 0.1% Step                                                                                                    |         |
|                                           | Tr/Tf                              | Typ.12ps(20 to 80%)@25 Gbit/s,<br>2.5 Vp-p                                                                                                   |         |
|                                           | Total Jitter                       | Typ. 8psp-p*                                                                                                    |         |
|                                           | Waveform<br>Distortion<br>(0-peak) | Typ. ±25 mV ±10%@25 Gbit/s                                                                                                    |         |
| MU182020A-x13<br>(Variable Data<br>Output | Amplitude<br>Setting Error         | 0.5 to 3.5 Vp-p/2 mV Step<br>Setting Error : $\pm 50$ mV $\pm 17\%$ of<br>Amplitude                                                          |         |
| (0.5 to 3.5 Vp-p))                        | Offset<br>Setting Error            | -2.0 to $+3.3$ Voh, Min4.0 Vol/1<br>mV Steps<br>Setting Error:<br>$\pm 65$ mV $\pm 10\%$ of Offset(Vth) $\pm$<br>(Amplitude Setting Error/2) |         |
|                                           | Cross Point<br>Setting Range       | 20 to 80%/0.1% Step                                                                                                    |         |
|                                           | Tr/Tf                              | Typ.12ps(20 to 80%)@25 Gbit/s,<br>3.5 Vp-p                                                                                                   |         |
|                                           | Total Jitter                       | Typ. 8psp <sup>-</sup> p*                                                                                                    |         |
|                                           | Waveform<br>Distortion<br>(0-peak) | Typ. ±25 mV ±10%@25 Gbit/s                                                                                                    |         |

| Option<br>Configuration                                        | Signal Source              | Operating Frequency Range<br>Specification                                                                                                    | Results |
|----------------------------------------------------------------|----------------------------|----------------------------------------------------------------------------------------------------|---------|
| Clock Output<br>(When<br>MU182020A-x21<br>is not installed)    | Amplitude<br>Setting Error | Min. 0.3 Vp-p, Max. 1.0 Vp-p<br>Min. 0.7 Vp-p, Max. 1.0 Vp-p<br>(When MU182020A-x02 is installed)                                               |         |
| Clock Output<br>(When<br>MU182020A-x21                         | Amplitude<br>Setting Error | 0.5 to 2.0 Vp-p/2 mV Step<br>Setting Error : ±70 mV ±17% of<br>Amplitude                                                                        |         |
| is installed)                                                  | Offset<br>Setting Error    | -2.0 to $+3.3$ Voh, Min. $-4.0$ Vol/1<br>mV Step<br>Setting Error:<br>$\pm 65$ mV $\pm 10\%$ of Offset(Vth) $\pm$<br>(AmplitudeSetting Error/2) |         |
|                                                                | Duty Setting<br>Range      | -25 to +25/1 Step(No Unit)                                                                                                    |         |
| Variable Data<br>Delay                                         | Phase Setting<br>Range     | -64000 to $+64000$ mUI/2 mUI Steps                                                                                                    |         |
| (When<br>MU182020A-x30<br>or<br>MU182020A-x31<br>is installed) | Accuracy                   | Typ. ±50 mUIp <sup>-</sup> p                                                                                                    |         |

### Table C.1–1 MU182020A (Cont'd)

| Option<br>Configuration                   | Signal<br>Source                                   | Operating Frequency Range<br>Specification                                                                                                    | Results |
|-------------------------------------------|----------------------------------------------------|----------------------------------------------------------------------------------------------------|---------|
| _                                         | Operating Bit<br>Rate                              | 8.0 to 25.0 Gbit/s<br>8.0 to 28.0 Gbit/s<br>(When MU182021A-x01 is installed)                                                                            |         |
| MU182021A-x10<br>(Variable Data<br>Output | Amplitude<br>Setting Error                         | 0.25 to 1.75 Vp-p / 2 mV Step<br>Setting Error : ±50 mV ±17% of<br>Amplitude                                                                             |         |
| (0.25 to 1.75 Vp-p))                      | Offset<br>Setting Error                            | <ul> <li>- 2.0 to + 3.3 Voh, Min4.0 Vol/1<br/>mV Step</li> <li>Setting Error:<br/>±65 mV ±10% of Offset(Vth) ±<br/>(AmplitudeSetting Error/2)</li> </ul> |         |
|                                           | Cross Point<br>Tr/Tf                               | 20 to 80% / 0.1% Step<br>Typ.12ps(20 to 80%)@25 Gbit/s,<br>1.75 Vp-p                                                                                     |         |
|                                           | Total Jitter<br>Waveform<br>Distortion<br>(0-peak) | Typ. 8psp-p*<br>Typ. ±25 mV ±10%@25 Gbit/s                                                                                                    |         |
|                                           | Data1/Data2<br>Skew                                | $\pm 0.25$ UI                                                                                                    |         |

Table C.1-2 MU182021A

| Option<br>Configuration                   | Signal Source                      | Operating Frequency Range<br>Specification                                                                                                    | Results |
|-------------------------------------------|------------------------------------|----------------------------------------------------------------------------------------------------|---------|
| MU182021A-x11<br>(Variable Data<br>Output | Amplitude<br>Setting Error         | 0.5 to 2.5 Vp-p/2 mV Step<br>Setting Error : $\pm 50$ mV $\pm 17\%$ of<br>Amplitude                                                                     |         |
| (0.5 to 2.5 Vp-p))                        | Offset<br>Setting Error            | <ul> <li>-2.0 to +3.3 Voh, Min4.0 Vol/1<br/>mV Step</li> <li>Setting Error:</li> <li>±65 mV ±10% of Offset(Vth) ±<br/>(Amplitude Accuracy/2)</li> </ul> |         |
|                                           | Cross Point<br>Setting Range       | 20 to 80% / 0.1% Step                                                                                                    |         |
|                                           | Tr/Tf                              | Typ.12ps(20 to 80%)@25 Gbit/s,<br>2.5 Vp-p                                                                                                    |         |
|                                           | Total Jitter                       | Typ. 8psp-p*                                                                                                    |         |
|                                           | Waveform<br>Distortion<br>(0-peak) | Typ. ±25 mV ±10%@25 Gbit/s                                                                                                    |         |
|                                           | Data1/Data2<br>Skew                | ±0.25 UI                                                                                                    |         |

| Table C.1–2 | MU182021A (Cont'd) |
|-------------|--------------------|
|-------------|--------------------|

| Option<br>Configuration                   | Signal Source                      | Operating Frequency Range<br>Specification                                                                                | Results |
|-------------------------------------------|------------------------------------|----------------------------------------------------------------------------------------------------|---------|
| MU182021A-x13<br>(Variable Data<br>Output | Amplitude<br>Setting Error         | 0.5 to 3.5 Vp-p/2 mV Step<br>Setting Error : $\pm 50$ mV $\pm 17\%$ of<br>Amplitude                                       |         |
| (0.5 to 3.5 Vp-p))                        | Offset<br>Setting Error            | -2.0 to +3.3 Voh, Min4.0 Vol/1<br>mV Step<br>Setting Error:<br>±65 mV ±10% of Offset(Vth) ±<br>(AmplitudeSetting Error/2) |         |
|                                           | Cross Point<br>Setting Range       | 20 to 80% / 0.1% Step                                                                                                    |         |
|                                           | Tr/Tf                              | Typ.12ps(20 to 80%)@25 Gbit/s,<br>3.5 Vp-p                                                                                |         |
|                                           | Total Jitter                       | Typ. 8psp-p*                                                                                                    |         |
|                                           | Waveform<br>Distortion<br>(0-peak) | Typ. ±25 mV ±10%@25 Gbit/s                                                                                                |         |
|                                           | Data1/Data2<br>Skew                | ±0.25 UI<br>Refer to MU182021A-x10<br>Data1/Data2 Skew                                                                    |         |

Table C.1–2 MU182021A (Cont'd)

| Option<br>Configuration                                                                  | Signal Source              | Operating Frequency Range<br>Specification                                                                                                    | Results |
|------------------------------------------------------------------------------------------|----------------------------|----------------------------------------------------------------------------------------------------|---------|
| Clock Output<br>(When<br>MU182021A-x21<br>is not installed)                              | Amplitude<br>Setting Error | Min. 0.3 Vp-p, Max. 1.0 Vp-p<br>Min. 0.7 Vp-p, Max. 1.0 Vp-p<br>(When MU182021A-x02 is installed)                                                            |         |
| Clock Output<br>(When<br>MU182021A-x21<br>is installed)                                  | Amplitude<br>Setting Error | 0.5 to 2.0 Vp-p/2 mV Step<br>Setting Error:±70 mV ±17%                                                                                                    |         |
|                                                                                          | Offset<br>Setting Error    | <ul> <li>-2.0 to +3.3 Voh, Min4.0 Vol/1<br/>mV Step</li> <li>Setting Error:</li> <li>±65 mV ±10% of Offset(Vth) ±<br/>(Amplitude Setting Error/2)</li> </ul> |         |
|                                                                                          | Duty Setting<br>Range      | -25 to $+25/1$ Step(No Unit, Not independent)                                                                                                    |         |
| Variable Data<br>Delay<br>(When<br>MU182021A-x30<br>or<br>MU182021A-x31<br>is installed) | Phase Setting<br>Range     | -64000 to +64000 mUI/2 mUI Step                                                                                                    |         |
|                                                                                          | Accuracy                   | Typ. ±50 mUIp-p                                                                                                    |         |

### Table C.1–2 MU182021A (Cont'd)